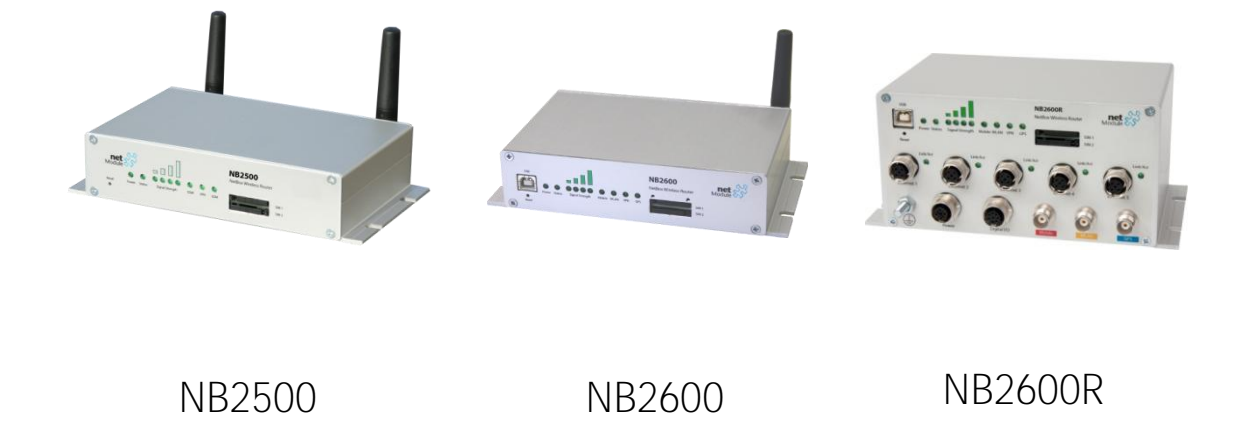

# User Manual NetBox Wireless Routers

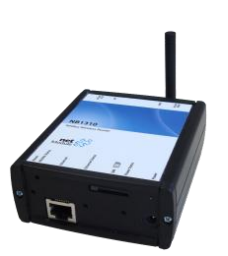

NB1310

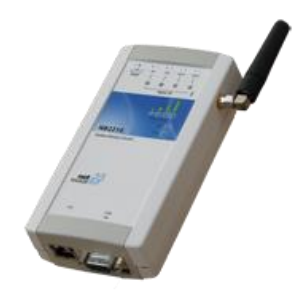

NB2210

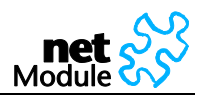

# Table of Content

| 1                 | Safety and Conformity                                              | 3        |
|-------------------|--------------------------------------------------------------------|----------|
| 1.1<br>1.2<br>1 3 | Safety Instructions<br>Declaration of Conformity<br>Waste Disposal |          |
| 1.4               | National Restrictions                                              |          |
| 1.4.1             | France<br>Italy                                                    |          |
| 1.4.3             | Latvia                                                             | 5        |
| 1.4.4<br>1.4.5    | Luxemburg<br>Norway                                                | 5<br>5   |
| 1.4.6             | Russian Federation                                                 | 5        |
| 1.4.7             | Turkey                                                             | 5        |
| 2                 | Hardware Specifications                                            | 6        |
| 2.1               | NB1310                                                             |          |
| 2.1.1             | Pin Assignments                                                    |          |
| 2.2               | NB2210                                                             |          |
| 2.2.1<br>2.2.2    | Operating Elements and Interfaces                                  | 8<br>9   |
| 2.3               | NB2500                                                             |          |
| 2.3.1             | Operating Elements and Interfaces                                  |          |
| 2.3.2<br>2.4      | NB2600                                                             | 13       |
| 2.4.1             | Operating Elements and Interfaces                                  |          |
| 2.4.2<br>2.5      | Pin Assignments                                                    | 16<br>17 |
| 2.5.1             | Operating Elements and Interfaces                                  |          |
| 2.5.2             | Pin Assignments                                                    |          |
| 3                 | Application Overview                                               |          |
| 3.1               | Mobile Internet Access                                             |          |
| 3.2<br>3.3        | Access to a Remote Network                                         |          |
| 4                 | Installation                                                       | 21       |
| 4 1               | Environmental Conditions                                           |          |
| 4.2               | Installation of the Router                                         |          |
| 4.2.1             | Installation of the SIM Card(s)                                    |          |
| 4.2.2             | Installation of the GPS Antenna                                    |          |
| 4.2.4             | Installation of the Local Area Network                             |          |
| 4.2.5             | Installation of the Power Supply                                   |          |
| 5                 | Configuration                                                      |          |
| 5.1               | Configuration via the NetBox Web Manager                           |          |
| 5.1.2             | Home                                                               |          |
| 5.1.3             | Interfaces                                                         |          |
| 5.1.4<br>5.1.5    | Routing<br>Firewall                                                |          |
| 5.1.6             | VPN                                                                |          |
| 5.1.7             | Services                                                           |          |
| 0.1.0             | Jysiciii                                                           |          |

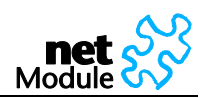

| 5.1.9 | Logout                                         |  |
|-------|------------------------------------------------|--|
| 5.2   | Configuration via Command Line Interface (CLI) |  |
| 5.2.1 | CLI Overview                                   |  |
| 5.2.2 | CLI Usage                                      |  |
| 5.2.3 | Configuration Parameters of the NetBox         |  |
| 5.2.4 | Interfaces related Parameters                  |  |
| 5.2.5 | Routing related Parameters                     |  |
| 5.2.6 | Firewall related Parameters                    |  |
| 5.2.7 | VPN related Parameters                         |  |
| 5.2.8 | Services related Parameters                    |  |
| 5.2.9 | System related Parameters                      |  |
| 6     | Software Interfaces                            |  |
| 6.1   | GPS Server                                     |  |
| 6.1.1 | Berlios GPS Server                             |  |
| 6.1.2 | NetModule GPS Server                           |  |
| 6.2   | Digital I/O Server                             |  |
| 6.2.1 | Monitor the digital inputs and outputs         |  |
| 6.2.2 | Set digital outputs                            |  |
| 6.2.3 | Get status of digital inputs and output        |  |
| 6.3   | HTTP Service Interface                         |  |
| 6.3.1 | Command Set                                    |  |
| 6.3.2 | Responses                                      |  |
| 6.3.3 | Examples                                       |  |
| 7     | Troubleshooting                                |  |
| 7.1   | Error Messages                                 |  |
| 7.2   | System Log and Log Files                       |  |
| 7.3   | Network Protocol Analyzer                      |  |
| 8     | Customer Service                               |  |
| 8.1   | Technical Support                              |  |
| 8.2   | Feedback                                       |  |

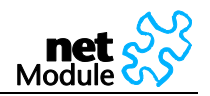

# 1 Safety and Conformity

Thank you for purchasing NetBox Wireless Router from NetModule. This chapter gives you an introduction to NetBox Wireless Router. The following chapters describe the installation and the configuration.

# 1.1 Safety Instructions

The NetBox Wireless Routers must be used in compliance with any and all applicable international and national laws and in compliance with any special restrictions regulating the utilization of the communication module in prescribed applications and environments.

Use only the original accessories to prevent possible injury to health and damage to appliances and to ensure that all the relevant provisions have been complied with. Unauthorized modifications or utilization of accessories that have not been approved may void the warranty.

The NetBox Wireless Routers must not be opened. Only the replacement of the SIM card is permitted.

All circuits connected to the interfaces of the NetBox Wireless Router must comply with the requirements of SELV (Safety Extra Low Voltage) circuits and are for indoor use only. Interconnections must not leave the building nor penetrate the body shell of a vehicle. Possible antenna circuits must be limited to overvoltage transient levels below 1500 Volts according to IEC 60950-1, TNV-1 circuit levels using safety approved components.

Use only with certified (CSA or equivalent) power supply, which must have a limited and SELV circuit output.

The NetBox Wireless Routers are designed for indoor use. Do not expose the communication module to extreme ambient conditions. Protect the communication module against dust, moisture and high temperature.

We remind the users of the duty to observe the restrictions concerning the utilization of radio devices at petrol stations, in chemical plants or in the course of blasting works in which explosives are used. Switch off the communication module when traveling by plane.

You must proceed with increased caution when using the communication module in close proximity of personal medical devices, such as cardiac pacemakers or hearing aids.

NetBox Wireless Routers may cause interference if it is in the proximity of TV sets, radio receivers and personal computers

Do not work at the antenna installation during a lightning.

Always keep a distance bigger than 40cm from the antenna in order to reduce your exposure to electromagnetic fields below the legal limits. This distance applies to Lambda/4 and Lambda/2 antennas. Bigger distances apply for antennas with higher gain.

NB2600R must be used with shielded Ethernet cables.

Consult the manual for the installation. Adhere to the instructions documented in the user manual.

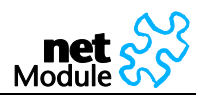

# 1.2 Declaration of Conformity

NetModule declares that under our own responsibility the products NetBox Wireless Routers comply with the relevant standards following the provisions of the Council Directive 1999/5/EC. The signed Declarations of Conformity can be found under the following addresses:

NB1310:

http://www.netmodule.com/store/products/nb1310\_conformity\_declaration\_e.pdf NB2210:

http://www.netmodule.com/store/products/nb2210\_conformity\_declaration\_e.pdf

http://www.netmodule.com/store/products/nb2500\_conformity\_declaration\_e.pdf NB2600:

http://www.netmodule.com/store/products/nb2500\_conformity\_declaration\_e.pdf NB2600R:

http://www.netmodule.com/store/products/nb2600R\_conformity\_declaration\_e.pdf

# 1.3 Waste Disposal

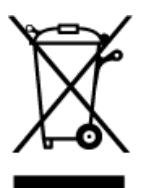

C F

In accordance with the requirements of the council directive 2002/96/EC on waste electrical and electronic equipment (WEEE), ensure that at end-of-life you separate this product from other waste and scrap and deliver it to the WEEE collection system in your country for recycling.

# 1.4 National Restrictions

This product may be used in all EU countries (and other countries following the EU directive 1999/5/EC) without any limitation except for the countries mentioned below:

### 1.4.1 France

In case the product is used outdoors, the output power is restricted in some parts of the band. See the table below or check http://www.art-telecom.fr/ for more details.

| Frequency Range<br>(MHz) | Power (EIRP)    | Restrictions                                                                                                    |
|--------------------------|-----------------|----------------------------------------------------------------------------------------------------|
| 2400.0-2454              | 100 mW (20 dBm) | Only for indoor applications                                                                                                    |
| 2454–2483.5              | 10 mW (10 dBm)  | If used outdoors                                                                                                    |
| 5470-5725                |                 | Relevant+ provisions for the implementation of DFS mechanism described in ETSI standard EN 301 893 V1.3.1 and subsequent versions |

### 1.4.2 Italy

This product meets the National Radio Interface and the requirements specified in the National Frequency Allocation Table for Italy. Unless operating within the boundaries of the owner's property, the use of

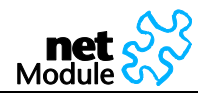

this Wireless LAN product requires a 'general authorization'. Please check with http://www.comunicazioni.it/ for more details.

### 1.4.3 Latvia

The outdoor usage of the 2.4-GHz band requires an authorization from the Electronic Communications Office. Please check http://www.esd.lv for more details.

### 1.4.4 Luxemburg

General authorization required for network and service supply.

### 1.4.5 Norway

| Frequency Range                 | Restrictions                                                                                                    |
|---------------------------------|----------------------------------------------------------------------------------------------------|
| 2400.0-2483.5 MHz<br>(WLAN b/g) | This subsection does not apply for the geographical area within a radius of 20 km from the center of Ny-Ålesund |

### 1.4.6 Russian Federation

| Frequency Range<br>(MHz) | Power (EIRP)    | Restrictions                                                                                                    |
|--------------------------|-----------------|----------------------------------------------------------------------------------------------------|
| 2400.0-2483.5            | 100 mW (20 dBm) | Only for indoor applications                                                                                                    |
| 5150-5250                | 100 mW (20 dBm) | Permitted to use only for indoor applications, closed industrial and warehouse areas, and on board aircraft                                          |
| 5250-5350                | 100 mW (20 dBm) | 1. Permitted to use for local networks of aircraft crew service communications on board aircraft in area of the airport and at all stages of flight. |
|                          |                 | 2. Permitted to use for public wireless access local networks on board aircraft during a flight at the altitude not less than 3000 m                 |
| 5650-5825                | 100 mW (20 dBm) | Permitted to use on board aircraft during a flight at the altitude not less than 3000 m                                                              |

### 1.4.7 Turkey

| Frequency Range | Restriction     |
|-----------------|-----------------|
| 5470-5725 MHz   | Not implemented |

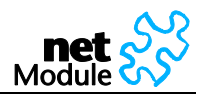

# 2 Hardware Specifications

- 2.1 NB1310
- 2.1.1 Operating Elements and Interfaces

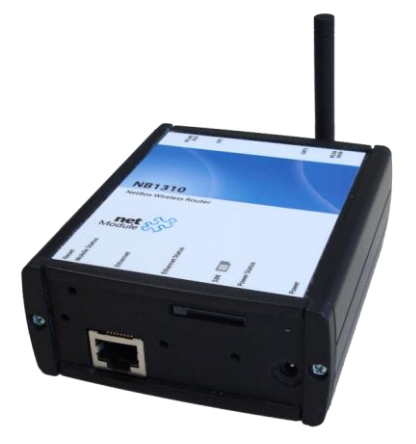

The following table describes the NB1310 interfaces and status indicators:

| Label           | Color | State    | Function                                                                                                    |
|-----------------|-------|----------|----------------------------------------------------------------------------------------------------|
| Reset           | -     | -        | Restart: press this button during run-time<br>Factory reset: press and hold this button for at least 3 seconds during run-<br>time. |
| Mobile Status   | green | on       | A solid light indicates a connected GSM or UMTS network                                                                             |
|                 | green | blinking | The device is trying to register to a GSM or UMTS network                                                                           |
| Ethernet        | -     | -        | Ethernet port                                                                                                    |
| Ethernet Status | green | on       | A solid light indicates a connected Ethernet link.                                                                                  |
|                 |       | flashing | A flashing light indicates Ethernet activity.                                                                                       |
| SIM             | -     | -        | SIM socket for the SIM card.                                                                                                    |
| Power Status    | green | on       | The device is ready                                                                                                    |
|                 |       | off      | The device is not powered and/or does not start up                                                                                  |
| Power           | -     | -        | Voltage feed connector (9-21 VDC)<br>Polarity: 🗩                                                                                    |
| UMTS MAIN       | -     | -        | SMA female connector for GSM/UMTS antenna                                                                                           |
| GPS             | -     | -        | SMA female connector for GPS antenna                                                                                                |
| WLAN MAIN       | -     | -        | SMA female connector for WLAN antenna 1                                                                                             |
| WLAN AUX        | -     | -        | SMA female connector for WLAN antenna 2 (for antenna diversity)                                                                     |

Table 1: The NB1310 interfaces and status indicators

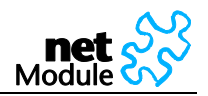

### 2.1.2 Pin Assignments

| 2.1.2.1 | Ethernet Port                      |
|---------|------------------------------------|
| Pin:    | Signal: NB1310                     |
| 1       | TX+                                |
| 2       | TX-                                |
| 3       | RX+                                |
| 4       | Pair 1 for power injection 9-21VDC |
| 5       | Pair 1 for power injection 9-21VDC |
| 6       | RX-                                |
| 7       | Pair 2 for power injection 9-21VDC |
| 8       | Pair 2 for power injection 9-21VDC |

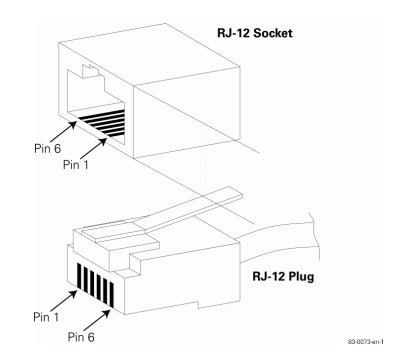

Figure 1: RJ45

Table 1: Pin assignment Ethernet Interface

NB1310 allows power feed through Ethernet. Power can be carried over the spare pairs (RJ45 pin 4/5 & 7/8) only. It is simplified PoE (not compliant with IEEE802.3af standard!). Power feed through data pairs (RJ45 pins 1/2 & 3/6) is not allowed, this can destroy the device.

Required parameters of PoE power injector:

Output voltage: 18-21VDC

Polarity on spare pairs (RJ45 pin 4/5 & 7/8) can be either.

Output current: min 600mA at 18VDC

Required isolation between primary and secondary side: 1500VAC.

Estimated maximum distance from power injector to NB1310: about 15 - 30m.

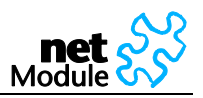

# 2.2 NB2210

# 2.2.1 Operating Elements and Interfaces

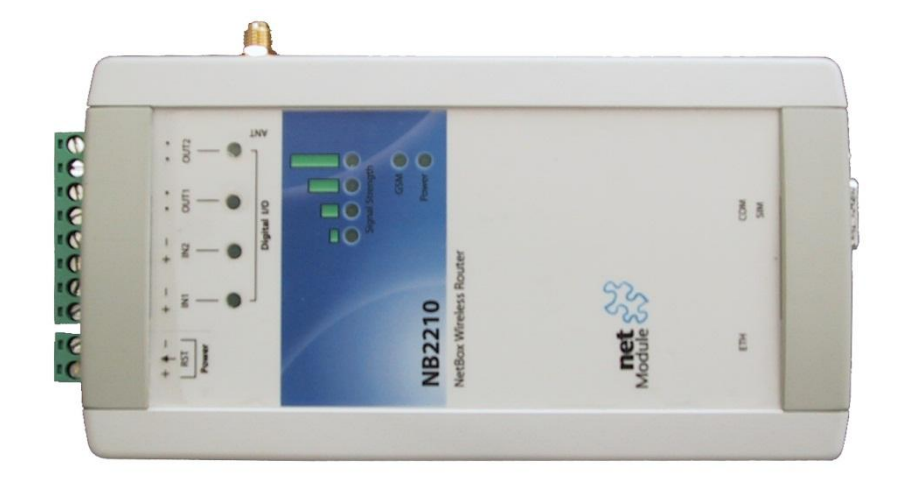

### The following table describes the meaning of the status indicators:

| Panel  | Label    | Color            | State         | Function                                                |
|--------|----------|------------------|---------------|---------------------------------------------------------|
| Front  | Power    | green            | blinking      | This indicates one of the following conditions:         |
|        |          |                  | slowly        | the device is starting up                               |
|        |          |                  |               | loading a new configuration                             |
|        |          |                  |               | factory reset initiated by Web Manager                  |
|        |          |                  | on            | The device is ready                                     |
|        |          |                  | off           | The device is not powered and/or does not start up      |
|        |          |                  | blinking fast | Restart triggered by watchdog                           |
| Front  | Signal   | al green<br>ngth | on            | 1 LED on: weak signal, 2 LEDs on: medium signal         |
|        | Strength |                  |               | 3 LEDs on: strong signal, 4 LEDs on: very strong signal |
|        |          |                  | off           | No or insufficient signal                               |
|        |          |                  | running       | Software update                                         |
| Front  | GSM      | green            | on            | Mobile connection is being established                  |
|        |          |                  | on            | Mobile connection is up                                 |
|        |          |                  | off           | Mobile connection is down                               |
| Front  | IN1      | green            | on            | Input set                                               |
|        | IN2      |                  | off           | Input not set                                           |
| Front  | OUT1     | UT1 green<br>UT2 | on            | Output on                                               |
|        | OUT2     |                  | off           | Output off                                              |
| Bottom | Link     | green            | on            | Physical link                                           |
|        |          |                  | off           | No physical link                                        |
| Bottom | Activity | orange           | on            | Data transmission                                       |
|        |          |                  | off           | Not data transmission                                   |

Table 2: NB2210 status indicators

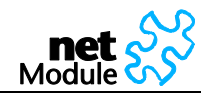

Please find the description of each interface in the following table:

| Panel  | Label | Component Description                                                                                                    |
|--------|-------|----------------------------------------------------------------------------------------------------|
| Тор    | RST   | Restart: press this button when the status LED is on<br>Factory reset: press and hold this button for at least 5 seconds. |
| Тор    | Power | Voltage feed connector (9-28 VDC)                                                                                         |
| Тор    | IN1   | Digital inputs                                                                                                    |
|        | IN2   | 2 opto-isolated digital inputs. Please consider the polarity.                                                             |
| Тор    | OUT1  | Digital outputs                                                                                                    |
|        | OUT2  | 2 relay outputs                                                                                                    |
| Bottom | ETH   | Ethernet port                                                                                                    |
|        |       | The default IP address is set to 192.168.1.1.                                                                             |
| Bottom | COM   | RS232, Sub-D 9 port                                                                                                    |
|        |       | The factory default is 115200 Baud, 8 Data Bits, no parity, 1 Stop Bit.                                                   |
| Bottom | SIM 1 | SIM socket                                                                                                    |
| Right  | ANT   | GSM antenna connector                                                                                                    |
|        |       | Impedance: 50 Ohm                                                                                                    |
|        |       | Connector: SMA female                                                                                                    |

Table 3: NB2210 Physical interfaces

### 2.2.2 Pin Assignments

2.2.2.1 Power

| Pin: | Signal:          |
|------|------------------|
| -    | V <sub>GND</sub> |
| +    | 9-28 V =         |

Table 2: Pin assignment power plug

### 2.2.2.2 Ethernet

| Pin: | Signal |
|------|--------|
| 1    | TX+    |
| 2    | TX-    |
| 3    | RX+    |
| 4    | -      |
| 5    | -      |
| 6    | RX-    |
| 7    | -      |
| 8    | -      |

Table 3: Pin assignment Ethernet

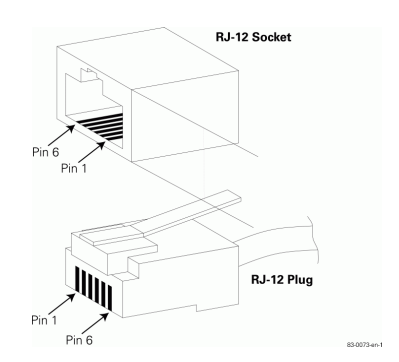

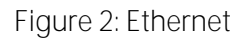

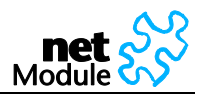

### 2.2.2.3 Serial Interface

| Pin: | RS232: | RS485:         |
|------|--------|----------------|
| 1    | DCD    | Do not connect |
| 2    | RxD    | Do not connect |
| 3    | TxD    | Data+          |
| 4    | DTR    | Do not connect |
| 5    | GND    | GND            |
| 6    | DSR    | Do not connect |
| 7    | RTS    | Do not connect |
| 8    | CTS    | Data-          |
| 9    | RI     | Data+          |

 $\overbrace{\begin{array}{c} \bullet \bullet \bullet \bullet \bullet \\ \bullet \bullet \bullet \bullet \bullet \\ 9 & 6 \end{array}}^{5 & 1}$ 

Figure 3: Sub-D 9pol plug female

Table 4: Pin assignment COM port

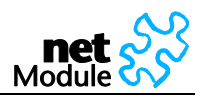

# 2.3 NB2500

### 2.3.1 Operating Elements and Interfaces

The front panel has 10 status indicators. In addition there are two SIM card slots and a reset button at the front panel.

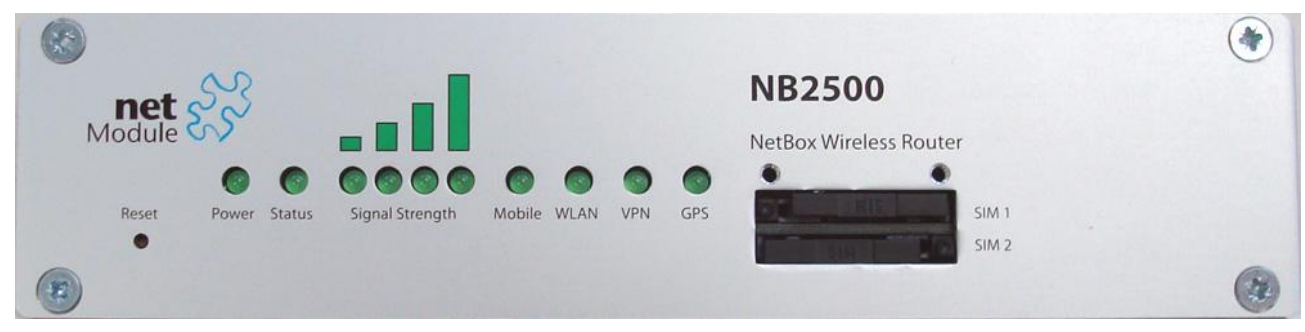

The following table describes the components on the front panel:

| Panel                           | Label              | Color           | State                                  | Function                                                                                                    |
|---------------------------------|--------------------|-----------------|----------------------------------------|----------------------------------------------------------------------------------------------------|
| Front                           | nt Power green     | green           | on                                     | The device is powered                                                                                                    |
|                                 |                    |                 | off                                    | Power is missing                                                                                                    |
| Front                           | Status             | green           | blinking slowly                        | This indicates one of the following conditions: 1) the device<br>is starting up, 2) loading a new configuration, 3) factory reset<br>initiated by Web Manager |
|                                 |                    |                 | on                                     | The device is ready                                                                                                    |
|                                 |                    |                 | blinking fast                          | Restart triggered by watchdog                                                                                                    |
|                                 |                    |                 | off                                    | The device does not start up                                                                                                    |
| Front                           | Signal<br>Strength | green           | on                                     | 1 LED on: weak signal, 2 LEDs on: medium signal<br>3 LEDs on: strong signal, 4 LEDs on: very strong signal                                                    |
|                                 |                    |                 | off                                    | No or insufficient signal                                                                                                    |
|                                 |                    | running         | Software update                        |                                                                                                    |
| Front Mobile<br>(UMTS /<br>GSM) | green              | blinking slowly | Mobile connection is being established |                                                                                                    |
|                                 |                    | on              | Mobile network connection is up        |                                                                                                    |
|                                 |                    | off             | Mobile network connection is down      |                                                                                                    |
| Front                           | Front WLAN         | 'LAN green      | blinking slowly                        | Mobile connection is being established                                                                                                    |
|                                 |                    | on              | WLAN connection is up                  |                                                                                                    |
|                                 |                    |                 | off                                    | WLAN connection is down                                                                                                    |
| Front                           | VPN                | green           | on                                     | VPN connection is up                                                                                                    |
|                                 |                    |                 | off                                    | VPN connection is down                                                                                                    |
| Front                           | Front GPS          | GPS green       | on                                     | Service is enabled and valid GPS data is received and trans-<br>mitted                                                                                        |
|                                 |                    |                 | off                                    | No GPS data transmitted (not available or service disabled)                                                                                                   |
| Front                           | Reset              | -               | -                                      | Restart: press this button when the status LED is on<br>Factory reset: press and hold this button for at least 5 se-<br>conds.                                |
| Front                           | SIM 1              | -               | -                                      | SIM socket 1                                                                                                    |
| Front                           | SIM 2              | -               | -                                      | SIM socket 2                                                                                                    |

Table 4: NB2500 components on the front panel

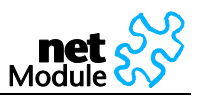

The back panel has the interfaces described in the table below:

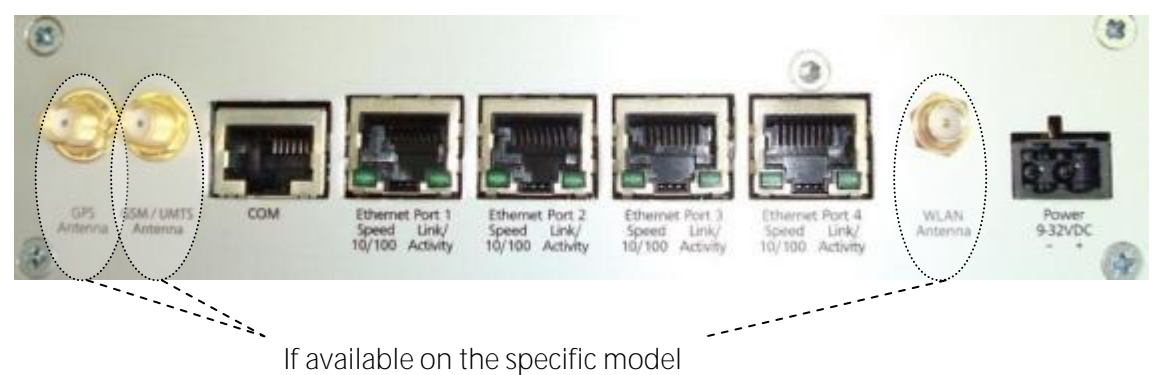

| Panel          | Label            | Color          | State    | Function                                      |
|----------------|------------------|----------------|----------|-----------------------------------------------|
| Back           | GPS Antenna      | -              | -        | GPS antenna connector                         |
|                |                  |                |          | Impedance: 50 Ohm                             |
|                |                  |                |          | Connector: SMA female                         |
|                |                  |                |          | Support for passive GPS antennas only         |
| Back           | UMTS / GSM An-   | -              | -        | UMTS / GSM antenna connector                  |
|                | tenna            |                |          | Impedance: 50 Ohm                             |
|                |                  |                |          | Connector: SMA female                         |
| Back           | WLAN Antenna     | -              | -        | WLAN antenna connector                        |
|                |                  |                |          | Impedance: 50 Ohm                             |
|                |                  |                |          | Connector: SMA female                         |
| Back           | COM              | -              | -        | RJ45 port (Sub-D 9 on earlier models)         |
|                |                  |                |          | RS232 (default) or RS485 (configurable)       |
| Back           | Ethernet Ports   | -              | -        | 4 port Ethernet switch                        |
|                |                  |                |          | The default IP address is set to 192.168.1.1. |
| Back           | Power            | -              | -        | Voltage feed connector (9-32 VDC)             |
| Back           | Link/Activity    | ctivity green  | on       | Physical link                                 |
| (Ethernet Port | (Ethernet Ports) |                | off      | No physical link                              |
|                |                  |                | flashing | Data transmission                             |
| Back Spe       | Speed 10/100     | 10/100 green c | on       | Data rate 100 MBit/s                          |
|                | (Ethernet Ports) |                | off      | Data rate 10 MBit/s                           |

Table 5: NB2500 components on the back panel

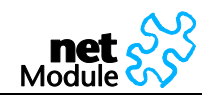

# 2.3.2 Pin Assignments

| 2.3.2.1 | Power     |  |
|---------|-----------|--|
| Pin:    | Signal:   |  |
| -       | $V_{GND}$ |  |
| +       | 9-32 V =  |  |

Table 5: Pin assignment power plug

| 2.3.2.2 E | thernet |
|-----------|---------|
| Pin:      | Signal  |
| 1         | TX+     |
| 2         | TX-     |
| 3         | RX+     |
| 4         | -       |
| 5         | -       |
| 6         | RX-     |
| 7         | -       |
| 8         | -       |

Table 6: Pin assignment Ethernet

| 2.3.2.3 | Serial |                |
|---------|--------|----------------|
| Pin:    | RS232  | RS485          |
| 1       | RTS    | Do not connect |
| 2       | DTR    | Do not connect |
| 3       | TXD    | Do not connect |
| 4       | GND    | GND            |
| 5       | GND    | GND            |
| 6       | RXD    | Do not connect |
| 7       | DSR    | RxD/TxD-       |
| 8       | CTS    | RxD/TxD+       |

Table 7: Pin assignment COM port

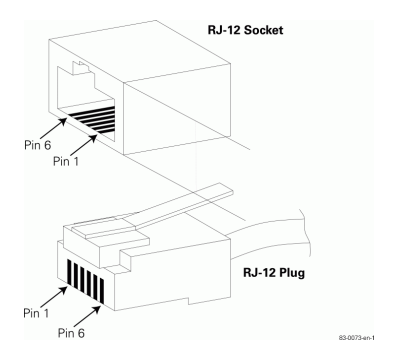

Figure 4: RJ45

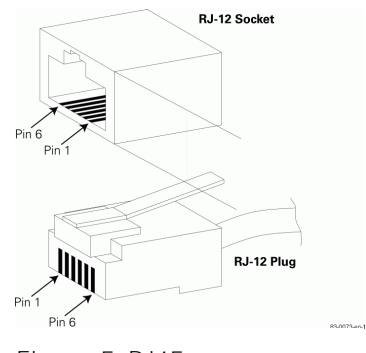

Figure 5: RJ45

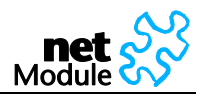

# 2.4 NB2600

# 2.4.1 Operating Elements and Interfaces

The front panel has 10 status indicators. In addition there is an USB device port, two SIM card slots and a reset button at the front panel.

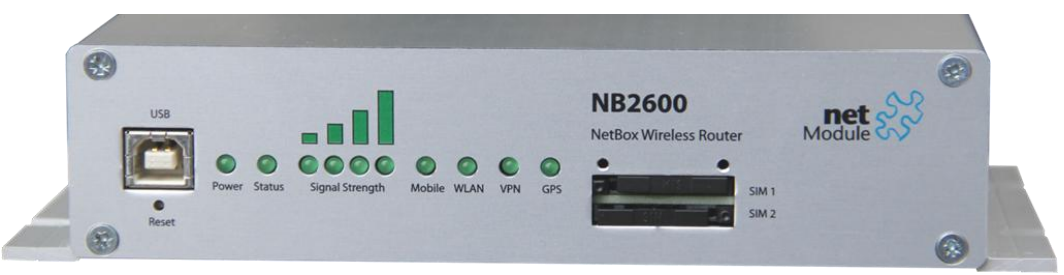

The following table describes the components on the front panel:

| Panel                    | Label   | Color           | State                                                                  | Function                                                                                                    |     |                                                             |
|--------------------------|---------|-----------------|------------------------------------------------------------------------|----------------------------------------------------------------------------------------------------|-----|-------------------------------------------------------------|
| Front                    | USB     | -               | -                                                                      | USB device port for local administration.                                                                                                    |     |                                                             |
| Front                    | Reset   | -               | -                                                                      | Restart: press this button when the status LED is on<br>Factory reset: press and hold this button for at least 5 se-<br>conds.                                |     |                                                             |
| Front                    | Power   | green           | on                                                                     | The device is powered                                                                                                    |     |                                                             |
|                          |         |                 | off                                                                    | Power is missing                                                                                                    |     |                                                             |
| Front                    | Status  | green           | blinking slowly                                                        | This indicates one of the following conditions: 1) the device<br>is starting up, 2) loading a new configuration, 3) factory reset<br>initiated by Web Manager |     |                                                             |
|                          |         |                 | on                                                                     | The device is ready                                                                                                    |     |                                                             |
|                          |         |                 | blinking fast                                                          | Restart triggered by watchdog                                                                                                    |     |                                                             |
|                          |         |                 | off                                                                    | The device does not start up                                                                                                    |     |                                                             |
| Front Signal<br>Strength | green   | on              | 1 LED on: weak signal, 2 LEDs on: medium signal                        |                                                                                                    |     |                                                             |
|                          |         |                 | 3 LEDs on: strong signal, 4 LEDs on: very strong signal                |                                                                                                    |     |                                                             |
|                          |         |                 | off                                                                    | No or insufficient signal                                                                                                    |     |                                                             |
|                          |         |                 | running                                                                | Software update                                                                                                    |     |                                                             |
| Front Mobile             | green   | blinking slowly | Mobile connection is being established                                 |                                                                                                    |     |                                                             |
|                          | (UMTS / |                 | on                                                                     | Mobile network connection is up                                                                                                    |     |                                                             |
|                          | GSIVI)  |                 | off                                                                    | Mobile network connection is down                                                                                                    |     |                                                             |
| Front                    | WLAN    | _AN green       | blinking slowly                                                        | Mobile connection is being established                                                                                                    |     |                                                             |
|                          |         |                 | on                                                                     | WLAN connection is up                                                                                                    |     |                                                             |
|                          |         |                 | off                                                                    | WLAN connection is down                                                                                                    |     |                                                             |
| Front                    | VPN     | green           | on                                                                     | VPN connection is up                                                                                                    |     |                                                             |
|                          |         |                 | off                                                                    | VPN connection is down                                                                                                    |     |                                                             |
| Front GPS                | S green | on              | Service is enabled and valid GPS data is received and trans-<br>mitted |                                                                                                    |     |                                                             |
|                          |         |                 |                                                                        |                                                                                                    | off | No GPS data transmitted (not available or service disabled) |
| Front                    | SIM 1   | -               | -                                                                      | SIM socket 1                                                                                                    |     |                                                             |
| Front                    | SIM 2   | -               | -                                                                      | SIM socket 2                                                                                                    |     |                                                             |

Table 6: NB2600 components on the front panel

The back panel has the interfaces described in the table below:

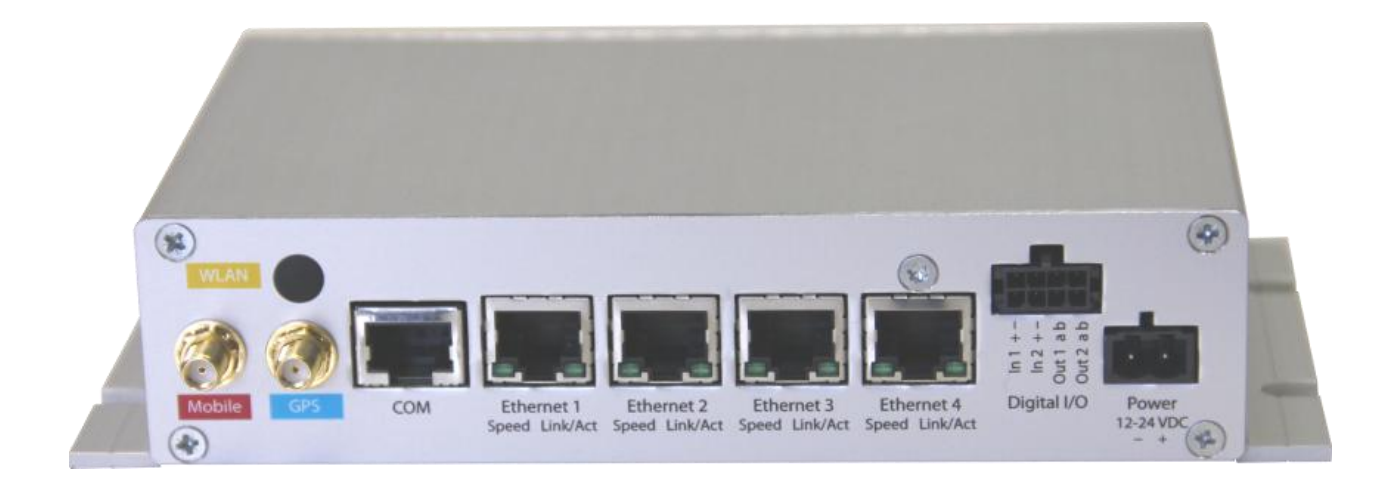

| Panel          | Label            | Color | State    | Function                                      |
|----------------|------------------|-------|----------|-----------------------------------------------|
| Back           | Mobile           | -     | -        | GSM/UMTS antenna connector                    |
|                |                  |       |          | Connector: SMA female                         |
| Back           | GPS              | -     | -        | GPS antenna connector                         |
|                |                  |       |          | Impedance: 50 Ohm                             |
|                |                  |       |          | Connector: SMA female                         |
|                |                  |       |          | Support for active and passive GPS antennas   |
| Back           | WLAN             | -     | -        | WLAN antenna connector                        |
|                |                  |       |          | Impedance: 50 Ohm                             |
|                |                  |       |          | Connector: SMA female                         |
| Back           | СОМ              | -     | -        | RJ45 port                                     |
|                |                  |       |          | RS232 (default) or RS485 (configurable)       |
| Back           | Ethernet Ports   | -     | -        | 4 port Ethernet switch                        |
|                |                  |       |          | The default IP address is set to 192.168.1.1. |
| Back           | Power            | -     | -        | Voltage feed connector (12-24 V=)             |
| Back           | Link/Activity    | green | on       | Physical link                                 |
| (Ethernet Po   | (Ethernet Ports) | s)    | off      | No physical link                              |
|                |                  |       | flashing | Data transmission                             |
| Back Speed 10, | Speed 10/100     | green | on       | Data rate 100 MBit/s                          |
|                | (Ethernet Ports) |       | off      | Data rate 10 MBit/s                           |

Table 7: NB2600 components on the back panel

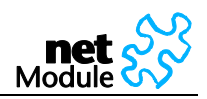

# 2.4.2 Pin Assignments

2.4.2.1 Power

| Pin: | Signal:          |
|------|------------------|
| -    | V <sub>GND</sub> |
| +    | 9-32 V =         |

Table 8: Pin assignment power plug

### 2.4.2.2 Ethernet

| Pin: | Signal |
|------|--------|
| 1    | TX+    |
| 2    | TX-    |
| 3    | RX+    |
| 4    | -      |
| 5    | -      |
| 6    | RX-    |
| 7    | -      |
| 8    | -      |

Table 9: Pin assignment Ethernet

### 2.4.2.3 Serial

| Pin: | RS232 | RS485          |
|------|-------|----------------|
| 1    | RTS   | Do not connect |
| 2    | DTR   | Do not connect |
| 3    | TXD   | Do not connect |
| 4    | GND   | GND            |
| 5    | GND   | GND            |
| 6    | RXD   | Do not connect |
| 7    | DSR   | RxD/TxD-       |
| 8    | CTS   | RxD/TxD+       |

Table 10: Pin assignment COM port

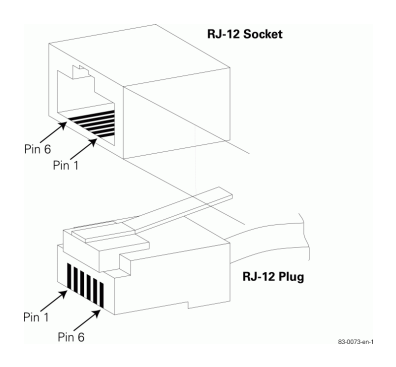

Figure 6: RJ45

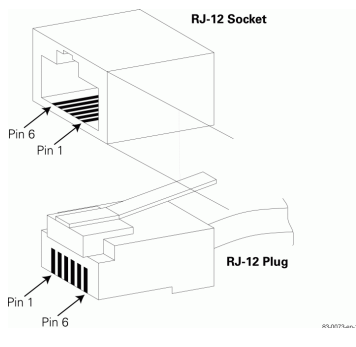

Figure 7: RJ45

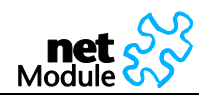

# 2.5 NB2600R

# 2.5.1 Operating Elements and Interfaces

All connectors and status indicators are located at the front panel

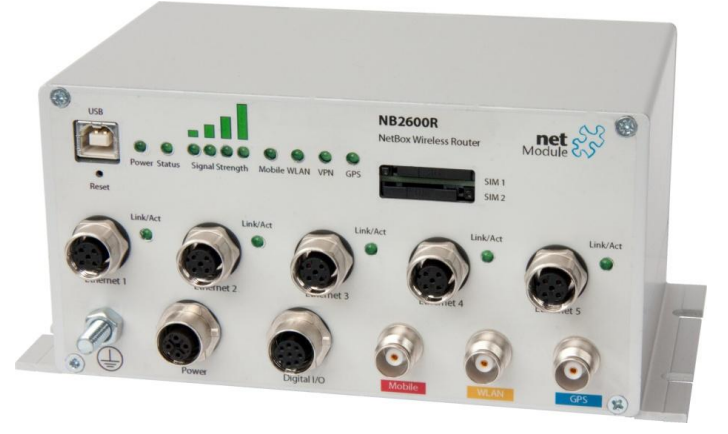

The following table describes the indicators on the front panel:

| Label              | Color | State           | Function                                                                                                    |
|--------------------|-------|-----------------|----------------------------------------------------------------------------------------------------|
| Power              | green | on              | The device is powered                                                                                                    |
|                    |       | off             | Power is missing                                                                                                    |
| Status green       |       | blinking slowly | This indicates one of the following conditions: 1) the device is start-<br>ing up, 2) loading a new configuration, 3) factory reset initiated by<br>Web Manager |
|                    |       | on              | The device is ready                                                                                                    |
|                    |       | blinking fast   | Restart triggered by watchdog                                                                                                    |
|                    |       | off             | The device does not start up                                                                                                    |
| Signal<br>Strength | green | on              | 1 LED on: weak signal, 2 LEDs on: medium signal<br>3 LEDs on: strong signal, 4 LEDs on: very strong signal                                                      |
|                    |       | off             | No or insufficient signal                                                                                                    |
|                    |       | running         | Software update                                                                                                    |
| Mobile             | green | blinking slowly | Mobile connection is being established                                                                                                    |
| (UMTS / GSM)       |       | on              | Mobile network connection is up                                                                                                    |
|                    |       | off             | Mobile network connection is down                                                                                                    |
| WLAN               | green | blinking slowly | Mobile connection is being established                                                                                                    |
|                    |       | on              | WLAN connection is up                                                                                                    |
|                    |       | off             | WLAN connection is down                                                                                                    |
| VPN                | green | on              | VPN connection is up                                                                                                    |
|                    |       | off             | VPN connection is down                                                                                                    |
| GPS                | green | on              | Service is enabled and valid GPS data is received and transmitted                                                                                               |
|                    |       | off             | No GPS data transmitted (not available or service disabled)                                                                                                    |
| Link/Activity      | green | on              | Physical link                                                                                                    |
| (Ethernet          |       | off             | No physical link                                                                                                    |
| г UI (S)           |       | flashing        | Data transmission                                                                                                    |

Table 8: NB2600R indicators on the front panel

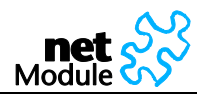

| Label        | Description                                                                                                    |  |
|--------------|----------------------------------------------------------------------------------------------------|--|
| USB          | USB B Port for device management                                                                                                    |  |
| Reset        | Restart: press this button when the status LED is on<br>Factory reset: press and hold this button for at least 5 seconds.                                                                                                    |  |
| SIM 1        | SIM slot 1                                                                                                    |  |
| SIM 2        | SIM slot 2 (backup slot for SIM alternative mobile network operator)                                                                                                    |  |
| Ethernet 1-5 | M12 Ethernet Socket                                                                                                    |  |
|              | Earth protection connector<br>Use a yellow-green marked cable with at least 6mm2 cupper area. Avoid corrosion. Protect the<br>screws against loosening.                                                                                              |  |
| Power        | M12 power socket, max current: 1A<br>Nominal voltages: 24VDC, 36VDC and 48VDC according to EN50155<br>Voltage range: 20VDC to 50VDC, -15% / +20%<br>Galvanic isolation of the power supply, isolation voltage 1500V<br>Maximum power consumption: 6W |  |
| Digital I/O  | Digital inputs and outputs socket                                                                                                    |  |
| Mobile       | UMTS / GSM antenna socket<br>Impedance: 50 Ohm<br>Connector: TNC female                                                                                                    |  |
| WLAN         | WLAN antenna socket<br>Impedance: 50 Ohm<br>Connector: TNC female                                                                                                    |  |
| GPS          | GPS antenna socket<br>Impedance: 50 Ohm<br>Connector: TNC female<br>Support for active GPS antennas                                                                                                    |  |

The following table describes the other components on the front panel:

Table 9: NB2600R other components on the front panel

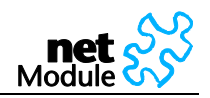

# 2.5.2 Pin Assignments

| 2.5.2.1 Po | wer              |
|------------|------------------|
| Pin:       | Signal           |
| 1          | V+ (20-50V=)     |
| 2          | Not connected    |
| 3          | V <sub>GND</sub> |
| 4          | Not connected    |

### 2.5.2.2 Ethernet

| Pin: | Signal |
|------|--------|
| 1    | Tx+    |
| 2    | Rx+    |
| 3    | Tx-    |
| 4    | Rx-    |

### 2.5.2.3 Digital I/0

| Pin: | Signal                  |
|------|-------------------------|
| 1    | ln1 +                   |
| 2    | ln1 -                   |
| 3    | ln2 +                   |
| 4    | In2 -                   |
| 5    | Out1: Dry contact relay |
| 6    | Normally open           |
| 7    | Out2: Dry contact relay |
| 8    | Normally closed         |

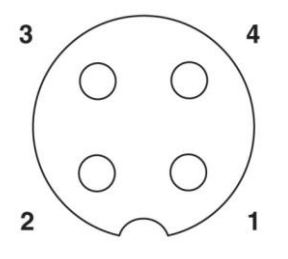

Image 1: M12 4-pole A-coded

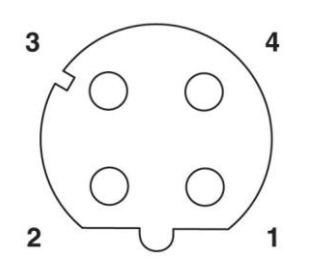

Image 2: M12 4-pole D-coded

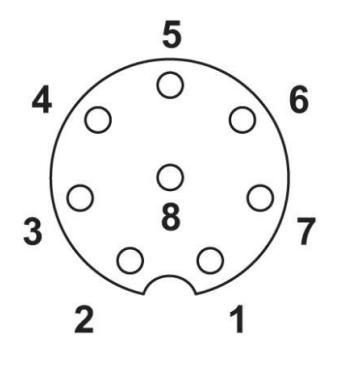

Image 3: M12 8-pole A-coded

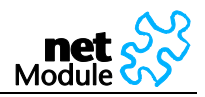

# 3 Application Overview

NetBox is an access router for mobile telecom networks. NetBox can hook up a whole local area network to the mobile telecom network. Certainly NetBox can also be used to attach a single device.

# 3.1 Mobile Internet Access

NetBox can be used for mobile Internet access. Supported services include:

- Universal Mobile Telecommunications System (UMTS), High Speed Packet Access (HSPA) including HSDPA and HSUPA
- General Packet Radio Service (GPRS), Enhanced Data rates for GSM Evolution (EDGE)
- Circuit Switched Data (CSD)

# 3.2 Access to a Remote Network

NetBox can be used to access a remote network. Possible setups are

- Access via public IP address
- Access via NetBox initiated VPN
- Access via CSD Dial-in

### 3.3 Virtual Private Networks (VPN)

NetBox supports various types of VPN technologies. The following components are included:

- OpenVPN client
- IPsec initiator
- PPTP server
- Dial-in server

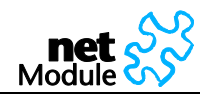

# 4 Installation

### 4.1 Environmental Conditions

The following precaution must be taken before installing NetBox:

- Avoid direct solar radiation.
- Protect the device from humidity, steam and aggressive fluids
- Grant sufficient circulation of air around NetBox.
- For indoor use only
- Humidity: 0 to 95% (non-condensing)
- Altitude up to 4000m
- Overvoltage Category: II
- Pollution Degree: 2

The following conditions depend on the NetBox model:

|                      | NB1310/NB2210  | NB2500 / NB2600  | NB2600R          |
|----------------------|----------------|------------------|------------------|
| Temperature range    | 0 °C to +55 °C | -25 °C to +70 °C | -25 °C to +70 °C |
| Mains Voltage Ripple | ±10%           | ±10%             | -15% / +20%      |

# 4.2 Installation of the Router

NetBox is designed for mounting to a panel using through holes or to be put on a worktop. Please consider the safety instructions (chapter 1.1) and the environmental conditions (chapter 4.1).

### 4.2.1 Installation of the SIM Card(s)

The router incorporates one or two separate SIM card sockets so that if your application demands it, you may install SIM cards for two different networks. If you only use one SIM card insert it in SIM socket 1. Make sure the SIM is suitable for data transmission.

### 4.2.2 Installation of the UMTS/GSM Antenna

NetBox Wireless Routers will only operate reliably over the GSM network if there is a good signal. For many applications the flexible stub antenna provided will be suitable but in some circumstances it may be necessary to use a remote antenna with an extended cable to allow the antenna itself to be positioned to provide the best possible signal reception. NetModule can supply a range of suitable antennas.

Consider the effects caused by Faraday cages such as large metal surfaces (elevators, machine housings, etc.), close meshed iron constructions.

Fit the antenna or connect the antenna cable to the GSM antenna connector.

### 4.2.3 Installation of the GPS Antenna

Use active GPS antennas for best signal reception. NB1310 and NB2500 require passive GPS antennas.

### 4.2.4 Installation of the Local Area Network

Up to five Ethernet devices can directly be connected to the NetBox.

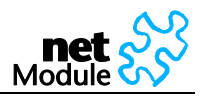

### 4.2.5 Installation of the Power Supply

NetBox can be powered with the included power supply or another external source supplying between 9 and 32 Volts DC (9-28 Volts DC NB2210). NetBox is for use with certified (CSA or equivalent) power supply, which must have a limited and SELV circuit output.

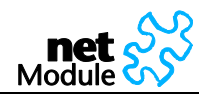

# 5 Configuration

NetBox holds different configurations, such as the factory configuration and the user configuration. The user configuration can be modified by the user as follows:

- Using the Web Manager (chapter 5.1)
- Upload a new configuration file using the Web Manager (chapter 5.2.3)
- Using the NetBox Command Line Interface (chapter 5.2)

If you are new to NetBox we recommend configuring it using the NetBox Web Manager. For batch configuration upload configuration files.

# 5.1 Configuration via the NetBox Web Manager

The NetBox Web Manager can always be reached via the Ethernet interface. After the successful setup the Web Manager can also be accessed via the mobile interface. Any web browser supporting JavaScript may be used. By default the IP address of the Ethernet interface is 192.168.1.1, the web server runs on port 80.

The minimum configuration steps usually include:

- 1. defining the admin password
- 2. entering the PIN code for the SIM card
- 3. configuring the Access Point Name (APN)
- 4. start the mobile connection

| Step | Description                                                                                                    |
|------|----------------------------------------------------------------------------------------------------|
| 1.   | Please connect the Ethernet interfaces of your computer and the NetBox.                                                                                                    |
| 2.   | If not yet enabled, please enable the Dynamic Host Configuration Protocol (DHCP) so that your computer can lease an IP address from NetBox. Wait a moment until your PC has received the parameters (IP address, subnet mask, default gateway, DNS server). |
|      | How to do using Windows XP:                                                                                                    |
|      | Start > Connect To > Show all connections > Local Area Connection > Right Click > Properties ><br>Internet Protocol (TCP/IP) > Properties > Obtain an IP address automatically.                                                                             |
|      | Alternative:                                                                                                    |
|      | Instead of using the DHCP, configure a static IP address on your PC (e.g. 192.168.1.10) so that it is operating in the same subnet as the NetBox.                                                                                                    |
|      | The factory default IP address is 192.168.1.1 The default subnet mask is 255.255.255.0.                                                                                                    |
| 3.   | Start a Web Browser on your PC.                                                                                                    |
|      | Type the NetBox IP address in the address bar: http://192.168.1.1                                                                                                    |
| 4.   | Follow the instructions of the Web Manager to configure the device.                                                                                                    |

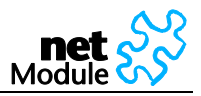

### 5.1.1 Initial Access to the Web Manager and Password Definition

Please set a password for the admin user account. Choose something that is both easy to remember and a strong password (such as one that contains numbers, letters and punctuation).

The password shall have a minimum length of 6 characters. It shall contain a minimum of 2 numbers and 2 letters.

| C → Ø http://192.168.1.1/netbox, Ø → Ø ♂ ×                   | 🦉 NetBox Wireless Router We 🗙                                                  | _                                                | -                                                                 | ₼ ☆ 🕸 |
|--------------------------------------------------------------|--------------------------------------------------------------------------------|--------------------------------------------------|-------------------------------------------------------------------|-------|
| net 於<br>Module                                              |                                                                                |                                                  |                                                                   |       |
| <u>~</u>                                                     | Admin Password Setup                                                           |                                                  |                                                                   |       |
| AGE                                                          | Please set a password for the admin u<br>password (such as one that contains r | ser account. Choose s<br>numbers, letters and pu | comething that is both easy to remember and a strong unctuation). |       |
| AN                                                           | The password shall have a minimum I                                            | ength of 6 characters. It                        | t shall contain a minimum of 2 numbers and 2 letters.             |       |
| $\geq$                                                       | User name:                                                                     | admin                                            |                                                                   |       |
|                                                              | Enter new password:                                                            |                                                  |                                                                   |       |
|                                                              | Confirm new password:                                                          |                                                  | ]                                                                 |       |
| X                                                            |                                                                                |                                                  |                                                                   |       |
| BC                                                           | Apply                                                                          |                                                  |                                                                   |       |
|                                                              |                                                                                |                                                  |                                                                   |       |
| Z                                                            |                                                                                |                                                  |                                                                   |       |
|                                                              |                                                                                |                                                  |                                                                   |       |
|                                                              |                                                                                |                                                  |                                                                   |       |
|                                                              |                                                                                |                                                  |                                                                   |       |
|                                                              |                                                                                |                                                  |                                                                   |       |
|                                                              |                                                                                |                                                  |                                                                   |       |
|                                                              |                                                                                |                                                  |                                                                   |       |
|                                                              |                                                                                |                                                  |                                                                   |       |
|                                                              |                                                                                |                                                  |                                                                   |       |
|                                                              |                                                                                |                                                  |                                                                   |       |
|                                                              |                                                                                |                                                  |                                                                   |       |
| NB2500 NetBox Wireless Router<br>Software Version 3.4.0.2401 |                                                                                |                                                  |                                                                   |       |
| © 2004-2011, NetModule AG                                    |                                                                                |                                                  |                                                                   |       |
|                                                              |                                                                                |                                                  |                                                                   |       |
|                                                              |                                                                                |                                                  |                                                                   | -     |

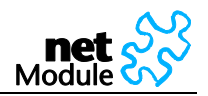

### 5.1.2 Home

This page gives you a system overview. It helps you when initially setting up device but also functions as dashboard during normal operation.

|                                                                              | Summary                                                                                                    | Ethernet            |                                              |                |        |
|------------------------------------------------------------------------------|----------------------------------------------------------------------------------------------------|---------------------|----------------------------------------------|----------------|--------|
|                                                                              | Connection Summary                                                                                          |                     |                                              |                |        |
|                                                                              | Description                                                                                                 | Administrative Stat | us Opera                                     | tional Status  |        |
|                                                                              | Mobile Dial-out                                                                                             | disabled            | down                                         |                |        |
|                                                                              | WLAN                                                                                                    | disabled            | down                                         |                |        |
|                                                                              | Ethernet                                                                                                    | enabled             | up                                           |                |        |
|                                                                              | PPPoE                                                                                                    | disabled            | down                                         |                |        |
|                                                                              | OpenVPN                                                                                                    | disabled            | down                                         |                |        |
|                                                                              | IPsec                                                                                                    | disabled            | down                                         |                |        |
|                                                                              | PPTP Dial-in                                                                                                | disabled            | no ac                                        | ive connection |        |
|                                                                              | Mobile Dial-in                                                                                              | disabled            | no ad                                        | ive connection |        |
| 00R NetBox Wireless Router<br>re Version 3.4.0.2384                          |                                                                                                    |                     |                                              |                |        |
| 00R NetBox Wireless Router<br>are Version 3.4.0.2384<br>4-2011, NetModule AG |                                                                                                    |                     |                                              |                |        |
| 00R NetBox Wireless Router<br>are Version 3 4 0 2384<br>42011, NetModule AG  | HOME INTERFACE                                                                                              | ES ROUTING FIREWA   | LL VPN SERV                                  | ICES SYSTEM    | LOGOUT |
| 00R NetBox Wireless Router<br>are Version 3.4.0.2384<br>4-2011, NetModule AG | HOME INTERFACE                                                                                              | Ethernet            | LL VPN SERV                                  | ICES SYSTEM    | LOGOUT |
| 00R NetBox Wireless Router<br>are Version 3.4.0.2384<br>4.2011, NetModule AG | HOME INTERFACT<br>Summary<br>Ethernet Connection Def                                                        | Ethernet            | ILL VPN SERV                                 | ICES SYSTEM    | LOGOUT |
| 00R NetBox Wireless Router<br>are Version 3.4.0.2384<br>4-2011, NetModule AG | HOME INTERFACT<br>Summary<br>Ethernet Connection Def<br>Description                                         | Ethernet            | ILL VPN SERV                                 | ICES SYSTEM    | LOGOUT |
| 00R NetBox Wireless Router<br>are Version 3 4 0.2384<br>4-2011, NetModule AG | HOME INTERFACT<br>Summary<br>Ethernet Connection Def<br>Description<br>IP address                           | ES ROUTING FIREWA   | LL VPN SERV                                  | ICES SYSTEM    | LOGOUT |
| 00R NetBox Wireless Router<br>are Version 3.4.0.2384<br>4.2011, NetModule AG | HOME INTERFACT<br>Summary<br>Ethernet Connection Det<br>Description<br>IP address<br>Speed downlink/uplink  | ES ROUTING FIREWA   | LL VPN SERV                                  | ICES SYSTEM    | LOGOUT |
| 00R NetBox Wireless Router<br>are Version 3.4.0.2384<br>4.2011, NetModule AG | HOME INTERFACT<br>Summary<br>Ethernet Connection Def<br>Description<br>IP address<br>Speed downloaded/uploa | ES ROUTING FIREWA   | LL VPN SERV<br>Value<br>172.216 bj<br>829 ki | ICES SYSTEM    | LOGOUT |

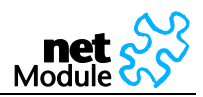

### 5.1.3 Interfaces

In the section the physical Interfaces of NetBox are configured.

### 5.1.3.1 WAN

#### 5.1.3.1.1 Link Management

NBSW 3.4 introduces a WAN link manager. Depending on your hardware, you can choose from Mobile (GSM/UMTS), WLAN, Ethernet and PPPoE. WAN links have to be configured and enabled before adding them.

In case a link goes down, the system will automatically switch over to the next link in the priority list. You can configure each link to be either established when the switch occurs or permanently in order to minimize link downtime.

|                                                                                                    | HOME INT                                                                                                 | ERFACES ROUTIN                                                                                                    | NG FIREWALL                                                                                              | VPN SERVICES                                                                                               | SYSTEM                                                                 | LOGOU                                                   |
|----------------------------------------------------------------------------------------------------|----------------------------------------------------------------------------------------------------|----------------------------------------------------------------------------------------------------|----------------------------------------------------------------------------------------------------|----------------------------------------------------------------------------------------------------|------------------------------------------------------------------------|---------------------------------------------------------|
| WAN<br>Link Management<br>Maximum Segment Size<br>Ethernet<br>Switch Settings                                                                | WAN Link Manay<br>This menu can b<br>Mobile (GSM/UM<br>them.<br>In case a link goo<br>configure each lin | gement<br>e used to define and pi<br>TS), WLAN, Ethernet a<br>es down, the system wi<br>nk to be either establisi | rioritze your WAN link<br>nd <b>PPPoE</b> . WAN links<br>ill automatically switch<br>hed when the switch | s. Depending on your h<br>have to be configured a<br>h over to the next link in<br>occurs or permanently i | ardware, you o<br>and enabled b<br>the priority list<br>n order to min | can choose :<br>efore adding<br>: You can<br>imize link |
| IP Settings                                                                                                    | downume.                                                                                                 |                                                                                                    |                                                                                                    |                                                                                                    |                                                                        |                                                         |
| IP Settings<br>Mobile<br>Administration<br>Configuration<br>SIM 1                                                                            | Prioritizatio                                                                                            | n Settings                                                                                                    |                                                                                                    |                                                                                                    |                                                                        |                                                         |
| IP Settings<br>Mobile<br>Administration<br>Configuration<br>SIM 1<br>SIM 2                                                                   | Priority                                                                                                 | n Settings<br>Link Name                                                                                           |                                                                                                    | Establishment                                                                                              | t Mode                                                                 |                                                         |
| IP Settings<br>Mobile<br>Administration<br>Configuration<br>SIM 1<br>SIM 2<br>WLAN                                                           | Priority<br>1st priority                                                                                 | n Settings<br>Link Name<br>Ethernet                                                                               |                                                                                                    | Establishment<br>permanent                                                                                 | t Mode                                                                 |                                                         |
| IP Settings<br>Mobile<br>Administration<br>Configuration<br>SIM 1<br>SIM 2<br>WLAN<br>Administration<br>Configuration                        | Priority<br>Priority<br>1st priority:<br>2nd priority:                                                   | n Settings<br>Link Name<br>Ethernet<br>None                                                                       | •                                                                                                    | Establishment<br>permanent                                                                                 | : Mode                                                                 |                                                         |
| IP Settings<br>Mobile<br>Administration<br>Configuration<br>SIM 1<br>SIM 2<br>WLAN<br>Administration<br>Configuration<br>Network             | Priority<br>Priority<br>1st priority:<br>2nd priority:<br>3rd priority:                                  | n Settings<br>Link Name<br>Ethernet<br>None<br>None                                                               | •                                                                                                    | Establishment<br>permanent                                                                                 | Mode                                                                   |                                                         |
| IP Settings<br>Mobile<br>Administration<br>Configuration<br>SIM 1<br>SIM 2<br>WLAN<br>Administration<br>Configuration<br>Network<br>COM Port | Priority<br>Priority<br>1st priority:<br>2nd priority:<br>3rd priority:<br>4th priority:                 | n Settings<br>Link Name<br>Ethernet<br>None<br>None<br>None                                                       | •                                                                                                    | Establishment<br>permanent                                                                                 | Mode                                                                   |                                                         |

| Parameter                 | Description                                                                                                    |
|---------------------------|----------------------------------------------------------------------------------------------------|
| 1 <sup>st</sup> priority: | This link will be used if ever possible.                                                                               |
| 2 <sup>nd</sup> priority: | The first fallback technology. You can hold it ready (faster) or establish it only when the fallback actually occurs.  |
| 3 <sup>rd</sup> priority: | The second fallback technology. You can hold it ready (faster) or establish it only when the fallback actually occurs. |
| 4 <sup>th</sup> priority: | The third fallback technology. You can hold it ready (faster) or establish it only when the fallback actually occurs.  |

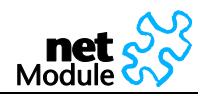

| net 💦                                             |                                                                  |
|---------------------------------------------------|------------------------------------------------------------------|
|                                                   | HOME INTERFACES ROUTING FIREWALL VPN SERVICES SYSTEM LOGOU       |
| WAN                                               | WAN Link Management                                              |
| Maximum Segment Size                              | Prioritization Settings                                          |
| Ethernet                                          | Do not consider link for switchover if signal strength is below: |
| Switch Settings<br>IP Settings                    | Mobile: -110 dBm (range -12040)                                  |
| Mobile                                            | WLAN: -70 dBm (range -800)                                       |
| Administration<br>Configuration<br>SIM 1<br>SIM 2 | Signal strength LED shows: Mobile strength 💌                     |
| WLAN                                              | WLAN strength                                                    |
| Administration<br>Configuration                   | Apply                                                            |
| Network                                           |                                                                  |
| COM Port                                          |                                                                  |
| Digital I/O                                       |                                                                  |

| Parameter                  | Description                                                                                                    |
|----------------------------|----------------------------------------------------------------------------------------------------|
| Mobile:                    | The required signal strength for GSM/UMTS in order to qualify the link as a fallback alternative.                                    |
| WLAN:                      | The required signal strength for WLAN in order to qualify the link as a fallback alternative.                                        |
| Signal strength LED shows: | Specify whether the Signal strength LEDs on the NB2500/NB2600/NB2600R front panel shall indicate the WLAN or mobile signal strength. |

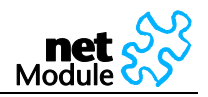

5.1.3.1.2 Maximum Segment Size

The maximum segment size (MSS) is the largest amount of data, specified in bytes, that a computer or communications device can handle in a single, unfragmented piece. For optimum communications, the number of bytes in the data segment and the headers must not add up to more than the number of bytes in the maximum transmission unit (MTU).

|                                                             | HOME      | INTERFACES    | ROUTING | FIREWALL | VPN | SERVICES | SYSTEM | LOGOU |
|-------------------------------------------------------------|-----------|---------------|---------|----------|-----|----------|--------|-------|
| WAN                                                         | Maximum   | Segment Size  |         |          |     |          |        |       |
| Link Management<br>Maximum Segment Size                     | MSS adjus | stment:       | © e     | nabled   |     |          |        |       |
| Ethernet<br>Switch Settings<br>IP Settings                  | Maximum   | segment size: | 138     | D        |     |          |        |       |
| Mobile<br>Administration<br>Configuration<br>SIM 1<br>SIM 2 | Apply     |               |         |          |     |          |        |       |
| WLAN                                                        |           |               |         |          |     |          |        |       |
| Administration<br>Configuration<br>Network                  |           |               |         |          |     |          |        |       |

| Parameter       | Description                                             |
|-----------------|---------------------------------------------------------|
| MSS adjustment: | The maximum segment size (MSS) for the mobile interface |

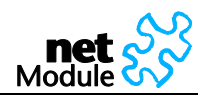

### 5.1.3.2 Ethernet Interface

### 5.1.3.2.1 Switch Settings

Choose whether you want to have all Ethernet ports in one LAN (default) or apply a subnet for every Ethernet port or have a WAN port separated.

| net SS                                             |                                                             |
|----------------------------------------------------|-------------------------------------------------------------|
| Module 🐼                                           | HOME INTERFACES ROUTING FIREWALL VPN SERVICES SYSTEM LOGOUT |
| WAN                                                | Switch Settings                                             |
| Link Management<br>Maximum Segment Size            | Ethernet Mode Port Settings                                 |
| Ethernet<br>Switch Settings<br>IP Settings         | Mode: [1LAN/1WAN] • 1LAN                                    |
| Mobile<br>Administration                           | Apply 5 LANs                                                |
| Configuration<br>SIM 1<br>SIM 2                    |                                                             |
| WLAN<br>Administration<br>Configuration<br>Network |                                                             |
| COM Port                                           |                                                             |
| Digital I/O                                        |                                                             |

NB2600R NetBox Wireless Router Software Version 3.4.0.2384 © 2004-2011, NetModule AG

Depending on the Ethernet mode chosen above one network or four networks can be defined. The factory defaults are as follows:

### Combined mode (LAN)

| Ports                | Network |                | NetBox IP Address |
|----------------------|---------|----------------|-------------------|
| Port 1, 2, 3, 4, (5) | 1       | 192.168.1.0/24 | 192.168.1.1       |

### Mixed mode (LAN / WAN)

| Ports                  | Network        | NetBox IP Address |
|------------------------|----------------|-------------------|
| Port 1-3 (NB2500)      | 192.168.1.0/24 | 192.168.1.1       |
| Port 1-4 (NB2600R)     |                |                   |
| Port 4 (NB2500/NB2600) | 192.168.2.0/24 | 192.168.2.1       |
| Port 5 (NB2600R)       |                |                   |

### Separated mode (LANs)

| Ports            | Network        | NetBox IP Address |
|------------------|----------------|-------------------|
| Port 1           | 192.168.1.0/24 | 192.168.1.1       |
| Port 2           | 192.168.2.0/24 | 192.168.2.1       |
| Port 3           | 192.168.3.0/24 | 192.168.3.1       |
| Port 4           | 192.168.4.0/24 | 192.168.4.1       |
| Port 5 (NB2600R) | 192.168.5.0/24 | 192.168.5.1       |

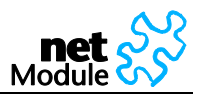

# Port Settings:

For every Ethernet port the link negotiation can be set. In most cases auto negotiation will work.

| Module 尔                                | HOME INTERFACES R        | OUTING FIREWALL VPN                                                                  | SERVICES SYSTEM LOGOU |
|-----------------------------------------|--------------------------|--------------------------------------------------------------------------------------|-----------------------|
| WAN                                     |                          |                                                                                      |                       |
| Link Management<br>Maximum Segment Size | Ethernet Mode Port       | Settings                                                                             |                       |
| Ethernet<br>Switch Settings             | Negotiation mode port 1: | auto-negotiation •                                                                   |                       |
| IP Settings                             | Negotiation mode port 2: | auto-negotiation -                                                                   |                       |
| Mobile<br>Administration                | Negotiation mode port 3: | auto-negotiation 👻                                                                   |                       |
| Configuration                           | Negotiation mode port 4: | auto-negotiation 🔹                                                                   |                       |
| SIM 2                                   | Negotiation mode port 5: | auto-negotiation                                                                     |                       |
| WLAN<br>Administration<br>Configuration | Apply                    | auto-negotiation<br>100Mbps full-duplex<br>100Mbps half-duplex<br>10Mbps full-duplex |                       |
| COM Port                                | Port Status              | 10Mbps half-duplex                                                                   |                       |
| Disital VO                              | Status port 1:           | down                                                                                 |                       |
|                                         | Status port 2:           | down                                                                                 |                       |
|                                         |                          |                                                                                      |                       |

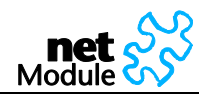

### 5.1.3.2.2 IP Settings

Define the NetBox LAN. Usually the first address within that LAN is assigned to the router. Provide that IP address and net mask in dot-decimal notation or use the defaults.

| net SS                                             |                         |              |            |      |          |        |       |
|----------------------------------------------------|-------------------------|--------------|------------|------|----------|--------|-------|
| wodule VV                                          | HOME INTERFAC           | CES ROUTING  | FIREWALL   | VPN  | SERVICES | SYSTEM | LOGOU |
| WAN                                                | IP Settings             |              |            |      |          |        |       |
| Link Management<br>Maximum Segment Size            | LAN (Port 14)           | WAN (Port 5) | LAN 10 (U  | JSB) | l i      |        |       |
| Ethernet<br>Switch Settings<br>IP Settings         | Static IP Configuration |              |            |      |          |        |       |
| Mobile                                             | IP address:             | 192          | .168.1.1   |      |          |        |       |
| Administration                                     | Subnet mask:            | 255          | .255.255.0 |      |          |        |       |
| Configuration<br>SIM 1<br>SIM 2                    | Apply                   |              |            |      |          |        |       |
| WLAN<br>Administration<br>Configuration<br>Network |                         |              |            |      |          |        |       |
| COM Port                                           |                         |              |            |      |          |        |       |
| Digital I/O                                        |                         |              |            |      |          |        |       |

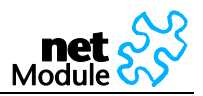

#### 5.1.3.2.2.1 WAN

| Module SS                                          | HOME INTERFACES RO       | DUTING FIREWALL VPN                                                      | SERVICES | SYSTEM | LOGOU |
|----------------------------------------------------|--------------------------|--------------------------------------------------------------------------|----------|--------|-------|
| WAN                                                | IP Settings              |                                                                          |          |        |       |
| Link Management<br>Maximum Segment Size            | LAN (Port 14) WAN        | (Port 5) LAN 10 (USB)                                                    |          |        |       |
| Ethernet<br>Switch Settings<br>IP Settings         | IP Configuration         |                                                                          |          |        |       |
| Mobile<br>Administration<br>Configuration          | IP Mode:                 | <ul> <li>Disabled</li> <li>Static configuration</li> <li>DHCP</li> </ul> |          |        |       |
| SIM 2                                              | PPP over Ethernet        |                                                                          |          |        |       |
| WLAN<br>Administration<br>Configuration<br>Network | Status:                  | © enabled<br>◉ disabled                                                  |          |        |       |
| COM Port                                           | Username:                |                                                                          |          |        |       |
| Digital I/O                                        | Password:                |                                                                          |          |        |       |
| 2                                                  | Service Name:            |                                                                          |          |        |       |
|                                                    | Access Concentrator Name |                                                                          |          |        |       |

| Parameter                 | Description                                                                                                    |
|---------------------------|----------------------------------------------------------------------------------------------------|
| IP mode:                  | Disabled means that the IP interface will be left unconfigured.<br>Static configuration allows you to set the IP parameters<br>DHCP means that the IP configuration will be retrieved from an exter-<br>nal DHCP server. |
| Status:                   | Enable or disable the PPPoE connection                                                                                                    |
| User name:                | PPPoE user name                                                                                                    |
| Password:                 | PPPoE password                                                                                                    |
| Service name:             | Specifies the service name set on the access concentrator. Leave it blank unless you have many services and need to specify the one you need to connect to                                                               |
| Access concentrator name: | This may be left blank and the client will connect to any access con-<br>centrator.                                                                                                    |

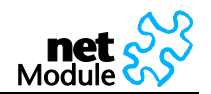

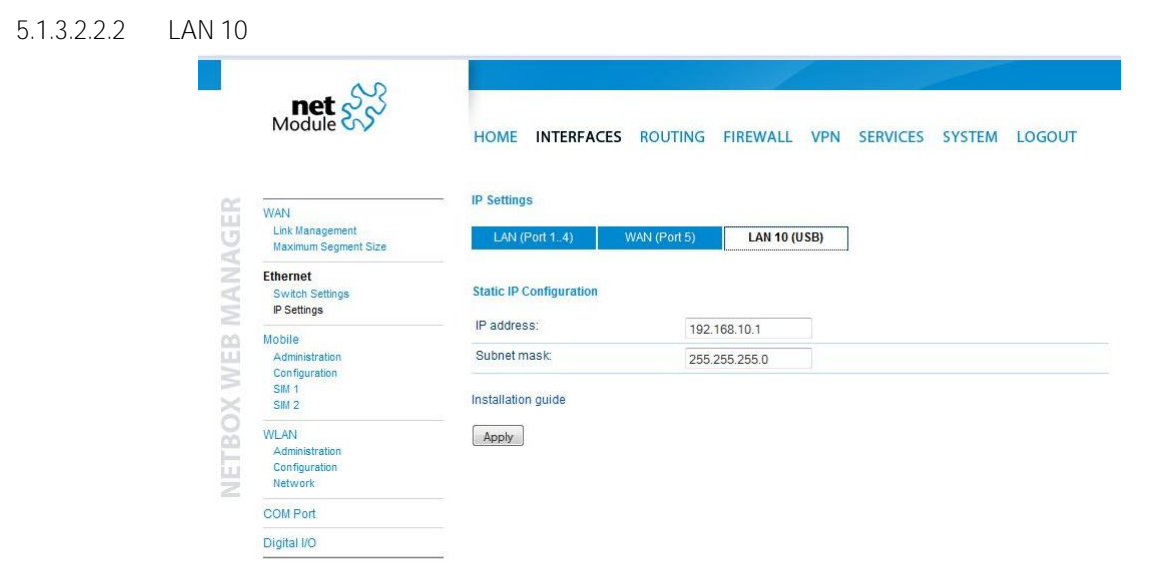

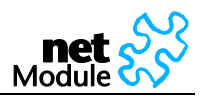

### 5.1.3.3 Mobile Interface

#### 5.1.3.3.1 Administration

After the configuration (e.g. setting the APN), the mobile connection is enabled here. We recommend using **the 'permanent' option. The UMTS/GSM LED is blinking during the connection establishment and** goes on as soon as the connection is up. See the troubleshooting section and log files if the connection does not come up.

| Module 8                                                                            | HOME INTERFACES ROU               | TING FIREWA                                                          | LL VPN                | SERVICES | SYSTEM | LOGOUT |
|-------------------------------------------------------------------------------------|-----------------------------------|----------------------------------------------------------------------|-----------------------|----------|--------|--------|
| 18/451                                                                              |                                   |                                                                      |                       |          |        |        |
| Link Management<br>Maximum Segment Size                                             | Administrative connection status: | © enabled, per<br>© enabled, dial                                    | manent<br>I on demand |          |        |        |
| Ethernet                                                                            |                                   | Ø disabled                                                           |                       |          |        |        |
| Switch Settings<br>IP Settings<br>Administration<br>Configuration<br>SIM 1<br>SIM 2 | Redial attempts:                  | © endless                                                            |                       |          |        |        |
|                                                                                     |                                   | numbered                                                             | 2                     |          |        |        |
|                                                                                     | Dial on demand idle timeout:      | 1                                                                    | (minutes)             |          |        |        |
|                                                                                     | Application area:                 | mobile stationary                                                    |                       |          |        |        |
|                                                                                     | Service type:                     | 3G (UMTS) firs                                                       | it 💌                  |          |        |        |
| Administration<br>Configuration<br>Network                                          | Apply                             | 3G (UMTS) first<br>2G (GSM) first<br>3G (UMTS) only<br>2G (GSM) only |                       |          |        |        |
| COM Port                                                                            |                                   | (La (aom) only                                                       |                       |          |        |        |

| Parameter                              | Description                                                                                                    |
|----------------------------------------|----------------------------------------------------------------------------------------------------|
| Administrative connection sta-<br>tus: | This can be permanent, dial on demand or disabled. The on demand meth-<br>od waits for traffic coming from the LAN going to the WAN. |
|                                        | The permanent method keeps up the mobile interface. In case of link loss the connection is reestablished.                            |
| Redial attempts:                       | Number of redialing attempts before switching to the next profile.                                                                   |
| Dial on demand idle timeout:           | Time in minutes after that an idle connection will be disconnected when working with 'dial on demand'                                |
| Operational connection status:         | Shows whether a connection is up or not.                                                                                             |
| Application area:                      | Choose mobile if NetBox is driving around. For stationary installation choose 'stationary'.                                          |
| Service type:                          | The preferred service type can be set here.                                                                                          |
| IP address:                            | IP address on mobile interface (ppp0) assigned by PPP server                                                                         |
| Subnet mask:                           | Subnet mask on mobile interface (ppp0) assigned by PPP server                                                                        |

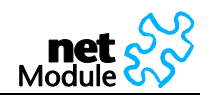

### 5.1.3.3.2 Configuration

|                                                    | HOME INTERFACES ROU                                          | TING FIREWALL VPN | SERVICES SYSTEM LOGOUT |  |
|----------------------------------------------------|--------------------------------------------------------------|-------------------|------------------------|--|
|                                                    | Profile and Fallback Management                              |                   |                        |  |
| WAN<br>Link Management                             | You do not know these settings? Load them from our database. |                   |                        |  |
| Maximum Segment Size                               | Parameter                                                    | Primary Profile   | Fallback Profile       |  |
| Ethernet<br>Switch Settings<br>IP Settings         | SIM used:                                                    | SIM1 -            | SIM1 -                 |  |
|                                                    | Phone number:                                                | *99***1#          | *99***1#               |  |
| Mobile<br>Administration                           | User name:                                                   |                   |                        |  |
|                                                    | Password:                                                    |                   |                        |  |
| SIM 1                                              | Access point name:                                           |                   |                        |  |
| WLAN<br>Administration<br>Configuration<br>Network | Authentication method:                                       | CHAP 👻            | CHAP -                 |  |
|                                                    | Call to ISDN:                                                |                   |                        |  |
|                                                    | IP header compression:                                       |                   |                        |  |
| COM Port                                           | Software compression:                                        | 100 C             |                        |  |
| Digital I/O                                        | PPP DNS query:                                               | V V               |                        |  |
|                                                    | Enable specific client IP address:                           | <b>E</b>          |                        |  |
|                                                    | Specific client IP address:                                  |                   |                        |  |
|                                                    | Profile switch condition:                                    | Never             | Novor                  |  |

| Parameter                          | Description                                                                                                    |
|------------------------------------|----------------------------------------------------------------------------------------------------|
| SIM used:                          | Specify the SIM card that shall be used for this profile.                                                                                                 |
| Phone number:                      | Set the phone number that is to dial. This should be *99***1# for packet services (GPRS/UMTS). For ISDN and CSD connections use the phone number to dial. |
| User Name:                         | User name                                                                                                    |
|                                    | (get this information from mobile operator, can be void)                                                                                                  |
| Password:                          | Password                                                                                                    |
|                                    | (get this information from mobile operator, can be void)                                                                                                  |
| Access point name:                 | Access Point Name                                                                                                    |
|                                    | (get this information from mobile operator or from our APN database)                                                                                      |
| Authentication method:             | Use Challenge Handshake Authentication Protocol (CHAP) or Password Au-<br>thentication Protocol (PAP)                                                     |
| Call to ISDN:                      | Check this, if the connection is made to an ISDN modem.                                                                                                   |
| IP Header Compression:             | Enable or disable Van Jacobson TCP/IP Header Compression for PPP. In or-<br>der to benefit of this features the mobile operator must support it.          |
| Software Compression:              | Enable or disable PPP data compression. In order to benefit of this features the mobile operator must support it.                                         |
| PPP DNS query:                     | Specifies whether a DNS request to the provider is made or not                                                                                            |
| Enable Specific Client IP Address: | Enable or disable fixed IP address on the mobile interface                                                                                                |
| Specific Client IP Address:        | Specify a fixed client IP address on the mobile interface.                                                                                                |
| Profile switch condition:          | Specifies the condition for a profile switch to the other profile.                                                                                        |
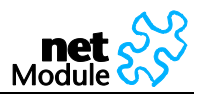

| 5.1.3.3.3 | SIM     |                                         |                                                     |                                                               |                              |                       |
|-----------|---------|-----------------------------------------|-----------------------------------------------------|---------------------------------------------------------------|------------------------------|-----------------------|
|           |         | Module                                  | HOME INTERFACES                                     | ROUTING FIREWALL VPI                                          | N SERVICES SYSTE             | M LOGOUT              |
|           | 5       | WAN                                     | WAN SIM 1                                           |                                                               |                              |                       |
|           | B       | Link Management<br>Maximum Segment Size | Configuration                                       | Network Selection                                             |                              |                       |
|           | ANJ     | Ethernet<br>Switch Settings             | SIM state:                                          | SIM missing                                                   |                              |                       |
|           | No.     | IP Settings                             | Phone number:                                       | n/a                                                           |                              |                       |
|           | 00      | Mobile                                  | Number of tries left:                               | n/a                                                           |                              |                       |
|           | <u></u> | Administration                          | PIN code:                                           |                                                               |                              |                       |
|           | W X     | SIM 1<br>SIM 2                          | PIN protection:                                     | <ul> <li>enabled</li> <li>disabled</li> </ul>                 |                              |                       |
|           | TBC     | WLAN<br>Administration<br>Configuration | SMS center number:                                  | <ul> <li>use from SIM-Card (n/a</li> <li>configure</li> </ul> | 1)                           |                       |
|           | NE      | Network                                 |                                                     |                                                               |                              |                       |
|           |         | COM Port                                | * Multiple tries to enable PIN<br>may take a while. | protection with a wrong code results i                        | n blocking the SIM card. Not | e that PIN operations |
|           |         | Digital I/O                             | Apply                                               |                                                               |                              |                       |
|           |         |                                         |                                                     |                                                               |                              |                       |
|           |         |                                         |                                                     |                                                               |                              |                       |
|           |         |                                         |                                                     |                                                               |                              |                       |
|           |         |                                         |                                                     |                                                               |                              |                       |

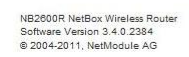

This section lets you store the PIN code. With the correct PIN code deposited you will be able to enable or disable PIN protection.

NetBox can only read SIM cards if the correct PIN code is provided or if PIN protection is disabled. It is not recommended to disable PIN protection since a SIM card thief could misuse an unprotected SIM.

| Parameter          | Description                                                                                           |
|--------------------|----------------------------------------------------------------------------------------------------|
| PIN code:          | The PIN code for the SIM card                                                                         |
| PIN protection:    | Enable or disable PIN protection                                                                      |
| SMS center number: | Number of Short Message Service Centers (SMSCs) for sending Mobile Originat-<br>ing (MO) SMS messages |
|                    | Contact your mobile operator or search the Internet if you do not know the number.                    |
|                    | A list is found here: http://umtslink.at/sms/smsc_rufnummern.htm                                      |

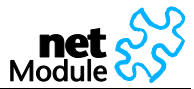

|       | Module 🔿                                           | HOME INTERFACES                     | ROUTING FIREWALL                                                    | VPN SERVI | CES SYSTEM LOGOU |
|-------|----------------------------------------------------|-------------------------------------|---------------------------------------------------------------------|-----------|------------------|
| GER   | WAN<br>Link Management<br>Maximum Segment Size     | SIM 1<br>Configuration              | Network Selection                                                   |           |                  |
| MANA  | Ethernet<br>Switch Settings<br>IP Settings         | Registration status:<br>Network ID: | not registered                                                      |           |                  |
| 00    | Mobile                                             | Current network:                    | n/a                                                                 |           |                  |
| X WE  | Administration<br>Configuration<br>SIM 1<br>SIM 2  | Network selection:                  | <ul> <li>automatic</li> <li>manual</li> <li>User-defined</li> </ul> |           | → Network ID:    |
| VETBO | WLAN<br>Administration<br>Configuration<br>Network | Apply Scan networks.                | <u>~</u>                                                            |           |                  |
| -     | COM Port                                           |                                     |                                                                     |           |                  |
|       | Digital I/O                                        |                                     |                                                                     |           |                  |
|       |                                                    |                                     |                                                                     |           |                  |
|       |                                                    |                                     |                                                                     |           |                  |

| Parameter          | Description                                            |
|--------------------|--------------------------------------------------------|
| Network selection: | Choose automatic or manual provider network selection. |
|                    | For manual selection, please specify the provider.     |

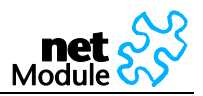

#### 5.1.3.4 WLAN

5.1.3.4.1 WLAN Administration

WLAN is enabled or disabled on this page.

| Module 尔                                | HOME INTERFACES ROUTING FIREWALL VPN SERVICES SYSTEM LOGOU |
|-----------------------------------------|------------------------------------------------------------|
| WAN                                     | Administrative Connection Status                           |
| Link Management<br>Maximum Segment Size | Administrative connection status:  © enabled © disabled    |
| Ethernet                                |                                                            |
| Switch Settings<br>IP Settings          | Apply                                                      |
| Mobile<br>Administration                | Operational Connection Status                              |
| Configuration<br>SIM 1                  | Operational connection status: no active connection        |
| SIM 2                                   |                                                            |
| WLAN<br>Adhinistration<br>Configuration |                                                            |
| Network                                 |                                                            |
| COM Port                                |                                                            |
| Digital I/O                             |                                                            |

NB2600R NetBox Wireless Router Software Version 3.4.0.2384 © 2004-2011, NetModule AG

#### 5.1.3.4.2 WLAN Configuration

The WLAN interface can be operated in client or access point mode. In client mode it will be an additional WAN link, in access point mode it will serve as WLAN access point.

|                                                             | HOME INTERFACES      | ROUTING FIREWALL VP                                      | N SERVICES | SYSTEM | LOGOU |
|-------------------------------------------------------------|----------------------|----------------------------------------------------------|------------|--------|-------|
| WAN                                                         | WLAN Configuration   |                                                          |            |        |       |
| Link Management<br>Maximum Segment Size                     | Operation mode:      | Client                                                   |            |        |       |
| Ethernet<br>Switch Settings<br>IP Settings                  | Authentication mode: | NONE                                                     |            |        |       |
| Mobile<br>Administration<br>Configuration<br>SIM 1<br>SIM 2 | Αρρίγ                | WEP-OPEN<br>WEP-SHARED<br>WPA-PSK<br>WPA2-PSK<br>WPA-EAP |            |        |       |
| WLAN<br>Administration<br>Configuration<br>Network          |                      |                                                          |            |        |       |
| COMBet                                                      |                      |                                                          |            |        |       |

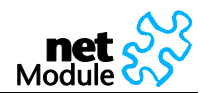

#### 5.1.3.4.3 WLAN Network List

| ~~~~~~~~~~~~~~~~~~~~~~~~~~~~~~~~~~~~~~~ |        |               |         | 1        |       |          |          |       |
|-----------------------------------------|--------|---------------|---------|----------|-------|----------|----------|-------|
| Module 85                               | HOME   | INTERFACES    | ROUTING | FIREWALL | VPN   | SERVICES | SYSTEM   | LOGOU |
| WAN                                     |        | vork List     |         |          |       |          |          |       |
| Link Management<br>Maximum Segment Size | Networ | k Name (SSID) |         |          | BSSID | Signal   | Strength |       |
| Ethernet                                |        |               |         |          |       |          |          |       |
| Switch Settings                         |        |               |         |          |       |          |          |       |
| IP Settings                             |        |               |         |          |       |          |          |       |
| Mobile                                  |        |               |         |          |       |          |          |       |
| Administration                          |        |               |         |          |       |          |          |       |
| Configuration                           |        |               |         |          |       |          |          |       |
| SIM 1                                   |        |               |         |          |       |          |          |       |
| SIM 2                                   |        |               |         |          |       |          |          |       |
| WLAN                                    |        |               |         |          |       |          |          |       |
| Administration                          |        |               |         |          |       |          |          |       |
| Configuration                           |        |               |         |          |       |          |          |       |
| Network                                 |        |               |         |          |       |          |          |       |
| Horn of K                               |        |               |         |          |       |          |          |       |
| COM Port                                |        |               |         |          |       |          |          |       |

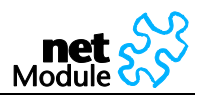

| .1.3.3             |                                                |                                                             | 1                                    |                                 |                   |          |
|--------------------|------------------------------------------------|-------------------------------------------------------------|--------------------------------------|---------------------------------|-------------------|----------|
|                    |                                                | Module SS                                                   | HOME INTERFACES                      | ROUTING FIREWALL V              | PN SERVICES SYSTE | M LOGOUT |
| IETBOX WEB MANAGER | WAN<br>Link Management<br>Maximum Segment Size | COM Port Settings Physical protocol:                        | RS232                                |                                 |                   |          |
|                    | MANA                                           | Ethernet<br>Switch Settings<br>IP Settings                  | Baud rate:<br>Data bits:             | RS232<br>RS485<br>8 data bits • |                   |          |
|                    | WEB /                                          | Mobile<br>Administration<br>Configuration<br>SIM 1          | Stop bits:<br>Software flow control: | None   I stop bit  None         |                   |          |
|                    | IETBOX                                         | SIM 2<br>WLAN<br>Administration<br>Configuration<br>Network | Hardware flow control:               | None •                          |                   |          |
|                    | 6                                              | COM Port                                                    |                                      |                                 |                   |          |
|                    |                                                | Digital I/O                                                 |                                      |                                 |                   |          |

| Parameter             | Description                                                                                                    |
|-----------------------|----------------------------------------------------------------------------------------------------|
| Physical protocol:    | RS232 or RS485.                                                                                                    |
| Baud rate:            | This property specifies the baud rate of the COM port                                                                                                |
| Data bits:            | This property specifies the number of data bits contained in each frame.                                                                             |
| Parity:               | This property specifies the parity used with every frame that is transmitted or re-<br>ceived.                                                       |
| Stop bits:            | This property specifies the number of stop bits used to indicate the end of a frame.                                                                 |
| Software support      | In XON/XOFF software flow control, either end can send a stop (XOFF) or start (XON) character to the other end to control the rate of incoming data. |
| Hardware flow control | In RTS/CTS hardware flow control, the computer and the modem use the RTS and CTS lines respectively to control the flow of data                      |

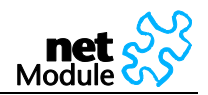

# 5.1.3.6 Digital I/O

The digital inputs and outputs can be monitored and controlled via the Web Manager or by software. See section 6.2 (Digital I/O Server) on how to control inputs and outputs by software.

| ~~~~~~~~~~~~~~~~~~~~~~~~~~~~~~~~~~~~~~~                     |                         |                                                             |          |     |          |        |       |
|-------------------------------------------------------------|-------------------------|-------------------------------------------------------------|----------|-----|----------|--------|-------|
| Module SS                                                   | HOME INTERFACES         | ROUTING                                                     | FIREWALL | VPN | SERVICES | SYSTEM | LOGOU |
| WAN                                                         | Administration          |                                                             |          |     |          |        |       |
| Link Management                                             | Input 1 status:         | off                                                         |          |     |          |        |       |
| Maximum Segment Size                                        | Input 2 status:         | off                                                         |          |     |          |        |       |
| Ethernet<br>Switch Settings<br>IP Settings                  | Output 1 status:        | off                                                         | turn on  |     |          |        |       |
|                                                             | Output 2 status:        | off                                                         | turn on  |     |          |        |       |
| Mobile<br>Administration<br>Configuration<br>SIM 1<br>SIM 2 | Configuration           | Ø                                                           |          |     |          |        |       |
|                                                             |                         | (W)                                                         |          |     |          |        |       |
| Administration                                              | ouput i alter restart.  | Output 1 after restart: Output 1 after restart: On<br>() on |          |     |          |        |       |
| Network                                                     | Output 2 after restart: | 🔘 c                                                         | in       |     |          |        |       |
| COM Port                                                    |                         | @ c                                                         | ff       |     |          |        |       |
|                                                             | TCP server port:        | TCP server port: 2158                                       |          |     |          |        |       |

Apply

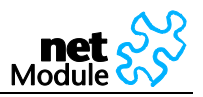

# 5.1.4 Routing

| Module 07     | HOME I       | NTERFACES    | ROUTING FIR   | EWALL VPN   | SERVICES SYS                                                 | TEM L  | OGOU  |
|---------------|--------------|--------------|---------------|-------------|--------------------------------------------------------------|--------|-------|
| Static Routes | Static Route | s            |               |             |                                                              |        |       |
|               | Selection    | Destination  | Mask          | Gateway     | Interface                                                    | Metric | Pers. |
|               |              | 192.168.1.0  | 255.255.255.0 | 0.0.0.0     | LAN 1                                                        | 0      | no    |
|               |              | 192.168.10.0 | 255.255.255.0 | 0.0.0       | LAN 10                                                       | 0      | no    |
|               |              | 172.20.0.0   | 255.255.0.0   | 0.0.0.0     | LAN 2                                                        | 0      | no    |
|               |              | 0.0.0.0      | 0.0.0         | 172.20.64.1 | LAN 2                                                        | 0      | no    |
|               | Net -        |              |               |             | LAN 1                                                        |        |       |
|               | Add          | emove        |               |             | LAN 1<br>WAN<br>LAN 10<br>Mobile<br>WLAN<br>PPPoE<br>OpenVPN |        |       |

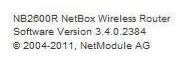

Static routing is the term used to refer to a manual method that is used to set up routing between networks. Static routing has the advantage of being predictable and simple to set up.

This section lists the routing table and lets the user add and delete routes.

| Parameter   | Description                                                                                                    |
|-------------|----------------------------------------------------------------------------------------------------|
| Select      | To enter network route select "Net".                                                                                                    |
|             | To enter a route to a host select <b>"Host"</b> .                                                                                                    |
| Destination | The destination network or host. You can provide IP addresses in dotted dec-<br>imal or host/network names.                                                                                                    |
| Mask        | The network's IP address together with its address mask defines a range of IP addresses. For IP subnets, the address mask is referred to as the subnet mask. For host routes, the mask is "all ones" (in dotted decimal 255.255.255.255). |
| Gateway     | Next hop (gateway); the next router which knows how to reach the destina-<br>tion                                                                                                    |
| Interface   | Identity of network interface through which a packet will be sent to reach the gateway.                                                                                                    |
| Metric      | The 'distance' to the target (usually counted in hops). It is not used by recent kernels, but may be needed by routing daemons.                                                                                                    |
| Persistent  | Displays whether a particular route is persistent or not.                                                                                                    |
| Active      | Displays whether a particular route is active or not.                                                                                                    |

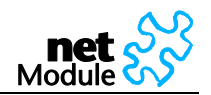

# 5.1.5 Firewall

# 5.1.5.1 Access Control

5.1.5.1.1 Access Control for Local Host

The access from the WAN interface to NetBox itself and its local applications can be managed using this filter.

| Module 🐼                       | HOME       | NTERFACES         | ROUTING      | FIREWALL           | VPN        | SERVICES | SYSTEM      | LOGOL |
|--------------------------------|------------|-------------------|--------------|--------------------|------------|----------|-------------|-------|
| Access Control                 | Access Cor | trol for Local Ho | ost from WAN |                    |            |          |             |       |
| Local Host<br>Exposed Host     | Policy     |                   |              |                    |            |          |             |       |
| VPN and WAN                    | General po | licy:             | O            | denv all           |            |          |             |       |
| NAPT                           |            |                   | 0            | permit entries fro | om list be | low      |             |       |
| NAPT on WAN<br>NAPT on OpenVPN |            |                   | 0            | permit all         |            |          |             |       |
| Expert Mode                    | Apply      |                   |              |                    |            |          |             |       |
| 19                             | Permitteo  | Hosts/Netwo       | orks         |                    |            |          |             |       |
|                                | Selection  | Source Addres     | is           | Source M           | ask        |          | Destination | Port  |
|                                |            |                   | _            | 255 255            |            | 1        | any         |       |

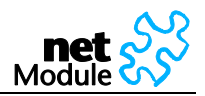

5.1.5.1.2 Access Control for Exposed Host from WAN and OpenVPN

The access from the WAN interface to a defined Exposed Host can be managed using this filter. The same can be done on the second tab for the OpenVPN interface.

|                                                                                                    | Module SS                                                                                                    | HOME INTERFACES ROUTING FIREWALL VPN SERVICES SYSTEM LOGOUT                                                                                                    |
|----------------------------------------------------------------------------------------------------|----------------------------------------------------------------------------------------------------|----------------------------------------------------------------------------------------------------|
| A                                                                                                    | ccess Control                                                                                                    | Access Control for Exposed Host from WAN                                                                                                    |
| AGE                                                                                                    | Local Host<br>Exposed Host<br>VPN and WAN                                                                                                    | WAN OpenVPN                                                                                                    |
|                                                                                                    | APT                                                                                                    | Policy                                                                                                    |
| Y N                                                                                                    | NAPT on WAN                                                                                                    | Exposed host: (Blank stands for disabled)                                                                                                    |
| 2                                                                                                    | NAPT on OpenVPN                                                                                                    | General policy: O permit entries from list below                                                                                                    |
| 2 5                                                                                                    | xpert Mode                                                                                                    | permit all                                                                                                    |
| X                                                                                                    |                                                                                                    | Apply                                                                                                    |
| n                                                                                                    |                                                                                                    | Permitted Hosts/Networks and Ports                                                                                                    |
| 11                                                                                                    |                                                                                                    | Selection Source Source Mask Destination Port Range                                                                                                    |
| Z                                                                                                    |                                                                                                    | Host - 255.255.255 -                                                                                                    |
|                                                                                                    |                                                                                                    | Host                                                                                                    |
|                                                                                                    |                                                                                                    | Add Remove                                                                                                    |
|                                                                                                    |                                                                                                    |                                                                                                    |
| IB2600R N<br>Software V<br>2004-20                                                                                                    | NeiBox Wireless Router<br>(ersion 3.4.0.2384<br>11, NeiModule AG                                                                                                    | HOME INTERFACES ROUTING FIREWALL VPN SERVICES SYSTEM LOGOUT                                                                                                    |
| IB2800R N<br>Software V<br>2004-20                                                                                                    | NetBox Wireless Router<br>(exion 3 4 0 2384<br>11, NetModule AG                                                                                                    | HOME INTERFACES ROUTING FIREWALL VPN SERVICES SYSTEM LOGOUT                                                                                                    |
| B2600R N<br>oftware V<br>2004-20<br>1                                                                                                    | NeiBox Wireless Router<br>(ergion 3.4.0.2384<br>11, NetModule AG                                                                                                    | HOME INTERFACES ROUTING FIREWALL VPN SERVICES SYSTEM LOGOUT<br>— Access Control for Exposed Host from WAN                                                                                                    |
| E2600R II<br>oftware V<br>2004-20<br>I<br>I<br>I<br>I<br>I<br>I<br>I<br>I<br>I<br>I<br>I<br>I<br>I<br>I<br>I<br>I<br>I<br>I<br>I                                                                                                    | NetBox Wireless Router<br>(enjon 3 4 0 2384<br>11, NetModule AG<br>Codule Control<br>Local Host<br>Exposed Host                                                                                         | HOME INTERFACES ROUTING FIREWALL VPN SERVICES SYSTEM LOGOUT<br>Access Control for Exposed Host from WAN                                                                                                    |
| B2600R N<br>oftware V<br>2004-201<br>2004-201<br>1<br>0<br>0<br>0<br>0<br>0<br>0<br>0<br>0<br>0<br>0<br>0<br>0<br>0<br>0<br>0<br>0<br>0                                                                                                    | NetBox Wireless Router<br>tenion 3.4.0.2384<br>11, NetModule AG<br>NetModule AG<br>Ccess Control<br>Local Host<br>VPN and WAN                                                                           | HOME INTERFACES ROUTING FIREWALL VPN SERVICES SYSTEM LOGOUT Access Control for Exposed Host from WAN WAN OpenVPN Policy                                                                                                    |
| 482600R M<br>Software V<br>2004-201                                                                                                    | NetBox Wireless Router<br>tenion 3.4.0.2384<br>11, NetModule AG<br>In NetModule AG<br>Ccess Control<br>Local Host<br>VPN and WAN<br>APT<br>NAPT on WAN                                                  | HOME INTERFACES ROUTING FIREWALL VPN SERVICES SYSTEM LOGOUT Access Control for Exposed Host from WAN VAN OpenVPN Policy Exposed host (Hank stands for dischard)                                                                                                    |
| 182600R 10<br>Software V 2004-20<br>2004-20<br>1<br>2004-20<br>1<br>1<br>1<br>1<br>1<br>1<br>1<br>1<br>1<br>1<br>1<br>1<br>1<br>1<br>1<br>1<br>1<br>1<br>1                                                                                                    | NetBox Wireless Router<br>(enion 3.4.0.2384<br>11, NetModule AG<br>Module Control<br>Local Host<br>Exposed Host<br>VPN and WAN<br>APT<br>NAPT on WAN<br>NAPT on OpenVPN                                 | HOME INTERFACES ROUTING FIREWALL VPN SERVICES SYSTEM LOGOUT Access Control for Exposed Host from WAN VAN OpenVPN Policy Exposed host (Blank stands for disabled) General policy                                                                                                    |
| 482600R 10<br>Software V 2004-20<br>2004-20<br>1<br>1<br>1<br>1<br>1<br>1<br>1<br>1<br>1<br>1<br>1<br>1<br>1<br>1<br>1<br>1<br>1<br>1<br>1                                                                                                    | NetBox Wireless Router<br>fersion 3.4.0.2384<br>11, NetModule AG<br>Module Control<br>Local Host<br>Exposed Host<br>VPN and WAN<br>NAPT on WAN<br>NAPT on WAN<br>NAPT on OpenVPN<br>opent Mode          | HOME INTERFACES ROUTING FIREWALL VPN SERVICES SYSTEM LOGOUT Access Control for Exposed Host from WAN VVN OpenVPN Policy Exposed host (Blank stands for disabled) Exposed host General policy:  permit all                                                                                                    |
| VB2600R M<br>Boftware V<br>2004-201<br>1<br>1<br>1<br>1<br>1<br>1<br>1<br>1<br>1<br>1<br>1<br>1<br>1<br>1<br>1<br>1<br>1<br>1                                                                                                    | NetBox Wireless Router<br>fersion 3.4.0.2384<br>11, NetModule AG<br>Creess Control<br>Local Host<br>Exposed Host<br>VPN and WAN<br>APT<br>NAPT on OpenVPN<br>opent Mode                                 | HOME INTERFACES ROUTING FIREWALL VPN SERVICES SYSTEM LOGOUT Access Control for Exposed Host from WAN VVN OpenVPN Policy Exposed host (Blank stands for disabled) General policy:  permit all                                                                                                    |
| VB2600R IN<br>Boftware V<br>2004-201<br>I<br>XX Action<br>I<br>XX Action<br>XX Action<br>XX Action<br>XXX Action<br>XX Action<br>XXX Action<br>XX Action<br>XX Action<br>XXX Action | NetBox Wireless Router<br>fersion 3.4.0.2384<br>11, NetModule AG<br>Creess Control<br>Local Host<br>Exposed Host<br>VPN and WAN<br>APT<br>NAPT on OpenVPN<br>opert Mode                                 | HOME INTERFACES ROUTING FIREWALL VPN SERVICES SYSTEM LOGOUT Access Control for Exposed Host from WAN VVAN OpenVPN Policy Exposed host (Blank stands for disabled) General policy:  permit entries from list below  permit all Apply                                                                                                    |
| VB2600R H<br>Software V<br>2004-201<br>k<br>K<br>K<br>K<br>K<br>K<br>K<br>K<br>K<br>K<br>K<br>K<br>K<br>K<br>K<br>K<br>K<br>K<br>K                                                                                                    | NetBox Wireless Router<br>fersion 3.4.0.2384<br>11, NetModule AG<br>CCCESS Control<br>Local Host<br>Exposed Host<br>VPN and WAN<br>APT<br>NAPT on OpenVPN<br>opert Mode                                 | HOME INTERFACES ROUTING FIREWALL VPN SERVICES SYSTEM LOGOUT Access Control for Exposed Host from WAN VVAN OpenVPN Policy Exposed host (Blank stands for disabled) General policy: permit entries from list below permit all Apply Permitted Hosts/Networks and Ports                                                                                                    |
|                                                                                                    | NetBox Wireless Router<br>fersion 3.4.0.2384<br>11, NetModule AG<br>CCCESS Control<br>Local Host<br>Exposed Host<br>VPN and WAN<br>APT<br>NAPT on OpenVPN<br>opert Mode                                 | HOME INTERFACES ROUTING FIREWALL VPN SERVICES SYSTEM LOGOUT         Access Control for Exposed Host from WAN         WAN       OpenVPN         Policy         Exposed host       (Blank stands for disabled)         General policy:       © permit entries from list below         @ permit all         Apply         Permitted Hosts/Networks and Ports         Selection       Source Mask       Destination Port Range                                                             |
|                                                                                                    | NetBox Wireless Router<br>fersion 3.4.0.2384<br>11, NetModule AG<br>CCCESS Control<br>Local Host<br>Exposed Host<br>VPN and WAN<br>APT<br>NAPT on UVAN<br>NAPT on UVAN<br>NAPT on OpenVPN<br>spert Mode | HOME INTERFACES ROUTING FIREWALL VPN SERVICES SYSTEM LOGOUT         Access Control for Exposed Host from WAN         WAN       OpenVPN         Policy         Exposed host       (Blank stands for disabled)         General policy:       © permit entries from list below         @ permit all         Apply         Permitted Hosts/Networks and Ports         Selection       Source       Source Mask       Destination Port Range         Host       255 255 255       -       - |

| Parameter     | Description                                                                                          |
|---------------|----------------------------------------------------------------------------------------------------|
| Exposed host: | Enter the IP Address of the device that is to expose. Leave this field blank to disable the feature. |

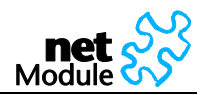

#### 5.1.5.1.3 Access Control for VPN Tunnels and WAN from LAN

Having the Ethernet ports split into multiple LANs this filter manages the access from any LAN port to any **VPN Tunnel. Use the option "specify permitted networks"** to permit access to certain networks. Those networks might be any peer networks of a VPN tunnel or the WAN interface to get direct Internet access.

| net S                                                       | HOME INTERFACES ROUTING FIREWALL VPN SERVICES SYSTEM LOG                                                                                                    | iou    |
|-------------------------------------------------------------|----------------------------------------------------------------------------------------------------|--------|
| Access Control<br>Local Host<br>Exposed Host<br>VPN and WAN | Access Control for VPN Tunnels and WAN from LAN<br>Filtering for LAN interfaces is only available if the switch ports are splitted into 5 LANs. To do so follow this | s link |
| NAPT<br>NAPT on WAN<br>NAPT on OpenVPN                      |                                                                                                    |        |
| Expert Mode                                                 |                                                                                                    |        |
|                                                             |                                                                                                    |        |
|                                                             |                                                                                                    |        |
|                                                             |                                                                                                    |        |

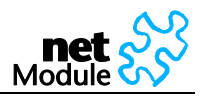

# 5.1.5.2 NAPT

This page lets you set the options for Network Address and Port Translation (NAPT). NAPT is a feature that translates TCP or UDP communications made between hosts on a private network and hosts on a public network. It allows a single public IP address to be used by many hosts on the private network, which is usually called a Local Area Network or LAN.

5.1.5.2.1 NAPT on Mobile Interface

|                                           | HOME                | INTERFACES        | ROUTING FI    | REWALL VPN      | SERVICES | SYSTEM LO   | GOUT   |
|-------------------------------------------|---------------------|-------------------|---------------|-----------------|----------|-------------|--------|
| Access Control                            | NAPT on M           | obile and WLAN In | terface       |                 |          |             |        |
| Local Host<br>Exposed Host<br>VPN and WAN | NAPT statu          | IS:               | enab<br>disal | led<br>bled     |          |             |        |
| NAPT on WAN<br>NAPT on OpenVPN            | Apply<br>Port Forwa | rding             |               |                 |          |             |        |
| Expert Mode                               | Selection           | Ext. port range   | Local ho      | st Host address | int. po  | rt Protocol | Enable |
|                                           |                     |                   |               |                 |          | TCP -       |        |
|                                           | Add                 | Modify Delete     | 1             |                 |          | UDP         |        |

NB2600R NetBox Wireless Router Software Version 3.4.0.2384 © 2004-2011, NetModule AG

Port forwarding is the act of forwarding a network port from one network node to another. This technique can allow an external user to reach a port on a private IP address (inside the LAN) from the outside (Internet).

| Parameter      | Description                                                                                                    |
|----------------|----------------------------------------------------------------------------------------------------|
| NAPT status    | Enable or disable NAPT                                                                                                    |
|                | NAPT needs to be enabled normally (i.e. when using Internet Access). Internet Service Providers will not route your private LAN Addresses. |
| Service name:  | User-defined Name for the NAPT entry                                                                                                    |
| External port: | External IP port (mobile interface)                                                                                                    |
| Local host:    | Check this box to forward traffic to local host service (Webserver, SSH, Telnet)                                                           |
|                | To forward traffic to an external host in the LAN provide the host address below.                                                          |
| Host address:  | Host to which the traffic will be forwarded                                                                                                |
| Internal port: | Port to which the traffic will be forwarded                                                                                                |
| Protocol:      | Protocol (UDP or TCP) to which this entry applies.                                                                                         |
| Enabled:       | Enable (Yes) or disable (No) the entry.                                                                                                    |

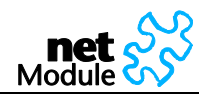

#### 5.1.5.2.2 NAPT on OpenVPN Interface

| Module 尔                    | HOME INTERFAC          | ES ROUTING | FIREWALL VP        | N SERVICES  | SYSTEM LOGOUT     |
|-----------------------------|------------------------|------------|--------------------|-------------|-------------------|
| Access Control              | NAPT on OpenVPN Inte   | rface      |                    |             |                   |
| Local Host                  | NAPT status:           | 0          | enabled            |             |                   |
| Exposed Host<br>VPN and WAN |                        |            | disabled           |             |                   |
| NAPT                        | Apply                  |            |                    |             |                   |
| NAPT on OpenVPN             | Port Forwarding        |            |                    |             |                   |
| Expert Mode                 | Selection Ext. port ra | ange Loca  | I host Host addres | ss int. por | t Protocol Enable |
|                             |                        |            |                    |             | TCP -             |

NB2600R NetBox Wireless Router Software Version 3.4.0.2384 © 2004-2011, NetModule AG

Port forwarding is the act of forwarding a network port from one network node to another. This technique can allow an external user to reach a port on a private IP address (inside the LAN) from the outside (Internet).

| Parameter      | Description                                                                                                    |
|----------------|----------------------------------------------------------------------------------------------------|
| NAPT status    | Enable or disable NAPT                                                                                                    |
|                | NAPT needs to be enabled normally (i.e. when using Internet Access). Internet Service Providers will not route your private LAN Addresses. |
| Service name:  | User-defined Name for the NAPT entry                                                                                                    |
| External port: | External IP port (mobile interface)                                                                                                    |
| Local host:    | Check this box to forward traffic to local host service (Webserver, SSH, Telnet)                                                           |
|                | To forward traffic to an external host in the LAN provide the host address below.                                                          |
| Host address:  | Host to which the traffic will be forwarded                                                                                                |
| Internal port: | Port to which the traffic will be forwarded                                                                                                |
| Protocol:      | Protocol (UDP or TCP) to which this entry applies.                                                                                         |
| Enabled:       | Enable (Yes) or disable (No) the entry.                                                                                                    |

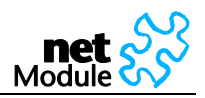

#### 5.1.5.3 Expert Mode S HOME INTERFACES ROUTING FIREWALL VPN SERVICES SYSTEM LOGOUT Expert Mode **NETBOX WEB MANAGER** Access Control Firewall Expert Mode lets you define firewall rules in batch mode by uploading iptables script files. For more information on the script syntax refer to the user's manual. Local Host Exposed Host VPN and WAN General Rules NAPT NAPT on WAN NAPT on OpenVPN General rules become active after the upload of the script. General rules are also activated at startup of the NetBox Wireless Router. Upload general rules file: Durchsuchen... Upload Expert Mode Download general rules file: Download Delete general rules: Delete Mobile Interface Rules Mobile interface rules become active when the mobile interface comes up. These rules become inactive when the mobile interface goes down. Upload mobile interface rules file: Durchsuchen... Upload Download mobile interface rules file: Download Delete mobile interface rules: Delete

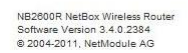

Upload text files with firewall rules.

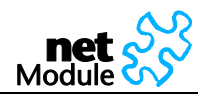

# 5.1.6 VPN

# 5.1.6.1 OpenVPN

Install an OpenVPN Server or subscribe to the appropriate service. NetModule provides OpenVPN servers as hardware or as hosted service.

If you have your own OpenVPN server the first step in building an OpenVPN 2.0 configuration is to establish a PKI (public key infrastructure). The PKI consists of:

- a separate certificate (also known as a public key) and private key for the server and each client, and
- a master Certificate Authority (CA) certificate and key which is used to sign each of the server and client certificates.

Prepare the OpenVPN certificate files. Use the tools and documentation that come with the OpenVPN software. A Guide to basic RSA Key Management is found under <u>http://openvpn.net/easyrsa.html</u>

For alternative authentication methods see <a href="http://openvpn.net/index.php/documentation/howto.html#auth">http://openvpn.net/index.php/documentation/howto.html#auth</a>

For more information also see <u>http://openvpn.net/howto.html</u>

Please make sure that the NetBox system time is correct when working with OpenVPN. Otherwise authentication issues may arise.

#### 5.1.6.1.1 OpenVPN Administration

#### OpenVPN Administration

| OpenVPN administrative status: | <ul> <li>○ enabled</li> <li>O disabled</li> </ul> |
|--------------------------------|---------------------------------------------------|
| OpenVPN operational status:    | down                                              |
| Running OpenVPN processes:     | 0                                                 |
| Raised OpenVPN interfaces:     | 0                                                 |

Apply

| Parameter                   | Description                                                                                                    |
|-----------------------------|----------------------------------------------------------------------------------------------------|
| OpenVPN administrative sta- | Enable or disable OpenVPN.                                                                                                    |
| tus:                        | If enabled, OpenVPN client configurations will be started after mo-<br>bile connection establishment. Server configurations will be started<br>immediately after NetBox startup. |

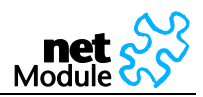

#### 5.1.6.1.2 OpenVPN Configuration (Standard Client Configuration)

#### **Configuration Mode**

Please select a configuration mode. Standard mode is fast to configure but limited to a single OpenVPN tunnel. If you need multiple tunnels, select the expert mode.

| Configuration mode: | <ul> <li>standard configuration</li> </ul> |
|---------------------|--------------------------------------------|
|                     | expert configuration                       |

#### Standard Configuration

| Authentication method: | <ul> <li>O certificate-based</li> <li>○ credential-based</li> </ul> |
|------------------------|---------------------------------------------------------------------|
| User name:             |                                                                     |
| Password:              |                                                                     |
| First server address:  |                                                                     |
| First server port:     | 1194                                                                |
| Second server address: | (optional)                                                          |
| Second server port:    | 1194 (optional)                                                     |
| VPN device type:       | tun 💌                                                               |
| Compression:           | ⊙ enabled<br>O disabled                                             |

Apply

| Parameter              | Description                              |
|------------------------|------------------------------------------|
| Configuration mode:    | Set the active configuration             |
| Authentication method: | Use certificates or user name / password |
| First server address   | First OpenVPN server address             |
| First server port      | First OpenVPN server port, default 1194  |
| Second server address  | Second OpenVPN server address (optional) |
| Second server port     | Second OpenVPN server port (optional)    |
| VPN device type        | tun or tap                               |
| Compression            | Enable or disable OpenVPN compression    |

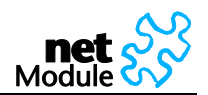

#### 5.1.6.1.3 OpenVPN Client Certificates

#### Certificates

| Root certificate file (*.crt):   | Durchsuchen Upload no file |   |
|----------------------------------|----------------------------|---|
| Client certificate file (*.crt): | Durchsuchen Upload no file |   |
| Private key file (*.key):        | Durchsuchen Upload no file |   |
|                                  |                            | ~ |

| Certificate File        | File Type | Description                                                                                                    |
|-------------------------|-----------|----------------------------------------------------------------------------------------------------|
| Root certificate file   | *.crt     | Master Certificate Authority (CA) certificate and key which is used to sign each of the server and client certificates. |
| Client certificate file | *.crt     | Separate certificate (also known as a public key)                                                                       |
| Private key file        | *.key     | Private key for the server and each client,                                                                             |

#### Tip:

Use the dial-out connection method "permanent" in context with OpenVPN.

5.1.6.1.4 OpenVPN Configuration (Client Expert Configuration)

| Expert Configuration      |             |        |         |
|---------------------------|-------------|--------|---------|
| Expert mode file (*.zip): | Durchsuchen | Upload | no file |

This configuration mode gives you more flexibility. The configuration upload takes a zip file which may include one or more OpenVPN client configurations

Typically such a zip file includes files such as:

- client.conf (The client configuration file, referring to ...)
- ca.crt (OpenVPN root certificate file)
- client.crt (OpenVPN client certificate file)
- client.key (OpenVPN private key file)

The name of the configuration file (here client.conf) can be chosen freely but the extension must be .conf. To configure multiple tunnels (i.e. multiple \*.conf files each referring to its certificates) you should place all files belonging to a single tunnel/process into a subfolder or make sure that there are no naming conflicts.

If OpenVPN is enabled and the configuration mode is set to "client expert configuration" all configurations (\*.conf) will be started <u>after mobile connection establishment</u>.

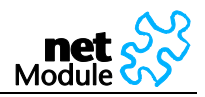

# 5.1.6.1.5 OpenVPN Configuration (Server Expert Configuration)

This configuration mode lets you run an OpenVPN server on NetBox. The configuration upload takes a zip file which may include one or more OpenVPN server configurations.

Typically such a zip file includes files such as:

- server.conf (The client configuration file, referring to)
- ca.crt (OpenVPN root certificate file)
- server.crt (OpenVPN client certificate file)
- server.key (OpenVPN private key file)
- dh1024.pem (Diffie hellman parameters)
- A directory (with default name "ccd") containing client-specific configuration files

To configure multiple server processes (i.e. multiple \*.conf files each referring to its certificates) you should place all files belonging to a single tunnel/process into a subfolder or make sure that there are no naming conflicts.

If OpenVPN is enabled and the configuration mode is set to "server expert configuration" all configurations (\*.conf) will be started <u>after NetBox startup</u>.

Consider the following points when running OpenVPN without having established a mobile connection:

- Configure a Default Route to the Ethernet Interface / LAN.
- Configure a time server (NTP) and make sure that it is available via the LAN.
- Manually configure a DNS server (on DHCP Server web page!) and make sure that it is available via the LAN.

For further information and external OpenVPN documentation please see chapter 5.1.6.1.

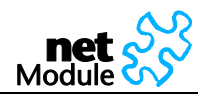

#### 5.1.6.2 IPsec

IPsec (IP security) is a suite of protocols for securing Internet Protocol (IP) communications by authenticating and/or encrypting each IP packet in a data stream. IPsec also includes protocols for cryptographic key establishment.

IPsec can be used to create Virtual Private Networks (VPN) and this is the dominant use.

5.1.6.2.1 IPsec Administration

#### IPsec Administration

| IPsec administrative status: | <ul> <li>enabled</li> <li>disabled</li> </ul> |
|------------------------------|-----------------------------------------------|
| Propose NAT traversal:       |                                               |

Apply

#### IPsec Tunnels

|   | Remote   | Local Network | Local Network | Remote Network | Remote Network | Operational |
|---|----------|---------------|---------------|----------------|----------------|-------------|
|   | Endpoint | Address       | Mask          | Address        | Mask           | Status      |
| • |          |               |               |                |                |             |

| Parameter                    | Description              |
|------------------------------|--------------------------|
| IPsec administrative status: | Enable or disable IPsec. |

#### 5.1.6.2.2 IPsec Configuration

#### Configuration of IPsec Tunnel #1

| General                                                         | IKE Proposal  | IPsec Proposal | Networks  |
|-----------------------------------------------------------------|---------------|----------------|-----------|
| Peer Information                                                |               |                |           |
| Peer address:                                                   |               |                |           |
|                                                                 |               |                |           |
| Dead Peer Detection                                             | (DPD)         |                |           |
|                                                                 |               |                |           |
| Administrative status                                           | s: 🔽          | ]              |           |
| Administrative status Detection cycle:                          | s: 🗹<br>30    | )              | (seconds) |
| Administrative status<br>Detection cycle:<br>Failure threshold: | 3:<br>3(<br>3 | ]              | (seconds) |

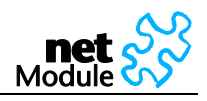

| Configuration of IPsed | c Tunnel #1  |                       |                 |
|------------------------|--------------|-----------------------|-----------------|
| General                | IKE Proposal | IPsec Proposal        | Networks        |
| IKE Authentication Ke  | ys           |                       |                 |
| Preshared key (PSK):   |              |                       |                 |
| Local ID Type:         |              | Fully Qualified Domai | n Name (FQDN) 🔽 |
| Local ID:              |              |                       |                 |
| Peer ID Type:          |              | IP address            | ~               |
| Peer ID:               |              |                       |                 |

#### IKE Proposal (Phase 1)

| Negotiation mode:              | aggressive 💌    |
|--------------------------------|-----------------|
| Encryption algorithm:          | 3DES 💌          |
| Authentication algorithm:      | MD5             |
| IKE Diffie-Hellman group:      | 2 (1024)        |
| SA life time:                  | 86400 (seconds) |
| Perfect forward secrecy (PFS): |                 |
|                                |                 |

Apply

#### Configuration of IPsec Tunnel #1

| General               | IKE Proposal | IPsec Propo | sal | Networks |
|-----------------------|--------------|-------------|-----|----------|
| IPsec Proposal (IKE I | Phase 2)     |             |     |          |
| Encapsulation mode    | e:           | Tunnel      | *   |          |
| IPsec protocol:       |              | ESP         | *   |          |
| Encryption algorithm  | :            | 3DES        | *   |          |
| Authentication algori | thm:         | MD5         | *   |          |
| SA life time:         |              | 28800       | (se | conds)   |

Apply

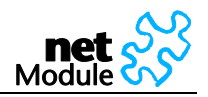

# Configuration of IPsec Tunnel #1 General IKE Proposal IPsec Proposal Networks Networks Local network Deer network Peer network Peer network Local network Local network Peer network Peer network Peer network Image: The section of the section of the

| Parameter                      | Description                                                                                                    |
|--------------------------------|----------------------------------------------------------------------------------------------------|
| Remote server address:         | IP address or host name of IPsec peer / responder / server.                                                                                                    |
| Remote LAN address:            | The remote private network. Provide an IP address in dotted decimal notation                                                                                                    |
| Remote LAN subnet mask:        | The remote private network. Provide a subnet mask in dotted deci-<br>mal notation.                                                                                                    |
| NAT Traversal                  | Enable or disable NAT-Traversal.                                                                                                    |
| Preshared Key (PSK):           | The pre-shared key (PSK)                                                                                                    |
| IKE mode:                      | Choose a negotiation mode. The default is main mode (identity-<br>protection). Aggressive mode is less secure than main mode as it re-<br>veals your identity to an eavesdropper. However, <i>with pre-shared key</i><br><i>authentication and dynamic IP addresses aggressive mode is the only</i><br><i>choice.</i> |
| IKE encryption:                | IKE encryption method                                                                                                    |
| IKE hash:                      | IKE hash method                                                                                                    |
| IKE Diffie-Hellman Group:      | IKE Diffie-Hellman Group                                                                                                    |
| Perfect Forward Secrecy (PFS): | Use Perfect Forward Secrecy. This feature increases security as with PFS, penetration of the key-exchange protocol does not compromise keys negotiated earlier.                                                                                                    |
| Local ID:                      | Local ID                                                                                                    |
| Remote ID:                     | Remote ID                                                                                                    |
| ESP encryption:                | ESP encryption method                                                                                                    |
| ESP hash:                      | ESP hash method                                                                                                    |
| Status:                        | Enable or disable Dead Peer Detection.                                                                                                    |
| Detection cycle [sec]:         | Set the delay (in seconds) between Dead Peer Detection (RFC 3706) keepalives (R_U_THERE, R_U_THERE_ACK) that are sent for this connection (default 30 seconds).                                                                                                    |
| Failure count:                 | The number of unanswered DPD R_U_THERE requests until the IPsec peer is considered dead (NetBox will try to reestablish a dead connection automatically)                                                                                                    |

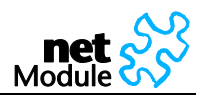

# 5.1.6.3 PPTP Server PPTP Server Administration PPTP administrative status: PPTP Server Configuration Server Address: LAN1 ♥ 192.168.1.1

|                             | LANI 192.100.1.1 |
|-----------------------------|------------------|
| Client address range start: | 192.168.1.200    |
| Client address range size:  | 5                |
|                             |                  |

Apply

The Point-to-Point Tunneling Protocol (PPTP) is a method for implementing virtual private networks. PPTP is popular because it is easy to configure and it was the first VPN protocol that was supported by Microsoft Dial-up Networking. Users that are allowed to connect to the PPTP server are defined under the section "User Accounts".

| Parameter                 | Description                         |
|---------------------------|-------------------------------------|
| PPTP state                | Enable/disable PPTP server          |
| PPTP address range start: | Address range start for PPTP server |
| PPTP address range size:  | Address range size for PPTP server  |

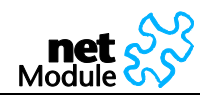

#### 5.1.6.4 Dial-in Server

# Dial-in Server Administration Dial-in administrative status: Image: Object of the status in the status in the sta

| Address lange start.     | 192.168.254.1 |
|--------------------------|---------------|
| Address range size:      | 254           |
| Disable NAPT on dial-in: |               |
|                          |               |

| Арріу | / |
|-------|---|
|       |   |

On this page the Dial-in server of NetBox can be administrated and configured. Users that are allowed to dial-in are defined under the section "User Accounts".

#### 5.1.6.4.1 Dial-in Server Administration

| Parameter                              | Description                                                                                              |
|----------------------------------------|----------------------------------------------------------------------------------------------------|
| Dial-in administrative status:         | The Dial-in server can be enabled or disabled. Consequently the device will allow incoming calls or not. |
| Dial-in operational status:            | Shows whether a connection is active or not                                                              |
| 5.1.6.4.2 Dial-in Server Configuration |                                                                                                    |

| Parameter               | Description                                             |
|-------------------------|---------------------------------------------------------|
| Address range start:    | Start address of the range for the dial-in server.      |
| Address range size:     | Number of addresses that the dial-in server can assign. |
| Disable NAPT on dial-in | Disable NAPT on dial-in is recommended.                 |

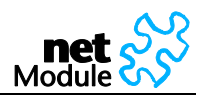

# 5.1.7 Services

# 5.1.7.1 COM Server / Gateway

#### COM Server Administration

| COM server status: | O enabled |
|--------------------|-----------|
|                    |           |

#### **COM Server Configuration**

| Port:                 | 2000                                                       |           |
|-----------------------|------------------------------------------------------------|-----------|
| Time-out:             | <ul><li>○ endless</li><li>⊙ numbered</li><li>600</li></ul> | (seconds) |
| Protocol on TCP/IP:   | Telnet 💌                                                   |           |
| Protocol on COM port: | Serial raw                                                 |           |

Apply

# 5.1.7.1.1 COM Server Administration

| Parameter                          | Description                                                 |
|------------------------------------|-------------------------------------------------------------|
| COM server status:                 | The COM server / ModBus gateway can be enabled or disabled. |
| 5.1.7.1.2 COM Server Configuration |                                                             |

| Parameter             | Description                                                                           |
|-----------------------|---------------------------------------------------------------------------------------|
| Port:                 | The port that is used by this application.                                            |
| Protocol on TCP/IP:   | "Telnet" or "TCP raw" for COM server applications,<br>"Modbus TCP" for ModBus gateway |
| Protocol on COM port: | The protocol implicitly defined on the COM port.                                      |

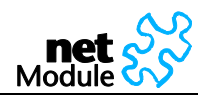

# 5.1.7.2 Connection Supervisor

The connection supervisor monitors connectivity and automatically recovers the connections in case of link loss.

| Supervisor Administration               |                                                                                       |
|-----------------------------------------|---------------------------------------------------------------------------------------|
| Automatic connection recovery based on: | monitoring the connection establishment IPsec DPD and OpenVPN keep-alive ping monitor |
| Apply                                   |                                                                                       |

First you should check the option "monitor the connection establishment" to make sure that problems during connections establishment are detected and recovered.

Second the active connection should be monitored. If you are running an IPsec or OpenVPN based VPN we recommend to use the protocol integrated monitoring service (IPsec DPD or OpenVPN keep-alive). Else you should configure and enable the ping monitor application.

#### Ping Monitor Configuration

| Host 1:                     |      |            |
|-----------------------------|------|------------|
| Host 2:                     |      |            |
| Source IP address:          |      | (optional) |
| Monitoring interval:        | 3600 | (seconds)  |
| Retry interval:             | 60   | (seconds)  |
| Consecutive loss threshold: | 10   |            |

Apply

| Parameter                  | Description                                                                                                   |
|----------------------------|----------------------------------------------------------------------------------------------------|
| Host 1:                    | Reference host 1 to which IP connectivity is checked by sending probes                                        |
| Host 2:                    | Reference host 2 to which IP connectivity is checked by sending probes (option-<br>al)                        |
|                            | The test is considered successful if host 1 or 2 answers.                                                     |
| Source IP address:         | Source IP address to be used as source of the ping probes                                                     |
| Monitoring interval:       | The time to wait before sending the next probe in case the last probe was successful.                         |
| Retry interval:            | The time to wait until sending the next probe in case the last probe was unsuccessful.                        |
| Consecutive loss threshold | Number of consecutive unsuccessful probes that are required until the next re-<br>covery action is initiated. |

The recovery actions are:

1. Trying to reestablish a broken connection

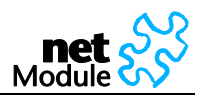

- 2. Restart the internal modem
- 3. Restart the NetBox

#### 5.1.7.3 DHCP Server

#### DHCP Server

| LAN 1 (Port 1)       | LAN 2 (Port 2) | LAN 3 (Port 3)   | LAN 4 (Port 4) |
|----------------------|----------------|------------------|----------------|
| Administration       |                |                  |                |
| DHCP server status:  | ⊙ena<br>Odis   | abled<br>abled   |                |
| Configuration        |                |                  |                |
| Address range start: | 192.16         | 8.1.100          |                |
| Address range size:  | 100            |                  |                |
| DNS server 1:        |                |                  |                |
| DNS server 2:        |                |                  |                |
| DNS server 3:        | 🗹 Pro          | pagate DNS Proxy |                |

Apply

The DHCP server assigns the following information:

- 1. Any IP address out of the configured range
- 2. As default gateway the IP address of NetBox is assigned
- 3. As DNS server the IP address of NetBox is assigned or manually configured DNS servers

# 5.1.7.3.1 DHCP Server Administration

| Parameter           | Description                                                                                                    |
|---------------------|----------------------------------------------------------------------------------------------------|
| DHCP server status: | The Dynamic Host Configuration Protocol (DHCP) server can be enabled or disabled. If it is enabled it will answer to DHCP requests of devices in the LAN. |

#### 5.1.7.3.2 DHCP Server Configuration

| Parameter            | Description                                    |
|----------------------|------------------------------------------------|
| Address range start: | Address range start for DHCP server            |
| Address range size:  | Address range size for DHCP server             |
| DNS server 1:        | Manually configured first DNS server           |
| DNS server 2:        | Manually configured second DNS server          |
| DNS server 3:        | Propagate DNS proxy server as third DNS server |

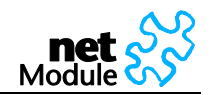

#### 5.1.7.4 DNS Proxy Server

#### DNS Proxy Server Administration

| DNS proxy server status: | ⊙ enabled<br>○ disabled |
|--------------------------|-------------------------|
| DNS server 1             | 0.0.0.0                 |

Apply

The DNS Proxy enabled NetBox forwards DNS requests to the DNS server provided by the mobile operator. Devices within the NetBox LAN may be configured to use NetBox as DNS server.

| Parameter                | Description         |
|--------------------------|---------------------|
| DNS proxy server status: | Enabled or disabled |

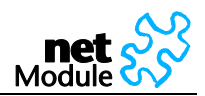

# 5.1.7.5 Dynamic DNS

#### Dynamic DNS Administration

| Dynamic DNS status:             | <ul> <li>○ enabled</li> <li>③ disabled</li> </ul> |
|---------------------------------|---------------------------------------------------|
| Dynamic DNS operational status: | disabled                                          |

#### Dynamic DNS Configuration

| Service type:   | Dynamic DNS 🛛 👻 |            |
|-----------------|-----------------|------------|
| Host name:      |                 | ]          |
| Server address: |                 | ]          |
| Server port:    |                 | ]          |
| User name:      |                 | ]          |
| Password:       |                 | ]          |
| Support e-mail: |                 | (optional) |

Apply

The Dynamic DNS Client of NetBox is completely compatible to the Dynamic Network Services provided by the organization DynDNS (<u>www.dyndns.com</u>).

5.1.7.5.1 Dynamic DNS Administration

| Parameter                           | Description                                                                                                    |  |
|-------------------------------------|----------------------------------------------------------------------------------------------------|--|
| Dynamic DNS status:                 | Enable or disable the Dynamic DNS Client                                                                                              |  |
| 5.1.7.5.2 Dynamic DNS Configuration |                                                                                                    |  |
| Parameter                           | Description                                                                                                    |  |
| Service type:                       | DynDNS Service according Dynamic Network Services, Inc. ( <u>www.dyndns.com</u> ).<br>Please consult www.dyndns.com for more details. |  |
| Host name:                          | URL under which NetBox will be available, e.g. myNetBox.dyndns.org                                                                    |  |
| Server address:                     | Server IP Address or URL, normally members.dyndns.org                                                                                 |  |
| Server port:                        | TCP Port of the Dynamic DNS Server, e.g. 80 or 8245                                                                                   |  |
| User name:                          | Username                                                                                                    |  |
| Password:                           | Password                                                                                                    |  |
| Support e-mail:                     | Optional support e-mail address                                                                                                    |  |

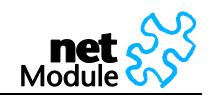

#### 5.1.7.6 E-mail Client

#### E-mail Client Administration

| E-mail client status:       | <ul> <li>○ enabled</li> <li>③ disabled</li> </ul> |
|-----------------------------|---------------------------------------------------|
| E-mail Client Configuration |                                                   |
| From e-mail address:        |                                                   |
| Server address:             |                                                   |
| Server port:                | 25                                                |
| Authentication method:      | automatic 💌                                       |
| User name:                  |                                                   |
| Password:                   |                                                   |

Apply

# 5.1.7.7 E-Mail Client Administration

| Parameter             | Description                                                                  |
|-----------------------|------------------------------------------------------------------------------|
| E-mail client status: | Sending e-mail can be enabled or disabled. Disabling the e-mail client means |
|                       | that no notification via e-mail will be performed.                           |

# 5.1.7.8 E-mail Client Configuration

| Parameter                | Description                                                         |
|--------------------------|---------------------------------------------------------------------|
| From e-mail address:     | Sender's e-mail address                                             |
| Server address:          | SMTP server address                                                 |
| Server port:             | Default port for SMTP is 25                                         |
| Authentication required: | If enabled NetBox will logon to SMTP server before sending e-mails. |
| User name:               | User name                                                           |
| Password:                | Password                                                            |

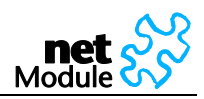

# 5.1.7.9 Event Manager

5.1.7.9.1 Events

| Excernet. | Definit | iono |
|-----------|---------|------|
| eveni     | Denni   | IOUS |
|           |         |      |

| Event Name                               | Event Message (erase text to restore default)                               |
|------------------------------------------|-----------------------------------------------------------------------------|
| PPP connection established               | PPP connection up. ppp0 interface address: %PPP_IP%.                        |
| PPP connection down                      | PPP connection down.                                                        |
| PPP connection failure                   | PPP failure to connect. Error reported: %PPP_ERR%. See manual and logs to   |
| WLAN connection established              | WLAN connection up, interface address: %WLAN_IP%                            |
| WLAN connection down                     | WLAN connection down.                                                       |
| VPN connection established               | %VPN_TYPE% connection up. tun0/tap0 interface address: %VPN_IP%.            |
| VPN connection down                      | %VPN_TYPE% connection down.                                                 |
| VPN connection failure                   | VPN failure to connect. See logs to identify the problem.                   |
| Dial-in connection established           | Dial-in connection establish: user: %DIN_USER% from: %DIN_IP%.              |
| Dial-in connection down                  | Dial-in connection terminated: user: %DIN_USER% from: %DIN_IP%.             |
| Dial-in connection failure               | Dial-in failure to connect.                                                 |
| Dynamic DNS registration                 | DynDNS update with %DYNDNS_IP% address.                                     |
| Dynamic DNS failure to reach server      | DynDNS failure to reach server.                                             |
| Login to the Web Management              | Log-in to the Configuration GUI, by the user: %LOGIN_USER%.                 |
| Failed to Login to the Web<br>Management | Failed attempt to log-in to the Configuration GUI, by the user: %LOGIN_USER |
| Restart after power up                   | Restart after power up.                                                     |
| Restart due to a software exception      | Restart due to a software exception: %RESTART_REASON%                       |

There are several predefined system events. If such an event occurs a notification message to SMS or email recipients if such an events

| Event                          | Event Text                                                                                      |
|--------------------------------|-------------------------------------------------------------------------------------------------|
| PPP connection established     | PPP connection up. ppp0 interface address: %PPP_IP%.                                            |
| PPP connection down            | PPP connection down.                                                                            |
| PPP connection failure         | PPP failure to connect. Error reported: %PPP_ERR%. See manual and logs to identify the problem. |
| VPN connection established     | VPN connection up. tun0/tap0 interface address: %VPN_IP%.                                       |
| VPN connection down            | VPN connection down.                                                                            |
| VPN connection failure         | VPN failure to connect. See logs to identify the problem.                                       |
| Dial-in connection established | Dial-in connection establish: user: %DIN_USER% from: %DIN_IP%.                                  |
| Dial-in connection down        | Dial-in connection terminated: user: %DIN_USER% from: %DIN_IP%.                                 |

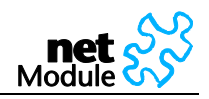

| Dial-in connection failure          | Dial-in failure to connect.                                                    |
|-------------------------------------|--------------------------------------------------------------------------------|
| Dynamic DNS registration            | DYNDNS update with %DYNDNS_IP% address.                                        |
| Dynamic DNS failure to reach server | DynDNS failure to reach server.                                                |
| Login to the Web Manager            | Log-in to the Configuration GUI, by the user: %LOGIN_USER%.                    |
| Failed to Login to the Web Manager  | Failed attempt to log-in to the Configuration GUI, by the user: %LOG-IN_USER%. |
| Restart after power up              | Restart after power up.                                                        |
| Restart due to a software exception | Restart due to a software exception.                                           |
| Restart due to Web Manager          | Restart due to Web Manager.                                                    |
| Startup completed                   | Startup completed                                                              |
| Arriving UDP Message                | %UDP_MESSAGE%                                                                  |
| Test Event                          | This is a test.                                                                |
| GPS reception on                    | GPS position is available.                                                     |
| GPS reception off                   | GPS position is not available.                                                 |
| Digital Input 1 on                  | Input change: IN1 is On.                                                       |
| Digital Input 1 off                 | Input change: IN1 is Off.                                                      |
| Digital Input 2 on                  | Input change: IN2 is On.                                                       |
| Digital Input 2 off                 | Input change: IN2 is Off.                                                      |
| Digital Output 1 on                 | Output change: OUT1 is On, changed from %DIO_SOURCE%.                          |
| Digital Output 1 off                | Output change: OUT1 is Off, changed from %DIO_SOURCE%.                         |
| Digital Output 2 on                 | Output change: OUT2 is On, changed from %DIO_SOURCE%.                          |
| Digital Output 2 off                | Output change: OUT2 is Off, changed from %DIO_SOURCE%.                         |

# The following event variables will be replaced within event texts as follows:

| Event Variables  | Description                                                           |
|------------------|-----------------------------------------------------------------------|
| %PPP_IP%         | The current IP address on the mobile interface (ppp0)                 |
| %PPP_ERR%        | Error message in case of mobile connection failure                    |
| %VPN_IP%         | The current address of the OpenVPN interface                          |
| %VPN_TYPE%       | IPsec or OpenVPN                                                      |
| %DYNDNS_IP%      | The IP address which has been sent to the DNS server                  |
| %DIN_USER%       | User name which the dial-in connection has been authenticated against |
| %DIN_IP%         | The IP address of the dial-in peer                                    |
| %LOGIN_USER%     | Name of the user who tried to log on to the Web Manager               |
| %DIO_SOURCE%     | Source that triggered an output change                                |
| %UDP_MESSAGE%    | Text message that has been received by the message receiver           |
| %RESTART_REASON% | Reason why a restart happened                                         |
| %DST_IN1%        | Status of digital input 1, possible values include [on, off]          |
| %DST_IN2%        | Status of digital input 2, possible values include [on, off]          |
| %DST_OUT1%       | Status of digital output 1, possible values include [on, off]         |
| %DST_OUT2%       | Status of digital output 2, possible values include [on, off]         |

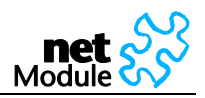

#### 5.1.7.9.2 Subscribers

#### Subscribers

|              | Subscriber Name      | Phone Number       | E-Mail Address |
|--------------|----------------------|--------------------|----------------|
| 8            |                      |                    |                |
|              |                      |                    |                |
|              |                      |                    |                |
| Subscriber G | iroups               |                    |                |
| Subscriber G | Groups<br>Group Name | Member Subscribers | Member Groups  |

Subscribers are recipients of SMS or e-mail event notifications.

It is possible to create groups and fill them with users and other groups. This mechanism let you send event notifications to multiple destinations/users.

#### 5.1.7.9.3 Event Processor

| 1 | Event Proc | essor                  |                    |        |
|---|------------|------------------------|--------------------|--------|
|   | Selection  | Event                  | Action             | Target |
|   |            | All Events             | 💙 🛛 send message 💌 | ¥      |
|   | Add        | Delete Fire test event |                    |        |

Notifications can be generated or digital outputs can be set based on the occurrence of several events.

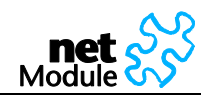

#### 5.1.7.10 GPS

| CBR administrative statue: |                      |                                               |
|----------------------------|----------------------|-----------------------------------------------|
| GPS administrative status. | O enabled            |                                               |
|                            | 💌 disabled           |                                               |
| GPS operational status:    | GPS data stream is i | not available                                 |
|                            |                      |                                               |
| 3PS Configuration          |                      |                                               |
| GPS daemon:                | NetModule GPS        | daemon (UDP broadcasting NMEA 0183)           |
|                            | O NetModule GPS      | daemon (Serial NMEA 0183)                     |
|                            | O NetModule GPS      | daemon (UDP broadcasting and Serial NMEA 0183 |
|                            | O Berlios GPS dae    | mon (TCP server)                              |
| Destination address:       |                      |                                               |
| Destination address.       |                      |                                               |
| Destination port:          |                      |                                               |
|                            |                      |                                               |

This feature is available on NB2241 and NB2341 only.

If valid GPS data is available (at least 3 satellites available) it will be sent as UDP payload to the configured host. The content of such a data package is separated into two lines. The first line contains GPS data in the GPGGA format; the second line contains GPRMC data.

For more information on the GPS data stream see chapter 6.1.

| Parameter                  | Description                                    |
|----------------------------|------------------------------------------------|
| GPS status:                | Enable or disable GPS data stream              |
| GPS destination host name: | The host where the GPS data will be sent to    |
| GPS destination host name: | The IP port where the GPS data will be sent to |
| GPS update cycle:          | The refresh cycle.                             |

# 5.1.7.11 GPS Data

#### GPS Data

GPS Data is only supported with activated Berlios GPS daemon. Go to GPS Settings to configure.

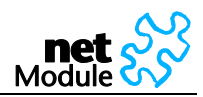

# 5.1.7.12 SMS

#### SMS Administration

| SMS notification: | <ul> <li>○ enabled</li> <li>● disabled</li> </ul> |
|-------------------|---------------------------------------------------|
| SMS control:      | <ul> <li>● enabled</li> <li>○ disabled</li> </ul> |

Apply

SMS can be used to control NetBox and for event notification.

| Parameter         | Description                                                                                                    |
|-------------------|----------------------------------------------------------------------------------------------------|
| SMS notification: | Sending SMS can be enabled or disabled. Disabling sending SMS means that no notification via SMS will be performed.           |
| SMS control:      | Receiving SMS can be enabled or disabled. Disabling receiving SMS means that controlling NetBox via SMS will not be possible. |

Send a SMS to the phone number of the SIM that is inserted into your NetBox. Valid commands are listed in the table below:

| Command    | Parameters       | Description                                                                                                    |
|------------|------------------|----------------------------------------------------------------------------------------------------|
| status     | -                | A SMS with the following information will be returned<br>- Signal strength<br>- Mobile connection state (up/down)<br>- current IP address of the mobile (ppp) interface<br>- current IP address of the VPN interface (if enabled)                                                                        |
| connect    | -                | This will initiate a Dial-out connection over GSM and the VPN connection<br>(if enabled) and trigger sending an SMS with the following information:<br>- current IP address of the PPP interface<br>- current IP address of the VPN interface (if enabled)<br>The profile name is an optional parameter. |
| disconnect | -                | terminates all connections on the mobile interface (Dial-out and VPN)                                                                                                    |
| reboot     | -                | NetBox will be restarted                                                                                                    |
| method     | manual           | Set administrative status of the mobile connection to disabled                                                                                                    |
|            | permanent        | Set administrative status of the mobile connection to enabled, permanent.                                                                                                    |
|            | dialondeman<br>d | Set administrative status of the mobile connection to enabled, dial on de-<br>mand.                                                                                                    |
| output     | 1 on             | Switch output 1 on                                                                                                    |
|            | 1 off            | Switch output 1 off                                                                                                    |
|            | 2 on             | Switch output 1 on                                                                                                    |
|            | 2 off            | Switch output 2 off                                                                                                    |

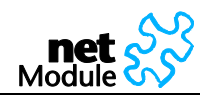

#### 5.1.7.13 SSH Server

| SSH Server   | Configuration |
|--------------|---------------|
| 3311 361 461 | configuration |

| Port: | 22 |
|-------|----|
| Apply |    |
|       |    |

| Parameter | Description     |
|-----------|-----------------|
| Port:     | SSH server port |

# 5.1.7.14 SNMP Agent

Starting from NBSW 3.4.0 Netbox is equipped with a SNMP daemon, supporting basic MIB tables (such as ifTable), plus additional enterprise MIBs to manage the systems.

| NetBox Model | ID                         |
|--------------|----------------------------|
| NB1310       | 1.3.6.1.4.1.31496.10.10.50 |
| NB1600       | 1.3.6.1.4.1.31496.10.10.46 |
| NB2210       | 1.3.6.1.4.1.31496.10.10.10 |
| NB2240       | 1.3.6.1.4.1.31496.10.10.20 |
| NB2241       | 1.3.6.1.4.1.31496.10.10.21 |
| NB2340       | 1.3.6.1.4.1.31496.10.10.30 |
| NB2341       | 1.3.6.1.4.1.31496.10.10.31 |
| NB2500       | 1.3.6.1.4.1.31496.10.10.42 |
| NB2500R      | 1.3.6.1.4.1.31496.10.10.43 |
| NB2540       | 1.3.6.1.4.1.31496.10.10.40 |
| NB2541       | 1.3.6.1.4.1.31496.10.10.41 |
| NB2600       | 1.3.6.1.4.1.31496.10.10.44 |
| NB2600R      | 1.3.6.1.4.1.31496.10.10.45 |

The system ID is defined as follows:

Up to now the Netbox extensions contain support for:

- rebooting the device
- updating to a new system software via FTP/TFTP/HTTP
- updating to a new system configuration via FTP/TFTP/HTTP
- getting the status of last software update
- getting the status of last config update

Setting MIB values is limited to SNMPv3 and only the 'admin' user is entitled to trigger the extensions.

ATTENTION must be paid to the fact that SNMP passwords have to be more than 8 characters long. Shorter passwords will be doubled for SNMP, that means 'admin01' becomes 'admin01admin01'.

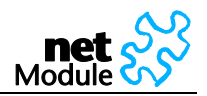

The SNMP extensions can be read/triggered as follows:

- get system software version:

\$ snmpget -v 3 -u admin -n "" -l authNoPriv -a MD5 -x DES -A admin01admin01 192.168.1.1 1.3.6.1.4.1.31496.10.40.1.0

- get kernel version:

\$ snmpget -v 3 -u admin -n "" -l authNoPriv -a MD5 -x DES -A admin01admin01 192.168.1.1 1.3.6.1.4.1.31496.10.40.2.0

- get serial number:

\$ snmpget -v 3 -u admin -n "" -l authNoPriv -a MD5 -x DES -A admin01admin01 192.168.1.1 1.3.6.1.4.1.31496.10.40.3.0

- restart the device:

\$ snmpset -v 3 -u admin -n "" -l authNoPriv -a MD5 -x DES -A admin01admin01 192.168.1.1 1.3.6.1.4.1.31496.10.40.10.0 i 1

- run configuration update:

\$ snmpset -v 3 -u admin -n "" -I authNoPriv -a MD5 -x DES -A admin01admin01 192.168.1.1 1.3.6.1.4.1.31496.10.40.11.0 s "http://server/directory"

REMARK: configUpdate expects a zip-file named <serial-number>.zip in the specified directory which contains at least a "user-config.zip"

On NB2xxx, TFTP, HTTP and FTP are supported. NB1600 also accepts HTTPS.

Specifying a username/password or port is not yet supported.

- get configuration update status:

\$ snmpget -v 3 -u snmpadmin -n "" -l authNoPriv -a MD5 -x DES -A snmpadmin 192.168.1.1 1.3.6.1.4.1.31496.10.40.12.0

The return value can be one of:

succeeded (1),

failed (2),

inprogress (3),

notstarted (4)

- run software update:

\$ snmpset -v 3 -u admin -n "" -l authNoPriv -a MD5 -x DES -A admin01admin01 192.168.1.1 1.3.6.1.4.1.31496.10.40.13.0 s "http://server/directory"

- get software update status:

\$ snmpget -v 3 -u snmpadmin -n "" -l authNoPriv -a MD5 -x DES -A snmpadmin 192.168.1.1 1.3.6.1.4.1.31496.10.40.14.0

The return value can be one of:

succeeded (1),

failed (2),

inprogress (3),

notstarted (4)

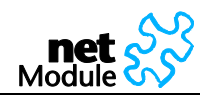

#### SNMP Agent Administration

| SNMP agent status: | ○ enabled<br>⊙ disabled |
|--------------------|-------------------------|
|                    |                         |

#### SNMP Agent Configuration

| Listening port:                                  | 161    |
|--------------------------------------------------|--------|
| Community:                                       | public |
| Contact:                                         |        |
| Location:                                        |        |
| Trap target host:                                |        |
| Trap target port:                                | 162    |
| Signal strength trap threshold dBm:              | -113   |
| Signal strength trap reactivation threshold dBm: | -51    |

Apply

| Parameter                                        | Description                                                                                      |
|--------------------------------------------------|--------------------------------------------------------------------------------------------------|
| SNMP agent status:                               | Enable or disable the SNMP agent.                                                                |
| Listening Port:                                  | SNMP agent port                                                                                  |
| Community:                                       | An SNMP community is the group that devices and management sta-<br>tions running SNMP belong to. |
| Contact:                                         | System maintainer                                                                                |
| Location:                                        | Location of the device                                                                           |
| Trap target host:                                | The host where the traps will be sent to                                                         |
| Trap target port:                                | The port where the traps will be sent to                                                         |
| Signal strength trap threshold dBm:              | A trap will be sent, if signal strength goes lower than this.                                    |
| Signal strength trap reactivation threshold dBm: | No further traps will be sent as long as signal strength his not higher than this.               |

SNMP traps are generated in the following situations, if the SNMP agent is enabled:

- Startup of the NetBox
- Shutdown of the NetBox
- VPN connected
- VPN disconnected
- Signal Strength below "Signal strength trap threshold"
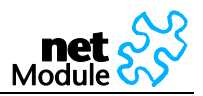

The startup trap is implemented using the standard coldStart & warmStart traps.

The system-shutdown trap is sent, when the system is rebooted via the reboot function of the web interface or when the watchdog reboots the system.

## 5.1.7.15 Telnet Server

| Telnet Server Configuration |    |  |
|-----------------------------|----|--|
| Port:                       | 23 |  |
|                             |    |  |

Apply

| Parameter | Description        |
|-----------|--------------------|
| Port:     | Telnet server port |

## 5.1.7.16 UDP Message Receiver

# UDP Message Receiver Configuration Port: 2157 Apply

| Parameter | Description               |
|-----------|---------------------------|
| Port:     | UDP message receiver port |

The UPD Message Receiver is a service that listens on the configured port (default 2157) for arriving UDP **packets with a string in the payload. If an UPD package is arriving, the event "Arriving UDP Message" is** fired (see chapter 5.1.7.9.1 Events). Use the Event Manager (5.1.7.9 Event Manager) to forward the message (UDP payload) to a SMS or E-mail destination.

## 5.1.7.17 Unstructured Supplementary Services Data (USSD)

#### Unstructured Supplementary Services Data (USSD)

| SIM card:          | SIM 1 |
|--------------------|-------|
| Service number:    |       |
| Provider response: |       |
| Send Request       |       |

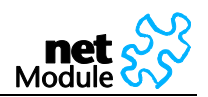

Unstructured Supplementary Services Data (USSD) is a GSM service that allows high speed interactive communication between the subscribers and applications across a GSM Network. A sample USSD service is the bill status service accessed by dialing \*141# or similar numbers in between \* and #.

Contact your mobile operator for further information.

## 5.1.7.18 Web Server

## Web Server Configuration

| HTTP port: | 80  |
|------------|-----|
| PS port:   | 443 |

Apply

| Parameter   | Description                           |
|-------------|---------------------------------------|
| HTTP port:  | Web server port for http connections  |
| HTTPS port: | Web server port for https connections |

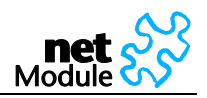

## 5.1.7.19 Captive Portal

The captive portal is used to redirect unauthorized WLAN/LAN clients to a login page where they have to authenticate against locally configured users or remotely over RADIUS.

|                                                                       | HOME         | INTERFACES          | ROUTING | FIREWALL            | VPN   | SERVICES | SYSTEM | LOGOUT |
|-----------------------------------------------------------------------|--------------|---------------------|---------|---------------------|-------|----------|--------|--------|
| COM Server / Gateway                                                  | - Captive Po | ortal Administratio | 'n      |                     |       |          |        |        |
| Connection Supervisor<br>Administration<br>Ping Monitor Configuration | Administr    | ative Status:       | 0       | disabled<br>enabled |       |          |        |        |
| DHCP Server                                                           | Authentic    | ation Mode:         | ۲       | accept-only         | ation |          |        |        |
| DNS Proxy Server                                                      | Walled G     | arden Address:      |         |                     |       |          |        |        |
| Dynamic DNS Client                                                    |              |                     |         |                     |       |          |        |        |
| E-mail Client                                                         | Apply        |                     |         |                     |       |          |        |        |
| Event Manager<br>Events<br>Subscribers<br>Event Processor             |              |                     |         |                     |       |          |        |        |
| SMS                                                                   |              |                     |         |                     |       |          |        |        |
| SSH Server                                                            |              |                     |         |                     |       |          |        |        |
| SNMP Agent                                                            |              |                     |         |                     |       |          |        |        |
| Telnet Server                                                         |              |                     |         |                     |       |          |        |        |
| UDP Message Receiver                                                  |              |                     |         |                     |       |          |        |        |
| USSD                                                                  |              |                     |         |                     |       |          |        |        |
| Web Server                                                            |              |                     |         |                     |       |          |        |        |
| Captive Portal                                                        |              |                     |         |                     |       |          |        |        |

NB2500 NetBox Wireless Router Software Version 3.4.0.2401 © 2004-2011, NetModule AG

| Parameter              | Description                                                                                                |
|------------------------|----------------------------------------------------------------------------------------------------|
| Administrative Status: | Enable or disable the captive portal                                                                       |
| Authentication Mode:   | Define whether user must accept by pressing a button or they have to au-<br>thenticate to a RADUIS server. |
| Walled Garden Address: | Requests to this address are not being checked.                                                            |

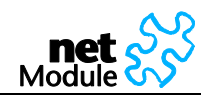

## 5.1.8 System

# 5.1.8.1 Authentication

#### Authentication

| methods: http, https, telnet, ssh | Authentication method: | Authentication required  | * |
|-----------------------------------|------------------------|--------------------------|---|
|                                   | login methods:         | http, https, telnet, ssh |   |

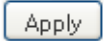

## 5.1.8.2 User Accounts

#### **User Accounts**

The user *admin* is a built-in power user with administrative privileges. The password defined for *admin* will also be applied to the *root* user which may be used for SSH or Telnet access. Additional users created below have permission to access the Dial-in and PPTP servers only.

| Selection | User Name         | Password | Password confirmation |
|-----------|-------------------|----------|-----------------------|
|           | admin             | ****     |                       |
|           | Create a new user |          |                       |
| Create    | Modify Delete     |          |                       |

This page lets you manage the user accounts on the device.

The user admin is a built-in power user that has permission to access both the Web Manager and the Dial-in server. Any other user-defined user only has permission for dial-in connections.

| Parameter          | Description          |
|--------------------|----------------------|
| User name          | Define a user name   |
| Enter password:    | Define a password    |
| Re-enter password: | Confirm the password |

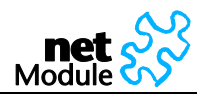

## 5.1.8.3 File Configuration

Configuration via the Web Manager becomes tedious for large volumes of devices. NetBox offers automatic and manual file-based configuration.

A single text file (\*.cfg) or a zip archive (\*.zip) containing one or more of the following files can be uploaded.

When uploading a zip file, the files included must be named as follows:

- user-config.cfg (the user configuration file)
- ca.crt.credential\_mode (OpenVPN root certificate file for credential based authentication)
- ca.crt.certificate\_mode (OpenVPN root certificate file for certificate based authentication)
- client.crt.certificate\_mode (OpenVPN client certificate file)
- client.key.certificate\_mode (OpenVPN private key file)
- templateProfiles (updating provider database)

5.1.8.3.1 Automatic File Configuration

#### Automatic File Configuration

| Status:                     | <ul> <li>○ enabled</li> <li>● disabled</li> </ul> |
|-----------------------------|---------------------------------------------------|
| Time of day:                | 00:00:00                                          |
| Protocol:                   | <ul> <li>● FTP</li> <li>● HTTP</li> </ul>         |
| Server IP address and path: |                                                   |
| Response of last execution: | No result data available                          |

## Apply

| Parameter                   | Description                                                                                                    |
|-----------------------------|----------------------------------------------------------------------------------------------------|
| Status:                     | Enable/disable automatic configuration update                                                                        |
| Time of day:                | Every day at this time NetBox will do a check for updates                                                            |
| Mode;                       | Update over mobile or Ethernet Interface?                                                                            |
| Protocol:                   | Specify the protocol used to transfer the new user configuration file to NetBox. You will need an appropriate server |
| Server IP address and path: | The server and directory where the new s configuration file can be downloaded                                        |
| Last software update:       | The result of the last try will be displayed here.                                                                   |

NetBox will only try to download the following files:

- <serialNumber>.cfg
- <serialNumber>.zip

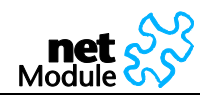

## 5.1.8.3.2 Manual File Configuration

| Configuration Download       |                                                                                                    |
|------------------------------|----------------------------------------------------------------------------------------------------|
| Current configuration files: | Download                                                                                                    |
| Configuration Upload         |                                                                                                    |
| Configuration mode:          | <ul> <li>set unspecified parameters of new configuration to factory defaults</li> <li>leave unspecified parameters untouched</li> </ul> |
| New user configuration file: | Durchsuchen Upload                                                                                                    |

| Parameter                    | Description                                                                    |
|------------------------------|--------------------------------------------------------------------------------|
| Current configuration files: | Press [Download] will download a zip file name user-config.zip contain-<br>ing |
|                              | user-config.cfg                                                                |
|                              | ca.crt.credential_mode                                                         |
|                              | ca.crt.certificate_mode                                                        |
|                              | client.crt.certificate_mode                                                    |
|                              | client.key.certificate_mode                                                    |
|                              | templateProfiles                                                               |
|                              | if available.                                                                  |
| New configuration files:     | The following files are accepted for upload:                                   |
|                              | <ul> <li>*.cfg (max size 100KB)</li> </ul>                                     |
|                              | <ul> <li>*.zip (max size 100KB)</li> </ul>                                     |
|                              | The zip file may include                                                       |
|                              | User-config.cfg                                                                |
|                              | ca.crt.credential_mode                                                         |
|                              | ca.crt.certificate_mode                                                        |
|                              | client.crt.certificate_mode                                                    |
|                              | client.key.certificate_mode                                                    |
|                              | templateProfiles                                                               |

For further information see also chapters 5.1.8.3 and 5.2.3.

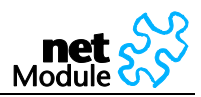

#### 5.1.8.3.3 Factory reset

#### **Factory Reset**

This operation will restore all settings to factory defaults. Your current configuration will be lost. You may backup the current configuration first.

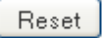

Press [Reset] to set the device to factory default. Your current configuration will be lost.

This action can also be initiated by pressing and holding the Reset button for at least five seconds.

The factory reset will also set the IP address of the Ethernet interface to 192.168.1.1. You will be able to communicate again with the device using the default network parameters.

#### 5.1.8.4 Troubleshooting

5.1.8.4.1 Network Debugging

#### Network Debugging

| Command to execute:    | ping 💌 |
|------------------------|--------|
| Host:                  |        |
| Data size:             | 40     |
| Number of ICMP probes: | 5      |
| Timeout (seconds):     | 3      |
| Max time-to-live:      | 30     |

Execute

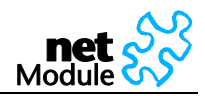

| 5.1.8                                                                                       | B.4.2 Log Files                                                                                                    |                                                                                                    |   |
|---------------------------------------------------------------------------------------------|----------------------------------------------------------------------------------------------------|----------------------------------------------------------------------------------------------------|---|
| Lo                                                                                          | g Viewer                                                                                                    |                                                                                                    |   |
| s                                                                                           | elect log:                                                                                                    | <ul> <li>Debug log</li> <li>Boot log</li> </ul>                                                                                                    |   |
| N                                                                                           | umber of lines to be displayed:                                                                                                    | ○ all<br>⊙ last 100 lines << >>                                                                                                    |   |
| 1<br>1<br>1<br>1<br>1<br>1<br>1<br>1<br>1<br>1<br>1<br>1<br>1<br>1<br>1<br>1<br>1<br>1<br>1 | Vaiting 10 sec. before<br>Van 1 00:41:55 netbox<br>(CREG_NONE_ERROR). New<br>Van 1 00:42:00 netbox<br>(CREG_NONE_ERROR). New<br>Van 1 00:42:02 netbox<br>Vaiting 10 sec. before<br>Van 1 00:42:05 netbox<br>(CREG_NONE_ERROR). New<br>Van 1 00:42:10 netbox<br>(CREG_NONE_ERROR). New<br>Van 1 00:42:13 netbox<br>Vaiting 10 sec. before<br>Van 1 00:42:14 netbox<br>Vaitted<br>Van 1 00:42:14 netbox<br>Varted<br>Van 1 00:42:14 netbox<br>Van 1 00:42:14 netbox<br>Van 1 00:42:15 netbox<br>Van 1 00:42:15 netbox<br>(CREG_NONE_ERROR). New | <pre>retrying<br/>user.warn parrot.constatd[1481]: Received alarm 7<br/>set count is 432.<br/>user.warn parrot.constatd[1481]: Received alarm 7<br/>set count is 433.<br/>daemon.notice smsd: GSM1: Modem is not registered,<br/>retrying<br/>user.warn parrot.constatd[1481]: Received alarm 7<br/>set count is 434.<br/>user.warn parrot.constatd[1481]: Received alarm 7<br/>set count is 435.<br/>daemon.notice smsd: GSM1: Modem is not registered,<br/>retrying<br/>user.warn parrot.command[2242]: command application<br/>user.info parrot.command[2242]: send message "5<br/>cipts/logs/rightsForSyslogFile"<br/>user.warn parrot.command[2242]: terminating<br/>user.warn parrot.constatd[1481]: Received alarm 7<br/>set count is 436.</pre> |   |
|                                                                                             |                                                                                                    |                                                                                                    | ~ |

Download

Log files can be viewed a downloaded here. Please provide these files when placing a support request.

5.1.8.4.3 System Log Redirection

#### Syslog Redirection

IP address:

Redirect

| Parameter   | Description                                                                                                    |
|-------------|----------------------------------------------------------------------------------------------------|
| IP address: | The host where the syslog messages will be forwarded to.<br>A tiny syslog server is included in TFTP32 which can be downloaded<br>from our website. |

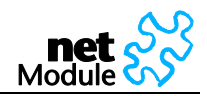

#### 5.1.8.4.4 Restart

#### Restart

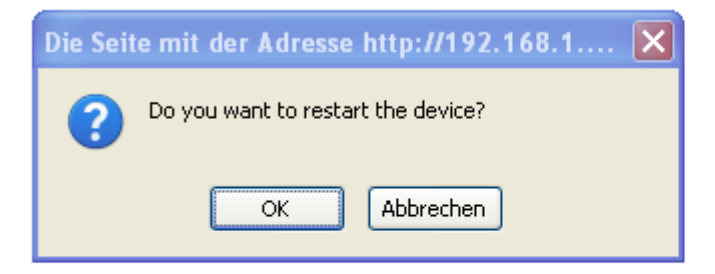

5.1.8.4.5 Tech Support

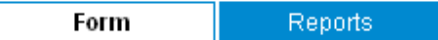

#### Local Support Form

Use this form to send a support request to NetModule. The form will be sent by e-mail and a file with technical information will be attached. An active Internet connection is required and the e-mail client must be configured and enabled. If you are unable to use this form please download the Tech Support File here and use the online support form.

| Recipient:                                                                                            | netbox@support.netmodule.com                 |                           |
|----------------------------------------------------------------------------------------------------|----------------------------------------------|---------------------------|
| Name:                                                                                                 |                                              |                           |
| Company:                                                                                              |                                              |                           |
| Telephone:                                                                                            |                                              |                           |
| Reply E-mail:                                                                                         |                                              | (if not from e-mail)      |
| - Application and expected functionality<br>- Problem description, analysis, reproduction<br>- Impact |                                              |                           |
| Form Reports Periodic Technical Reports                                                               |                                              |                           |
| Activate this option to periodically sen                                                              | d status reports by e-mail with the technica | il informations attached. |
| otatus.                                                                                               | 💭 enabled<br>💿 disabled                      |                           |
| Frequency:                                                                                            | daily 💌                                      |                           |
| Time:                                                                                                 | 00:00:00                                     |                           |
| Recipient:                                                                                            |                                              | ]                         |
|                                                                                                    |                                              |                           |

Apply

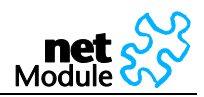

#### 5.1.8.4.6 System Information:

#### System Summary

| Component         | Status                                                                                         |
|-------------------|------------------------------------------------------------------------------------------------|
| Product name:     | NetBox Wireless Router                                                                         |
| Product type:     | NB2541                                                                                         |
| Hardware version: | V2.1                                                                                           |
| Serial number:    | 00112b000b0b                                                                                   |
| Operating system: | Linux 2.6.22.6-nm1                                                                             |
| NetBox Software:  | 3.3.2.2265                                                                                     |
| Processor:        | XScale-PXA255 rev 6 (v5l)                                                                      |
| Wireless module:  | Manufacturer: Option N.V. Model: GTM380 Revision: 2.11.2Hd (Date: Mar 18 2008, Time: 11:26:03) |
| RAM:              | 32MB                                                                                           |
| Flash memory:     | 16MB                                                                                           |

Provide this information when placing a support request.

#### 5.1.8.4.7 Time and Region

| Time Synchronisation     |                         |   |
|--------------------------|-------------------------|---|
| Time synchronisation:    | ⊙ enabled<br>○ disabled |   |
| NTP server:              | swisstime.ethz.ch       |   |
| NTP server 2 (optional): | pool.ntp.org            |   |
| Time zono                |                         |   |
| Time zone                |                         |   |
| Time zone:               | UTC+0: Greenwich        | ~ |

Apply

The Network Time Protocol (NTP) is a protocol for synchronizing the clocks of computer systems over packet-switched, variable-latency data networks. NetBox can synchronize its system time with a NTP server.

If enabled, time synchronization is done after the mobile interface is up but before starting any VPN connections. Later on time synchronization is performed every 60 minutes.

| Parameter                | Description                             |
|--------------------------|-----------------------------------------|
| NTP state:               | Enable/disable time synchronization     |
| NTP server:              | Host name of NTP server                 |
| NTP server 2 (optional): | Host name of optional second NTP server |

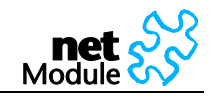

| Time zone: | Time zone |
|------------|-----------|
|            |           |

# 5.1.8.5 Software Update

Software upgrade from the last official software release to the current release published on www.netmodule.com is supported. For further details please consult the release note.

Software downgrade is not supported. Software downgrade may lead to loss of configuration and inaccessibility of the device.

## 5.1.8.5.1 Automatic Software Update

#### Automatic Software Update

| Status:                     | <ul> <li>○ enabled</li> <li>③ disabled</li> </ul> |
|-----------------------------|---------------------------------------------------|
| Time of day:                | 00:00:00                                          |
| Protocol:                   | <ul> <li>● FTP</li> <li>● HTTP</li> </ul>         |
| Server IP address and path: |                                                   |
| Last software update:       | Remote: No result data available                  |

Apply

| Parameter                   | Description                                                                                           |  |
|-----------------------------|----------------------------------------------------------------------------------------------------|--|
| Status:                     | Enable/disable automatic software update                                                              |  |
| Time of day:                | Every day at this time NetBox will do a check for updates                                             |  |
| Mode;                       | Update over mobile or Ethernet Interface?                                                             |  |
| Protocol:                   | Specify the protocol used to transfer the new software to NetBox. You will need an appropriate server |  |
| Server IP address and path: | The directory where the new software can be downloaded                                                |  |
| Last software update:       | The result of the last try will be displayed here.                                                    |  |

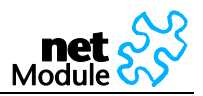

5.1.8.5.2 Manual Software Update

NB1310: The new software image (e.g. NBSW\_3.3.2.4542.bin) can be uploaded using the Web Manager.

NB2xxx: The easiest way to update the NetBox Software (NBSW) is to connect NetBox to network with a TFTP server. If you only have a Notebook or a PC available the update process involves the preparation of a TFTP Server

<u>Be aware of any firewall on your PC that may hinder you doing the update!</u> We recommend disabling the firewall on your PC during the update.

#### Manual Software Update

| Mode:                       | <ul> <li>Remote (Mobile)</li> <li>Local (Ethernet)</li> </ul>         |
|-----------------------------|-----------------------------------------------------------------------|
| Protocol:                   | ○ TFTP                                                                |
| Server IP address and path: | 192.168.1.10/3.3.2.2265                                               |
| Last software update:       | Remote: No result data available<br>Local: Software update successful |

Apply

| Parameter                   | Description                                                                                                    |
|-----------------------------|----------------------------------------------------------------------------------------------------|
| Mode:                       | Update over mobile or Ethernet Interface?                                                                                                    |
| Protocol:                   | Specify the protocol used to transfer the new software to NetBox.<br>You will need an appropriate server.                                    |
| Server IP address and path: | Provide a host name and a path to a server which hosts the new software.<br>For local updates (TFTP) this value is limited to 26 characters. |
| Last software update:       | The result of the last try will be displayed here.                                                                                           |

## Step by Step:

| Step | Description                                                                                                    |
|------|----------------------------------------------------------------------------------------------------|
| 1.   | Connect your PC with NetBox using a network cable.                                                                                                    |
| 2.   | If the IP address has been modified set it back to 192.168.1.1 and the subnet mask to 255.255.255.0 (see also chapter 0).<br>Your PC must operate in the same subnet as NetBox. |
| 3.   | Set the IP address of your PC to 192.168.1.2 and the subnet mask to 255.255.255.0                                                                                               |
| 4.   | Download the recommended TFTP server <b>"TFTPD32"</b> from our website, install it on your PC and start it.<br>Configure the TFTP server as follows:                            |

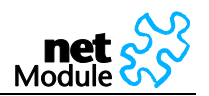

|    | - In the dialog "Tftpd32: Settings" choose the base directory (e.g. "C:\TFTP"). Create a new directory if there is none.                                                                                                    |  |  |
|----|----------------------------------------------------------------------------------------------------|--|--|
|    | Tftpd32: Settings     Base Directory     C:\TFTP     Browse  - Unpack the new NBSW to this directory into a subfolder such as 3.3.1.2135                                                                                                    |  |  |
| 5. | On the web page "SYSTEM->Manual Software Update" enter the IP address and path of the TFTP server (192.168.1.2) as follows:         Mathemication       Mathemication         Authemication       Mathemication         Authemication       Mathemication         Authemication       Mathemication         Authemication       Mathemication         Authemication       Mode:         Protocol:       TFTP         File Configuration       Troubleshooting         Mode:       Protocol:         Protocol:       TFTP         Server IP address and path:       192:168.1.2/3.3.1.2105         Last software update:       Remote No result data available         Local Software update       Local Software update successful         Regional Settings       System Information         Regional Settings       Software Update |  |  |
| 6. | Press [Apply] and confirm by pressing [OK].<br>Wait until the update is complete. See the progress bar<br>Do not unplug the power connector during the update!                                                                                                    |  |  |
| 7. | Check the results of the update. Refreshing the page or even reopening the browser win-<br>dows may avoid cache problem. In <b>case of success</b> , <b>"Software update successful" will be</b><br>displayed, otherwise an error message.                                                                                                    |  |  |

# 5.1.9 Logout

## NetBox Logout

You are now logged out. Goodbye.

To log in again, please click <mark>here</mark>

Log out from Web Manager

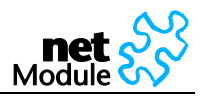

# 5.2 Configuration via Command Line Interface (CLI)

The command line interface is accessible after successful login to NetBox via telnet or Secure Shell (SSH). By default the telnet server answers on port 23, the SSH server on port 22.

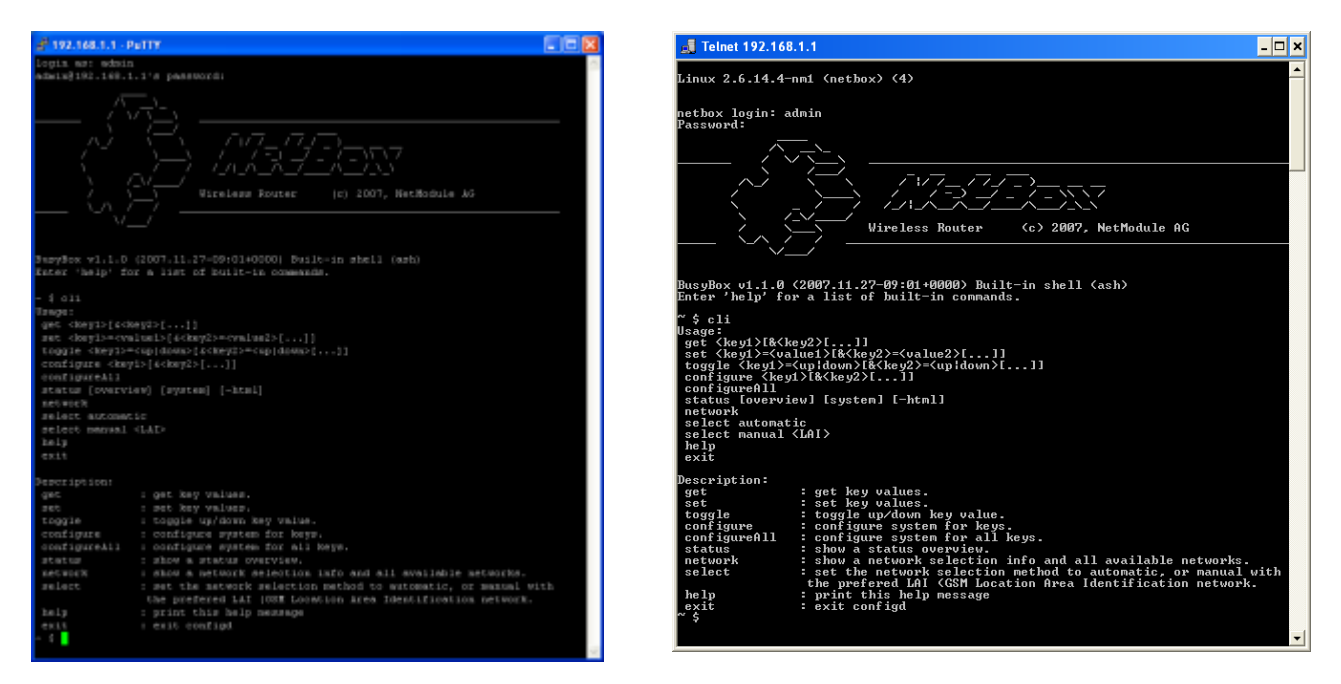

Logon via SSH with PuTTY

Logon via Telnet via Windows Telnet Client

After authentication, type "cli help" into the Shell to learn about the usage of the command line interface. CLI will stop after every call. You have to include 'cli' for every new call.

# 5.2.1 CLI Overview

The Command Line Interface mainly provides functions to read and write values of the NetBox configuration parameters. In addition, the CLI provides functions to query status information.

| Command     | Return | Description                                                                                                    |
|-------------|--------|----------------------------------------------------------------------------------------------------|
| cli get     | string | Read values of one or more specified configuration parameters.                                                                 |
| cli set     | void   | Write values of one or more specified configuration parameters.                                                                |
| cli network | string | Show available networks including Location Area Identities (LAIs)                                                              |
| cli select  | void   | Select the network provider defined by the supplied Local Area Identity (LAI) or set the network selection method to automatic |
| cli status  | string | Show a status overview of NetBox                                                                                               |
| cli help    | string | Print the cli help message (usage)                                                                                             |
| Ctrl+C      | void   | Abort a command. Exit from CLI                                                                                                 |

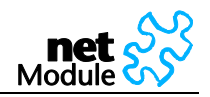

| 5.2.2 CL | CLI Usage                                                                                                    |  |  |  |
|----------|----------------------------------------------------------------------------------------------------|--|--|--|
| Command  | Usage and Return Value                                                                                                    |  |  |  |
| cli get  | 'cli get' is used to read values from configuration parameters.<br>Arguments include all configuration keys as described in chapter 3.2<br>Usage: cli get <key1>[&amp;<key2>[]]<br/>Example: cli get user.admin.password<br/>The return value is the value of the queried parameter.</key2></key1>                  |  |  |  |
|          | 🛃 192.168.1.1 - PuTTY 📃 🗔 🔀                                                                                                    |  |  |  |
|          | -bash-2.05b# cli get user.admin.password Admin01-bash-2.05b#                                                                                                    |  |  |  |
|          | Note: cli get <invalidkey> returns no error message</invalidkey>                                                                                                    |  |  |  |
| cli set  | <ul> <li>'cli set' is used to assign values to configuration parameters.</li> <li>Arguments include all configuration keys as described in chapter 3.2</li> <li>Usage: set <key1>=<value1>[&amp;<key2>=<value2>[]]</value2></key2></value1></key1></li> <li>Example: cli set user.admin.password=admin02</li> </ul> |  |  |  |
|          | 🛃 192.168.1.1 - PuTTY 📃 🔲 🔀                                                                                                    |  |  |  |
|          | -bash-2.05b# cli set user.admin.password=admin02                                                                                                    |  |  |  |
|          | 'cli set' produces no return value and no error message. To check if the modifica-<br>tion took place, use 'cli get'                                                                                                    |  |  |  |
|          | Note: cli set <invalidkey>=<correctvalue> returns no error message<br/>Note: cli set <validkey>=&lt; inCorrectValue&gt; returns no error message, no range<br/>check is performed</validkey></correctvalue></invalidkey>                                                                                            |  |  |  |

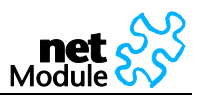

| cli network       | <b>'cli network'</b> provides mobile network information on the optionally specified SIM card. If no SIM card is specified, the command is applied to SIM1. The information returned includes the Local Area Identity (LAI)<br>Usage: network [sim1/sim2]<br>Example: cli network sim2 |                          |  |  |  |
|-------------------|----------------------------------------------------------------------------------------------------|--------------------------|--|--|--|
|                   | 🛃 192.168.1.1 - PuTTY                                                                                                    |                          |  |  |  |
|                   | -bash-2.05b# cli network s                                                                                                    | im2                      |  |  |  |
|                   | Wireless network selection mode: automatic<br>Current network selected: sunrise                                                                                                    |                          |  |  |  |
|                   | Available networks:<br>Name                                                                                                    | LAI Status               |  |  |  |
|                   | sunrise                                                                                                    | 22802 Current operator   |  |  |  |
|                   | Swisscom                                                                                                    | 22801 Operator forbidden |  |  |  |
|                   | CHE, Tele2 Switzerland                                                                                                    | 22808 Operator forbidden |  |  |  |
|                   | -bash-2.05b#                                                                                                    |                          |  |  |  |
|                   |                                                                                                    |                          |  |  |  |
|                   | Note: The following commands are identical:                                                                                                    |                          |  |  |  |
|                   | 'cli network' and 'cli network sim1'                                                                                                    |                          |  |  |  |
| cli select        | <b>'cli select automatic'</b> sets the network selection mode for the specified SIM card                                                                                                    |                          |  |  |  |
| automatic         | to automatic.                                                                                                    |                          |  |  |  |
|                   | Usage: select automatic [sim1/sim2]                                                                                                    |                          |  |  |  |
|                   |                                                                                                    |                          |  |  |  |
|                   | Note: The following commands are identical:                                                                                                    |                          |  |  |  |
|                   | 'cli select automatic' and 'cli select automatic sim1'                                                                                                    |                          |  |  |  |
|                   |                                                                                                    |                          |  |  |  |
|                   | Note: The following commands have the same effect:                                                                                                    |                          |  |  |  |
|                   | 'cli select automatic sim1' and 'cli set networkselection.mode=automatic'                                                                                                    |                          |  |  |  |
|                   | 'cli select automatic sim2' and 'cli set networkselection.sim2.mode=automatic'                                                                                                    |                          |  |  |  |
| cli select manual | <b>'cli select manual'</b> selects the network provider defined by the supplied Local Area Identity (LAI) for the specified SIM card                                                                                                    |                          |  |  |  |
|                   | Usage: select manual <lai> [sim1/sim2]</lai>                                                                                                    |                          |  |  |  |
|                   | Note: The following commands are                                                                                                    | identical                |  |  |  |
|                   | Note: The following commands are identifical:                                                                                                    |                          |  |  |  |
|                   | cii select manual <ia> and cii select manual sim   <ia></ia></ia>                                                                                                    |                          |  |  |  |
|                   | Note: The following commands have                                                                                                    | ve the same effect:      |  |  |  |
|                   | (cli select manual <  ai> sim1' and (cli set networkselection network  ai=< ai>                                                                                                    |                          |  |  |  |
|                   | 'cli select manual <lai> sim2' and 'cli set networkselection.sim2.network lai=<lai></lai></lai>                                                                                                    |                          |  |  |  |

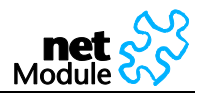

| cli status                                      | 'cli status' returns both, 'cli status overview' and 'cli status system' concatenated. |  |  |
|-------------------------------------------------|----------------------------------------------------------------------------------------|--|--|
|                                                 | The option -hml is used to query a HTML version of the status information.             |  |  |
| cli status overview                             | show the status of all interfaces, networks and services.                              |  |  |
| cli status overview interfaces                  | show the status of all interfaces                                                      |  |  |
| cli status overview interfaces sim_state        | show the state of the SIM-Card                                                         |  |  |
| cli status overview interfaces pin_state        | show the state of the PIN                                                              |  |  |
| cli status overview interfaces signal_strength  | show the actual signal strength                                                        |  |  |
| cli status overview interfaces con_state        | show the state of the wireless connection                                              |  |  |
| cli status overview interfaces con_type         | show the type of the wireless connection                                               |  |  |
| cli status overview interfaces net_sel_mode     | show the mode of the network selection                                                 |  |  |
| cli status overview interfaces net_sel_prov     | show the current network provider                                                      |  |  |
| cli status overview interfaces data_rxtx        | show the amount of received and transmitted data                                       |  |  |
| cli status overview interfaces<br>stream_updown | show the actual down- and upstream rates                                               |  |  |
| cli status overview interfaces last_reset       | show the last reset date of data counter                                               |  |  |
| cli status overview networks                    | show the status of all networks                                                        |  |  |
| cli status overview networks<br>napt_state_mob  | show the state of the NAPT service on the mobile if                                    |  |  |
| cli status overview networks<br>napt_state_ovpn | show the state of the NAPT service on the vpn if                                       |  |  |
| cli status overview networks openvpn_state      | show the state of the OpenVPN connection                                               |  |  |
| cli status overview networks ipsec_state        | show the state of the IPsec connection                                                 |  |  |
| cli status overview networks pptp_state         | show the state of the PPTP server                                                      |  |  |
| cli status overview services                    | show the status of all services                                                        |  |  |
| cli status overview services dyndns_state       | show the state of the Dynamic DNS client                                               |  |  |
| cli status overview services dialin_state       | show the state of the Dial-in service                                                  |  |  |
| cli status overview services dhcp_state         | show the state of the DHCP server                                                      |  |  |
| cli status overview services dns_state          | show the state of the DNS Proxy server                                                 |  |  |
| cli status overview services gps_state          | show the state of the GPS signal                                                       |  |  |
| cli status overview services keepalive_state    | show the state of the Keep-alive service                                               |  |  |
| cli status overview services sms_rec_state      | show the state of the SMS receiving service                                            |  |  |
| cli status overview services sms_send_state     | show the state of the SMS sending service                                              |  |  |
| cli status overview services email_state        | show the state of the E-Mail service                                                   |  |  |
| cli status overview services dig_in             | show the state of the digital inputs                                                   |  |  |
| cli status overview services dig_out            | show the state of the digital outputs                                                  |  |  |
| cli status system                               | show NetBox systems information including hardware and software versions.              |  |  |
| cli status system prod_name                     | show the NetBox product name                                                           |  |  |
| cli status system prod_type                     | show the NetBox product type                                                           |  |  |
| cli status system hw_ver                        | show the NetBox hardware version                                                       |  |  |

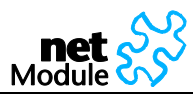

| show the NetBox serial number                    |
|--------------------------------------------------|
| show the NetBox operating system                 |
| show the NetBox software version                 |
| show the NetBox CPU                              |
| show the NetBox wireless module                  |
| show the amount of RAM installed in the NetBox   |
| show the amount of flash installed in the NetBox |
| Print the cli help message (usage)               |
|                                                  |

## 5.2.3 Configuration Parameters of the NetBox

The information in this chapter is needed to configure NetBox via the Command Line Interface or File Configuration. If you are using the Web Manager and its forms to configure NetBox, you may skip this chapter.

A configuration parameter consists of two main parts, its name (latter called key) and its value. The user configuration file contains all parameters. Download this file (user-config.cfg) using the Web Manager to get all parameters listed.

NetModule has defined some types of parameters that are often used. The table below shows the defined parameter types. In addition other types of parameters may exist.

| Parameter    | Allowed characters    | Format          | Description                                                     |
|--------------|-----------------------|-----------------|-----------------------------------------------------------------|
| Туре         |                       |                 |                                                                 |
| email        | a-z<br>A-Z<br>0-9     | user@hostname   | String must include "@"<br>Second part must be a valid hostname |
|              | <br>@ (mandatory)     |                 |                                                                 |
| hostname     | a-z<br>A-Z<br>0-9     |                 | Fully-Qualified Host Name (FQHN) or host name                   |
| ipaddress    | Numbers and dots      | XXX.XXX.XXX.XXX | Decimal dotted notation                                         |
| netmask      | Numbers and dots      | XXX.XXX.XXX.XXX | Decimal dotted notation                                         |
| username     | a-z<br>A-Z<br>0-9<br> |                 |                                                                 |
| password     | All but &, \", \'     |                 |                                                                 |
| phone number | +<br>0-9<br>*<br>#    |                 |                                                                 |
| time         | 0-9, and :            | hh:mm:ss        | Time, e.g. for automatic software or con-<br>figuration update  |

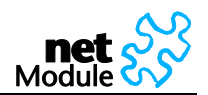

# 5.2.4 Interfaces related Parameters

## 5.2.4.1 Ethernet

| Parameter                          | Default Value | Range     | Description         |
|------------------------------------|---------------|-----------|---------------------|
| network.PrivateInterface.IpAddress | 192.168.1.1   | ipaddress | IP address Ethernet |
| network.PrivateInterface.NetMask   | 255.255.255.0 | netmask   | Netmask Ethernet    |

# 5.2.4.2 Mobile Interface and SIM Cards

| Parameter                         | Default Value | Range                 | Description                                                                           |
|-----------------------------------|---------------|-----------------------|---------------------------------------------------------------------------------------|
| simcard.check.pincode             | void          | 4 digit numeric value | PIN code, e.g. 1234                                                                   |
| simcard.pinStatus                 | 0             | [0,1]                 | 0 = PIN protection disabled<br>1 = PIN protection enabled                             |
| simcard.sim2.check.pincode        | void          | 4 digit numeric value | PIN code, e.g. 1234                                                                   |
| simcard.sim2.pinStatus            | 0             | [0,1]                 | 0 = PIN protection disabled<br>1 = PIN protection enabled                             |
| networkselection.mode             | automatic     | [automatic,manual]    |                                                                                       |
| networkselection.network_lai      | void          | numeric value (LAI)   | Select the network provider de-<br>fined by the supplied Local Area<br>Identity (LAI) |
| networkselection.sim2.mode        | automatic     | [automatic,manual]    |                                                                                       |
| networkselection.sim2.network_lai | void          | numeric value (LAI)   | Select the network provider de-<br>fined by the supplied Local Area<br>Identity (LAI) |
| dialout.connectionMethod          | 0             | [02]                  | 0 = manual only<br>1 = dial on demand<br>2 = permanent                                |
| dialout.connSetup.redialAttempt   | 2             | [14294967296]         | Redial attempts                                                                       |
| dialout.connSetup.idleTimeout     | 1             | [135791394]           | Idle timeout in minutes<br>(in case of dial on demand)                                |
| dialout.profiles.0.name           | void          | username              | Profile name                                                                          |
| dialout.profiles.0.username       | void          | username              | Username                                                                              |
| dialout.profiles.0.password       | void          | password              | Password                                                                              |
| dialout.profiles.0.phoneNumber    | void          | phone number          | Phone number                                                                          |
| dialout.profiles.0.authMethod     | void          | [chap, pap]           | Chap = CHAP<br>Pap = PAP                                                              |
| dialout.profiles.0.apn            | void          | hostname              | Acess Point Name                                                                      |
| dialout.profiles.0.IPHC           | void          | [0,1]                 | 0 = off<br>1 = enable IP header compression                                           |
| dialout.profiles.0.IPSC           | void          | [0,1]                 | 0 = off<br>1 = enable software compression                                            |
| dialout.profiles.0.queryDNS=1     | void          | [0,1]                 | 0 = do not query DNS server<br>1 = query DNS server                                   |
| dialout.profiles.0.ESCIP          | void          | [0,1]                 | 0 = off<br>1 = enable specific client IP address                                      |
| dialout.profiles.0.SCAddress      | void          | ipaddress             | Specific client address                                                               |
| dialout.profiles.0.SIM            | SIM1          | [SIM1,SIM2]           | SIM used for primary profile                                                          |
| dialout.profiles.0.ISDN           | void          | [0,1]                 | 0 = normal call                                                                       |

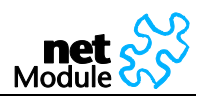

|                                    |       |                                                                       | 1 = is ISDN call                                    |
|------------------------------------|-------|-----------------------------------------------------------------------|-----------------------------------------------------|
| dialout.profiles.0.switchCondition | never | [never,<br>redialAttemptsReach<br>ed]                                 | Condition for profile switch                        |
| dialout.profiles.1.name            | void  | username                                                              | Profile name                                        |
| dialout.profiles.1.username        | void  | username                                                              | Username                                            |
| dialout.profiles.1.password        | void  | password                                                              | Password                                            |
| dialout.profiles.1.phoneNumber     | void  | phone number                                                          | Phone number                                        |
| dialout.profiles.1.authMethod      | void  | [chap, pap]                                                           | Chap = CHAP<br>Pap = PAP                            |
| dialout.profiles.1.apn             | void  | hostname                                                              | Acess Point Name                                    |
| dialout.profiles.1.IPHC            | void  | [0,1]                                                                 | 0 = off<br>1 = enable IP header compression         |
| dialout.profiles.1.IPSC            | void  | [0,1]                                                                 | 0 = off<br>1 = enable software compression          |
| dialout.profiles.1.queryDNS=1      | void  | [0,1]                                                                 | 0 = do not query DNS server<br>1 = query DNS server |
| dialout.profiles.1.ESCIP           | void  | [0,1]                                                                 | 0 = off<br>1 = enable specific client IP address    |
| dialout.profiles.1.SCAddress       | void  | ipaddress                                                             | Specific client address                             |
| dialout.profiles.1.SIM             | SIM2  | [SIM1,SIM2]                                                           | SIM used for fallback profile                       |
| dialout.profiles.1.ISDN            | void  | [0,1]                                                                 | 0 = normal call<br>1 = is ISDN call                 |
| dialout.profiles.1.switchCondition | never | [never, elpas8h,<br>elaps16h, elaps24h,<br>redialAttemptsReach<br>ed] | Condition for profile switch                        |
| network.MSS.status                 | 0     | [0,1]                                                                 | 0 = disabled<br>1= enabled                          |
| network.MSS.adjustment             | 1400  | [100,1500]                                                            | Maximum Segment Size                                |

# 5.2.4.3 Digital I/O

| Parameter                       | Default Value | Range     | Description                                                                                                    |
|---------------------------------|---------------|-----------|----------------------------------------------------------------------------------------------------|
| digitalIO.receiving.tcpPort     | 2158          | [1 65535] | TCP Port for monitoring                                                                                                    |
| digitalIO.controlOutPut.output1 | off           | [on,off]  | State of output 1                                                                                                    |
| digitalIO.controlOutPut.output2 | off           | [on,off]  | State of output 2                                                                                                    |
| digitalIO.keepOnReboot          | 1             | [0,1]     | 0 = set values after reboot to<br>digitalIO.afterReboot.output1<br>digitalIO.afterReboot.output2<br>1 = restore values after reboot |
| digitalIO.afterReboot.output1   | off           | [on,off]  | State of output 1 after reboot                                                                                                    |
| digitalIO.afterReboot.output2   | off           | [on,off]  | State of output 2 after reboot                                                                                                    |

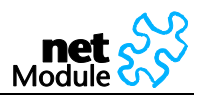

# 5.2.5 Routing related Parameters

| Parameter                        |      | Default Value | Range    | Description   |
|----------------------------------|------|---------------|----------|---------------|
| static_routes. <i>.interface</i> |      | void          | hostname |               |
| static_routes. <i>.target</i>    | 20]  | void          | hostname |               |
| static_routes. <i>.mask</i>      | = [0 | void          | netmask  |               |
| static_routes. <i>.gateway</i>   | th   | void          | hostname |               |
| static_routes. <i>.metric</i>    | N.   | void          | [032766] | Default is 0. |

# 5.2.6 Firewall related Parameters

# 5.2.6.1 NAPT on mobile Interface

| Parameter                         |      | Default Value | Range      | Description                |
|-----------------------------------|------|---------------|------------|----------------------------|
| napt_mobile.status                |      | 1             | [0,1]      | 0 = NAPT off               |
|                                   |      |               |            | 1 = NAPT on                |
| napt_mobile <j>.extPort.start</j> |      | void          | [1 65535]  | External port range start  |
| napt_mobile <j>.extPort.end</j>   | 5    | void          | [1 65535]  | External port range end    |
| napt_mobile <j>.intHost</j>       | 049  | void          | ipaddress  |                            |
| napt_mobile. <j>.intPort</j>      |      | void          | [1 65535]  | Internal port              |
| napt_mobile. <j>.protocol</j>     | vith | ТСР           | [TCP, UDP] | TCP or UDP                 |
| napt_mobile. <j>.status</j>       | >    | 1             | [0,1]      | 0 = disabled               |
|                                   |      |               |            | 1= enabled                 |
| napt_mobile. <j>.isRedirect</j>   |      | 0             | [0,1]      | 0 = redirect to other host |
|                                   |      |               |            | 1 = redirect to localhost  |

# 5.2.6.2 NAPT on OpenVPN Interface

| Parameter                        |      | Default Value | Range      | Description                |
|----------------------------------|------|---------------|------------|----------------------------|
| napt_openvpn.status              |      | 1             | [0,1]      | 0 = NAPT off               |
|                                  |      |               |            | I = NAPI on                |
| napt_openvpn. <j>.extPort</j>    |      | void          | [1 65535]  | External port range start  |
| napt_openvpn. <j>.intPort</j>    | _    | void          | [1 65535]  | External port range end    |
| napt_openvpn. <j>.intHost</j>    | 049  | void          | ipaddress  |                            |
| napt_openvpn. <j>.intPort</j>    |      | void          | [1 65535]  | Internal port              |
| napt_openvpn. <j>.protocol</j>   | vith | ТСР           | [TCP, UDP] | TCP or UDP                 |
| napt_openvpn. <j>.status</j>     |      | 1             | [0,1]      | 0 = disabled               |
|                                  |      |               |            | 1= enabled                 |
| napt_openvpn. <j>.isRedirect</j> |      | 0             | [0,1]      | 0 = redirect to other host |
|                                  |      |               |            | 1 = redirect to localhost  |

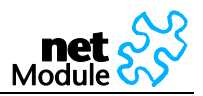

## 5.2.6.3 Access Control List Local Host

| Parameter                            |          | Default Value | Range    | Description                                          |
|--------------------------------------|----------|---------------|----------|------------------------------------------------------|
| firewall_local_host.policy           |          | 2             | [0,1,2]  | 0 = deny all<br>1 = permit entries<br>0 = permit all |
| firewall_local_host. <j>. target</j> | with j = | void          | hostname | Source host / net                                    |
| firewall_local_host. <j>.mask</j>    | [019]    | void          | netmask  |                                                      |

# 5.2.6.4 Access Control List for Exposed Host on Mobile Interface

| Parameter                                    |                   | De-<br>fault<br>Value | Range    | Description                                          |
|----------------------------------------------|-------------------|-----------------------|----------|------------------------------------------------------|
| firewall_exposed_host_mobile.policy          |                   | 1                     | [0,1,2]  | 0 = deny all<br>1 = permit entries<br>0 = permit all |
| firewall_exposed_host_mobile.host            |                   | void                  | hostname | The exposed host                                     |
| firewall_exposed_host_mobile. <j>.target</j> | with j =<br>[019] | void                  | hostname | Source host / net                                    |
| firewall_exposed_host_mobile. <j>.mask</j>   |                   | void                  | netmask  |                                                      |

# 5.2.6.5 Access Control List for Exposed Host on OpenVPN Interface

| Parameter                                      |          | De-<br>fault<br>Value | Range    | Description                                          |
|------------------------------------------------|----------|-----------------------|----------|------------------------------------------------------|
| firewall_exposed_host_openvpn.policy           |          | 1                     | [0,1,2]  | 0 = deny all<br>1 = permit entries<br>0 = permit all |
| firewall_exposed_host_openvpn.host             |          | void                  | hostname | The exposed host                                     |
| firewall_exposed_host_openvpn. <j>. target</j> | with j = | void                  | hostname | Source host / net                                    |
| firewall_exposed_host_openvpn. <j>.mask</j>    | [019]    | void                  | netmask  |                                                      |

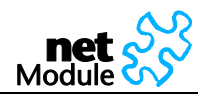

# 5.2.7 VPN related Parameters

# 5.2.7.1 OpenVPN

| Parameter                           | Default Value | Range      | Description                          |
|-------------------------------------|---------------|------------|--------------------------------------|
| vpn.status                          | 0             | [0,1]      | 0 = disabled                         |
|                                     |               |            | 1= enabled                           |
| vpn.mode                            | 0             | [0,1]      | 0 = Standard mode                    |
|                                     |               |            | 1= Expert mode                       |
| vpn.auth                            | 0             | [0,1]      | 0 = certificate-based authentication |
|                                     |               |            | 1= credential-based authentication   |
| vpn.configuration.serverAddress     | void          | hostname   | OpenVPN server FQHN                  |
| vpn.configuration.serverPort        | void          | [1 65535]  | OpenVPN server port                  |
| vpn.configuration.serverAddress2    | void          | hostname   | 2 <sup>nd</sup> OpenVPN server FQHN  |
| vpn.configuration.serverPort2       | 1194          | [1 65535]  | 2 <sup>nd</sup> OpenVPN server port  |
| vpn.configuration.devType           | tun           | [tun, tap] | tun = tun device                     |
|                                     |               |            | tap = tap device                     |
| vpn.configuration.compressionStatus | 1             | [0,1]      | 0 = disabled                         |
|                                     |               |            | 1= enabled                           |
| vpn.configuration.username          | void          | username   | For credential-based authentication  |
| vpn.configuration.password          | void          | password   | For credential-based authentication  |

# 5.2.7.2 IPsec Parameters

| Parameter               | Default Value           | Range                                | Description  |
|-------------------------|-------------------------|--------------------------------------|--------------|
| ipsec.status            | 0                       | [0,1]                                | 0 = disabled |
|                         |                         |                                      | 1= enabled   |
| ipsec.remote.serverIp   | void                    | ipaddress                            |              |
| ipsec.remote.lanAddress | void                    | Ipaddress                            |              |
| ipsec.remote.lanMask    | 255.255.0.0             | netmask                              |              |
| ipsec.ike.psk           | void                    | password                             |              |
| ipsec.ike.mode          | identity-<br>protection | [identity-protection,<br>aggressive] |              |
| ipsec.ike.encryption    | 3des                    | 3des                                 |              |
| ipsec.ike.hash          | md5                     | [sha1, md5]                          |              |
| ipsec.ike.dh            | modp1024                | [modp1024,                           |              |
|                         |                         | modp1536]                            |              |
| ipsec.ike.localId       | void                    | username                             |              |
| ipsec.ike.remoteld      | void                    | username                             |              |
| ipsec.esp.encryption    | 3des                    | 3des                                 |              |
| ipsec.esp.hash          | md5                     | [sha1, md5]                          |              |
| ipsec.pfs               | 0                       | [0,1]                                | 0 = disabled |
|                         |                         |                                      | 1= enabled   |
| ipsec.dpd.state         | 1                       | [0,1]                                | 0 = disabled |
|                         |                         |                                      | 1= enabled   |
| ipsec.dpd.cycle         | 30                      | [5 120]                              | In seconds   |
| ipsec.dpd.failureCount  | 3                       | [1 10]                               |              |

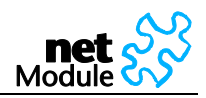

## 5.2.7.3 PPTP Server

| Parameter                      | Default Value | Range     | Description         |
|--------------------------------|---------------|-----------|---------------------|
| network.PPTP.status            | 1             | [0,1]     | 0 = disabled        |
|                                |               |           | 1= enabled          |
| network.PPTP.AddressRangeStart | 192.168.1.200 | ipaddress | Address range start |
| network.PPTP.AddressRangeSize  | 5             | [2,254]   | Address range size  |

# 5.2.7.4 Dial-in Server

| Parameter                              | Default Value | Range     | Description                                |
|----------------------------------------|---------------|-----------|--------------------------------------------|
| dialin.status                          | 0             | [0,1]     | 0 = Dial-in disabled<br>1= Dial-in enabled |
| dialin.configuration.addressRangeStart | 192.168.254.1 | ipaddress | Address range start                        |
| dialin.configuration.addressRangeSize  | 254           | [2254]    | Address range size                         |
| dialin.disableNapt                     | 0             | [0,1]     | 0 = off<br>1= Disable NAPT on Dial-on      |

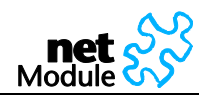

# 5.2.8 Services related Parameters

## 5.2.8.1 COM Server

| Parameter                 | Default Value | Range                                                        | Description  |
|---------------------------|---------------|--------------------------------------------------------------|--------------|
| serial_srv.status         | void          | [0,1]                                                        | 0 = disabled |
|                           |               |                                                              | 1= enabled   |
| serial_srv.opt.protocol   | telnet        | [raw, telnet,<br>modbus]                                     |              |
| serial_srv.opt.port       | 2000          | [1 65535]                                                    |              |
| serial_srv.opt.baud_rate  | 115200        | [300, 1200,<br>2400, 4800,<br>9600, 19200,<br>38400, 115200] |              |
| serial_srv.opt.parity=    | void          | NONE, ODD,<br>EVEN]                                          |              |
| serial_srv.opt.stopbits=  | void          | 1DATABITS,<br>2DATABITS]                                     |              |
| serial_srv.opt.databits   | 8DATABITS     | [8DATABITS,<br>7DATABITS]                                    |              |
| serial_srv.opt.xonxoff    | void          | [0,1]                                                        | 0 = disabled |
|                           |               |                                                              | 1= enabled   |
| serial_srv.opt.rtscts     | void          | [0,1]                                                        | 0 = disabled |
|                           |               |                                                              | 1= enabled   |
| serial_srv.opt.phys_proto | RS232         | [RS232, RS485]                                               |              |

# 5.2.8.2 DNS Proxy Server

| Parameter          | Default Value | Range | Description                           |
|--------------------|---------------|-------|---------------------------------------|
| network.DNS.status | 1             | [0,1] | 0 = DNS Proxy off<br>1 = DNS Proxy on |

## 5.2.8.3 DHCP Server

| Parameter                              | Default Value | Range     | Description                               |
|----------------------------------------|---------------|-----------|-------------------------------------------|
| network.DHCP.status                    | 1             | [0,1]     | 0 = DHCP server off<br>1 = DHCP server on |
| network.DHCPSettings.AddressRangeStart | 192.168.1.100 | ipaddress | DHCP range start                          |
| network.DHCPSettings.AddressRangeSize  | 100           | [1255]    | DHCP range size                           |
| network.DHCPSettings.DNSServer         | Proxy         | hostname  | DNS Server 1                              |
| network.DHCPSettings.DNSServer0        | void          | hostname  | DNS Server 2                              |
| network.DHCPSettings.DNSServer1        | void          | hostname  | DNS Server 3                              |

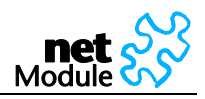

# 5.2.8.4 Dynamic DNS

| Parameter            | Default Value | Range                                            | Description                                                                      |
|----------------------|---------------|--------------------------------------------------|----------------------------------------------------------------------------------|
| dyndns.serviceType   | dyndns        | [dyndns,<br>dyndns-static,<br>dyndns-<br>custom] | dyndns = Dynamic DNS<br>dyndns-static = Static DNS<br>dyndns-custom = Custom DNS |
| dyndns.hostname      | void          | hostname                                         |                                                                                  |
| dyndns.username      | void          | username                                         |                                                                                  |
| dyndns.password      | void          | password                                         |                                                                                  |
| dyndns.supportEmail  | void          | e-mail                                           |                                                                                  |
| dyndns.serverAddress | void          | hostname                                         |                                                                                  |
| dyndns.port          | void          | [1 65535]                                        | Dynamic DNS Listening Port                                                       |
| dyndns.status        | 0             | [0,1]                                            | 0 = disabled<br>1= enabled                                                       |

# 5.2.8.5 SMS Parameters

| Parameter                | Default Value | Range        | Description  |
|--------------------------|---------------|--------------|--------------|
| sms.receiving.status     | 1             | [0,1]        | 0 = disabled |
|                          |               |              | 1= enabled   |
| sms.sending.status       | 0             | [0,1]        | 0 = disabled |
|                          |               |              | 1= enabled   |
| sms.sending.gateway      | void          | phone number | SMSC number  |
| sms.sending.sim2.gateway | void          | phone number | SMSC number  |

## 5.2.8.6 E-Mail Parameters

| Parameter                         | Default Value | Range     | Description         |
|-----------------------------------|---------------|-----------|---------------------|
| email.sending.status              | 0             | [0,1]     | 0 = disabled        |
|                                   |               |           | 1= enabled          |
| email.sending.smtp.host           | void          | hostname  |                     |
| email.sending.smtp.port           | void          | [1 65535] |                     |
| email.sending.smtp.from           | void          | email     | From E-mail Address |
| email.sending.smtp.authentication | void          | [0,1]     | 0 = disabled        |
|                                   |               |           | 1= enabled          |
| email.sending.smtp.username       | void          | username  |                     |
| email.sending.smtp.password       | void          | password  |                     |

# 5.2.8.7 GPS Parameters

| Parameter                | Default Value | Range     | Description                                |
|--------------------------|---------------|-----------|--------------------------------------------|
| gps.status               | 0             | [0,1]     | 0 = Dial-in disabled<br>1= Dial-in enabled |
| gps.destination.hostname | void          | hostname  |                                            |
| gps.destination.port     | void          | [1 65535] |                                            |
| gps.updateCycle          | 3             | [3∞]      |                                            |

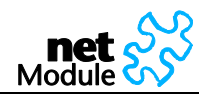

# 5.2.8.8 Event Manager

#### 5.2.8.8.1 Events

| Parameter                           | Default Value | Range    | Description   |
|-------------------------------------|---------------|----------|---------------|
| events.pppUp.message                | void          | password | Event Message |
| events.pppDown.message              | void          | password | Event Message |
| events.pppFailure.message           | void          | password | Event Message |
| events.vpnUp.message                | void          | password | Event Message |
| events.vpnDown.message              | void          | password | Event Message |
| events.vpnFailure.message           | void          | password | Event Message |
| events.dialInUp.message             | void          | password | Event Message |
| events.dialInDown.message           | void          | password | Event Message |
| events.dialInFailure.message        | void          | password | Event Message |
| events.dyndnsReg.message=           | void          | password | Event Message |
| events.dyndnsFailure.message=       | void          | password | Event Message |
| events.logInGUI.message=            | void          | password | Event Message |
| events.logFailedGUI.message=        | void          | password | Event Message |
| events.restartCrash.message=        | void          | password | Event Message |
| events.restartWebManagement.message | void          | password | Event Message |
| events.powerUp.message              | void          | password | Event Message |
| events.startUpComplete.message      | void          | password | Event Message |
| events.digitalInput1_On.message     | void          | password | Event Message |
| events.digitalInput2_On.message     | void          | password | Event Message |
| events.digitalInput1_Off.message    | void          | password | Event Message |
| events.digitalInput2_Off.message    | void          | password | Event Message |
| events.digitalOutput1_On.message    | void          | password | Event Message |
| events.digitalOutput2_On.message    | void          | password | Event Message |
| events.digitalOutput1_Off.message   | void          | password | Event Message |
| events.digitalOutput2_Off.message   | void          | password | Event Message |
| events.udpMessage.message           | void          | password | Event Message |
| events.gpsUp.message                | void          | password | Event Message |
| events.gpsDown.message              | void          | password | Event Message |
| events.testEvent.message            | void          | password | Event Message |

#### 5.2.8.8.2 Subscribers

| Parameter                             |                | Default Val-<br>ue | Range        | Description                     |
|---------------------------------------|----------------|--------------------|--------------|---------------------------------|
| subscriber. <k>.name</k>              | = _            | void               | hostname     | Name of subscriber              |
| subscriber. <k>.sms.destination</k>   | with k<br>[019 | void               | phone number | Phone number for SMS            |
| subscriber. <k>.email.destination</k> |                | void               | email        | E-mail address                  |
| subscr_grp. <l>.name</l>              | Ш              | void               | hostname     | Name of group                   |
| subscr_grp.<1>.members.users          | th I ₌<br>9]   | void               | 0:1:2:19     | Indices of users in this group  |
| subscr_grp. <l>.members.groups</l>    | [0.            | void               | 0:1:2:9      | Indices of groups in this group |

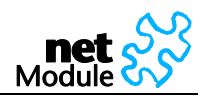

#### 5.2.8.8.3 Event Processor

| Parameter                   |             | Default Value | Range                             | Description                                        |
|-----------------------------|-------------|---------------|-----------------------------------|----------------------------------------------------|
| evtProc.sequence            |             | void          | 0:1:2:9                           |                                                    |
| evtProc. <i>. eventName</i> |             | void          | hostname                          |                                                    |
| evtProc. <i>.action</i>     | [6:         | void          | [send,<br>switchOn,<br>switchOff] | Send = send message<br>Switch = switch digital I/O |
| evtProc. <i>.target</i>     | with I = [( | void          | u:09<br>g:09<br>o:02              | Index of subscriber or group or input or output    |

# 5.2.8.9 SNMP Agent

| Parameter      | Default Value | Range         | Description                                           |
|----------------|---------------|---------------|-------------------------------------------------------|
| snmp.status    | 0             | [0,1]         | 0 = Dial-in disabled<br>1= Dial-in enabled            |
| snmp.port      | 161           | [165535]      |                                                       |
| snmp.community | public        |               |                                                       |
| snmp.contact   | void          |               |                                                       |
| snmp.location  | void          |               |                                                       |
| snmp.traphost  | void          | hostname      |                                                       |
| snmp.trapport  | 162           | [165535]      |                                                       |
| snmp.siglow    | -113          | [-113 to -51] | Signal strength trap threshold<br>dBm                 |
| snmp.sighigh   | -51           | [-113 to -51] | Signal strength trap reactiva-<br>tion threshold dBm: |

## 5.2.8.10 SSH Server

| Parameter      | Default Value | Range     | Description |
|----------------|---------------|-----------|-------------|
| sshServer.port | 22            | [1 65535] |             |

## 5.2.8.11 Telnet Server

| Parameter         | Default Value | Range    | Description |
|-------------------|---------------|----------|-------------|
| telnetServer.port | 23            | [165535] |             |

## 5.2.8.12 Web Server

| Parameter            | Default Value | Range     | Description |
|----------------------|---------------|-----------|-------------|
| webServer.http.port  | 80            | [1 65535] |             |
| webServer.https.port | 443           | [1 65535] |             |

## 5.2.8.13 UDP Message Receiver

| Parameter                    | Default Value | Range    | Description |
|------------------------------|---------------|----------|-------------|
| udpMessage.receiving.udpPort | 2157          | [165535] |             |

# 5.2.8.14 Keep-Alive

Not supported anymore in the Web Manager since NBSW 3.3.1.2105

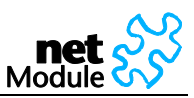

| Parameter                 | Default Value              | Range             | Description                |
|---------------------------|----------------------------|-------------------|----------------------------|
| keepalive.serverIpAddress | services.netmodule<br>.com | hostname          |                            |
| keepalive.port            | 50001                      | [1 65535]         | Server port                |
| keepalive.updateInterval  | 60                         | [02147483647<br>] | Update interval in seconds |
| keepalive.identifier      | void                       | hostname          | Identifier string          |
| keepalive.status          | 0                          | [0,1]             | 0 = disabled<br>1= enabled |

# 5.2.9 System related Parameters

## 5.2.9.1 User Accounts

| Parameter                  |          | Default Value | Range    | Description                           |
|----------------------------|----------|---------------|----------|---------------------------------------|
| user.admin.password        |          | void          | password | "not set" = reset admin pass-<br>word |
| administrator.deviceAccess |          | 1             | [0,1]    | 0 = disabled                          |
|                            |          |               |          | 1= enabled                            |
| user. <k>.name</k>         | with k = | void          | hostname |                                       |
| user. <k>.password</k>     | [020]    | void          | password |                                       |

# 5.2.9.2 Troubleshooting

| Parameter             | Default Value | Range     | Description                |
|-----------------------|---------------|-----------|----------------------------|
| logs.redirectSyslogIp | void          | ipaddress |                            |
| webMgrDbg.status      | 1             | [0,1]     | 0 = disabled<br>1= enabled |

# 5.2.9.3 Time Synchronization

| Parameter           | Default Value     | Range                      | Description       |
|---------------------|-------------------|----------------------------|-------------------|
| network.NTP.status  | 1                 | [0,1]                      | 0 = disabled      |
|                     |                   |                            | 1= enabled        |
| network.NTP.server  | swisstime.ethz.ch | hostname                   | NTP server        |
| network.NTP.server2 | void              | hostname                   | Backup NTP server |
| network.timezone    | UTC+2             | [UTC- <b>12</b><br>UTC+12] | Time zone         |

# 5.2.9.4 Software Update

| Parameter        | Default Value | Range     | Description  |
|------------------|---------------|-----------|--------------|
| swu_man.url      |               | ipaddress |              |
| swu, auto status | 1             | [0,1]     | 0 = disabled |
| Swd_ddt0.Statu5  |               |           | 1= enabled   |
| swu_auto.time    |               | time      | hh:mm:ss     |
| swu_auto.url     |               | hostname  |              |

# 5.2.9.5 Configuration Update

| Parameter       | Default Value | Range | Description  |
|-----------------|---------------|-------|--------------|
| cfg_auto.status | 1             | [0,1] | 0 = disabled |

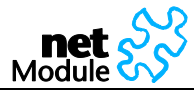

|               |      |          | 1= enabled |
|---------------|------|----------|------------|
| cfg_auto.time | void | time     | hh:mm:ss   |
| cfg_auto.url  | void | hostname |            |

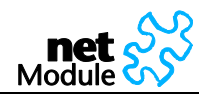

# 6 Software Interfaces

# 6.1 GPS Server

## 6.1.1 Berlios GPS Server

This is a TCP server which provides GPS data in various formats. Find more information under http://gpsd.berlios.de

# 6.1.2 NetModule GPS Server

If valid GPS data is available it will be sent as UDP Payload to the configured host. The content is separated into two lines. The first line contains data in the GPGGA format; the second line contains GPRMC data.

## 6.1.2.1 \$GPGGA - Global Positioning System Fix Data

Format: \$GPGGA,<time>,<latitude>,<longitude>,<quality>,<satellites>,0,<sealevel>,,\*<CS><CR><LF>

Sample Data: \$GPGGA,154250,4749.8678,N,00871.8469,E,1,06,0.0,498,M,0.0,M,,\*6A <CR><LF>

| No. | Name                                       | Data                             | Description                                           |
|-----|--------------------------------------------|----------------------------------|-------------------------------------------------------|
| 1   | Sentence Identifier                        | \$GPGGA                          | Global Positioning System Fix Data                    |
| 2   | Time                                       | <time></time>                    | UTC of position fix                                   |
| 3   | Latitude                                   | <latitude,n s=""></latitude,n>   | Latitude of fix                                       |
| 4   | Longitude                                  | <longitude,e w=""></longitude,e> | Longitude of fix                                      |
| 5   | Fix Quality                                | <quality></quality>              | 0 = Invalid<br>1 = GPS fix<br>6 = estimated           |
| 6   | Number of Satellites                       | <satellites></satellites>        | Number of satellites in view                          |
| 7   | Horizontal Dilution of Precision<br>(HDOP) | 0.0                              | Not available (Value = 0)                             |
| 8   | Altitude                                   | <sealevel,m></sealevel,m>        | Meters above mean sea level                           |
| 9   | Height of geoid above WGS84 ellip-<br>soid | 0.0,M                            | Not available (Value = 0)                             |
| 10  | Time since last DGPS update                | blank                            | No last update                                        |
| 11  | DGPS reference station id                  | blank                            | No station id                                         |
| 12  | Checksum                                   | * <cs></cs>                      | Used by program to check for transmis-<br>sion errors |
| 13  | White spaces                               | <cr><lf></lf></cr>               | Carriage return and line feed                         |

# 6.1.2.2 \$GPRMC - Recommended minimum specific GPS/Transit data

Format:

GPRMC,<time>,<state>,<latitude>,<longitude>,<speed>,<course>,<date>,0.0,E,<mode>\*<CS><CR><LF>

Sample Data: \$GPRMC,154250,A,4749.8678,N,00871.8469,E,0.0,0.0,230707,0.0,E,A\*1F<CR><LF>

| No. | Name                | Data                             | Description                                           |
|-----|---------------------|----------------------------------|-------------------------------------------------------|
| 1   | Sentence Identifier | \$GPRMC                          | Recommended minimum specific<br>GPS/Transit data      |
| 2   | Time                | <time></time>                    | UTC of position fix                                   |
| 3   | Data status         | <state></state>                  | A = Data OK                                           |
|     |                     |                                  | V = navigation receiver warning                       |
| 4   | Latitude            | <latitude,n s=""></latitude,n>   | Latitude of fix                                       |
| 6   | Longitude           | <longitude,e w=""></longitude,e> | Longitude of fix                                      |
| 8   | Speed               | <speed></speed>                  | Speed over ground in knots                            |
| 9   | Course              | <course></course>                | Track made good in degrees True                       |
| 10  | Date                | <date></date>                    | UT date                                               |
| 11  | Magnetic variation  | 0.0,E                            | Not available (Value = 0.0,E)                         |
| 12  | Mode                | <mode></mode>                    | A = autonomic = valid                                 |
|     |                     |                                  | E = estimated                                         |
|     |                     |                                  | N = not valid                                         |
| 13  | Checksum            | * <cs></cs>                      | Used by program to check for transmis-<br>sion errors |
| 14  | White spaces        | <cr><lf></lf></cr>               | Carriage return and line feed                         |

# 6.1.2.3 \$PNMID - NetModule Proprietary Sentence

Format: \$PNMID,serialnumber\*<CS><CR><LF>

Sample Data: \$PNMID,0112BFFF2B0\*1F<CR><LF>

| No. | Name                | Data                        | Description                                           |
|-----|---------------------|-----------------------------|-------------------------------------------------------|
| 1   | Sentence Identifier | \$PNMID                     | NetModule Proprietary Sentence                        |
| 2   | Serial number       | <serial number=""></serial> | NetBox serial number / MAC Address                    |
| 13  | Checksum            | * <cs></cs>                 | Used by program to check for transmis-<br>sion errors |
| 14  | White spaces        | <cr><lf></lf></cr>          | Carriage return and line feed                         |

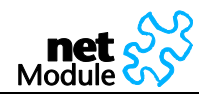

# 6.2 Digital I/O Server

To manage digital inputs and outputs via TCP software is required that handles the TCP connection. For test purposes e.g. telnet can be used. The payload contains the states of the four inputs/outputs:

The value 0 represents the state "off", the value 1 the state "on".

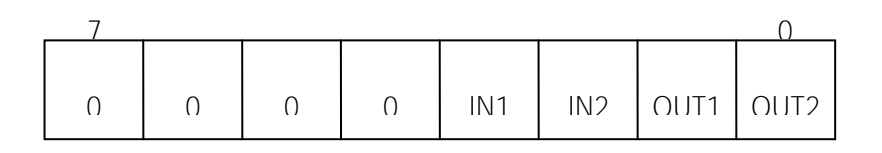

# 6.2.1 Monitor the digital inputs and outputs

Every change of digital inputs triggers a message of the above format to be sent. It also contains the valid states of the outputs.

# 6.2.2 Set digital outputs

To set the states of the digital I/O send the following pattern as ASCII characters

| Pattern  | Description                         |
|----------|-------------------------------------|
| 0000000  | Turn all digital outputs off        |
| 0000001  | Turn output 2 on, turn output 1 off |
| 0000010  | Turn output 1 on, turn output 2 off |
| 00000011 | Turn output 1 on, turn output 2 on  |

# 6.2.3 Get status of digital inputs and output

To get the states of the digital I/O send the following pattern as ASCII characters

| Pattern  | Description                       |
|----------|-----------------------------------|
| 00010000 | Request a message with all states |

# 6.3 HTTP Service Interface

The HTTP Service Interface is designed to administrate the NetBox with a self-written http client. It is available from NBSW 3.3.2.xxxx.

The HTTP Service Interface consists of four web pages located in the root directory of the NetBox web server:

- login.php (http clients can log in)
- logout.php (http clients can log out)
- upload.php (http clients can upload configuration files)
- download.php (http clients can download log files)
- cli.php (http clients can access the same functionality as provided by the Command Line Interface)

For further documentation regarding the HTTP Service Interface please contact NetModule.

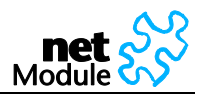

# 6.3.1 Command Set

General Restrictions:

- When sending parameters within HTTP GET requests, dots (.) within variables must be replaced by colons (:). Example: The key name user.admin.password results in user:admin:password
- Authentication is required for all commands except GET /cli.php?status,[parameters]

| HTTP Request                                                   | Description                                                                                                    |  |
|----------------------------------------------------------------|----------------------------------------------------------------------------------------------------|--|
| GET /cli.php?status,[parameters]                               | Takes the same parameters as the CLI                                                                                                    |  |
| GET /cli.php?get,[parameters]                                  | Takes the same parameters as the CLI                                                                                                    |  |
| GET /cli.php?set,[parameters]                                  | Takes the same parameters as the CLI                                                                                                    |  |
| GET /cli.php?sw-update,path= <value></value>                   | Starts a local software update from a TFTP server                                                                                                  |  |
| GET /cli.php?reboot                                            | Restarts the NetBox                                                                                                    |  |
| GET<br>/login.php?usr= <user>,pwd=<password></password></user> | Login to the HTTP Service Interface with supplied cre-<br>dentials                                                                                 |  |
| GET /logout.php                                                | Logout from the HTTP Service Interface                                                                                                    |  |
| GET /download.php?file= <filename></filename>                  | Download a file                                                                                                    |  |
|                                                                | Debug log: file=debuglog                                                                                                    |  |
|                                                                | Boot log: file=bootlog                                                                                                    |  |
| POST /upload.php                                               | Takes a new configuration file as user-config.cfg or as user-config.zip. The content of the file must be the same as provided for the Web Manager. |  |

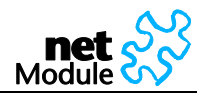

# 6.3.2 Responses

| HTTP Request                                                       | Responses (String)                                               | Description                                                                                                    |
|--------------------------------------------------------------------|------------------------------------------------------------------|----------------------------------------------------------------------------------------------------|
| All HTTP Service Interface Com-<br>mands                           | 0: device busy                                                   | The NetBox is busy. Resend the request later.                                                                                                   |
| All HTTP Service Interface Com-<br>mands                           | 0: login required                                                | This command requires authentication.<br>Please use login.php first                                                                             |
| GET /cli.php?status,[parameters]                                   | <status></status>                                                | A single or multiline string with the re-<br>quested status information                                                                         |
| GET /cli.php?get,[parameters]                                      | <parametervalue></parametervalue>                                | The value of the requested configuration parameter                                                                                              |
| GET /cli.php?set,[parameters]                                      | 0: set failed                                                    | HTTP transfer is ok, but changing the configuration parameter failed.                                                                           |
|                                                                    | 1: set ok                                                        |                                                                                                    |
| GET /cli.php?sw-<br>update,path= <value></value>                   | 1: sw-update started<br>from <path></path>                       | Software update started. Afterwards re-<br>quest the Software version with<br>cli.php?status to verifiy whether it was<br>successful or nor not |
|                                                                    | 0: maximum length of path is 26 characters                       |                                                                                                    |
|                                                                    | 0: syntax error                                                  | Wrong syntax after in sw-update param-<br>eters                                                                                                 |
| GET /cli.php?reboot                                                | 1: reboot initiated                                              | A restart has been initiated                                                                                                    |
| GET<br>/login.php?usr= <user>,pwd=<pa<br>ssword&gt;</pa<br></user> | 1: already logged in                                             |                                                                                                    |
|                                                                    | 1: already logged in but<br>supplied credentials do<br>not match | Already logged in but supplied creden-<br>tials do not match                                                                                    |
|                                                                    | 1: login ok                                                      | Logged in successfully                                                                                                    |
|                                                                    | 0: login failed                                                  | Login failed                                                                                                    |
| GET /logout.php                                                    | 1: logout ok                                                     | Logout OK                                                                                                    |
|                                                                    | 1: already logged out                                            | You were not logged in                                                                                                    |
| GET<br>/download.php?file= <filename></filename>                   | 0: download<br><filename> failed</filename>                      | Download failed                                                                                                    |
| POST /upload.php                                                   | 1: upload ok, files re-<br>placed, reconfiguration<br>started    | Upload ok, the provided files (e.g.<br>OpenVPN certificates) were updated, the<br>user-config.cfg will be applied                               |
|                                                                    | 1: upload ok, files re-<br>placed                                | No user-config.cfg provided but other files were updated (e.g. OpenVPN certificates)                                                            |
|                                                                    | 0: upload failed:                                                | The upload failed                                                                                                    |
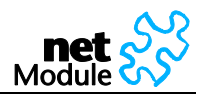

<errorMessage>

## 6.3.3 Examples

| HTTP Request                                    | Command                                                                                                    | Description                                                                                                    |
|-------------------------------------------------|----------------------------------------------------------------------------------------------------|----------------------------------------------------------------------------------------------------|
| Query the NetBox Firm-<br>ware Version via HTTP | GET<br>/cli.php?status,system,<br>nbsw HTTP/1.1                                                                                                    |                                                                                                    |
| Login                                           | GET<br>/login.php?usr=admin,pw<br>d= <password> HTTP/1.1</password>                                                                                          |                                                                                                    |
| Set the admin Password                          | GET<br>/cli.php?set,user:admin<br>:password= <password><br/>HTTP/1.1</password>                                                                              | Remember: The dots (.) must be re-<br>placed by colons (:)                                                                                                    |
| Upload new Configuration<br>Files               | POST /upload.php<br>HTTP/1.1                                                                                                    | A zip archive containing one or more of the following files can be uploaded.                                                                                                    |
|                                                 | Content-Disposition:<br>form-data;<br>name="UserConfigFile";<br>filename="user-<br>config.zip"<br>Content-Type: appli-<br>cation/x-zip-compressed<br>[Media] | <ul> <li>To run OpenVPN in certificate based<br/>mode, all certificate files are required.</li> <li>user-config.cfg (the main con-<br/>figuration file)</li> <li>ca.crt.certificate_mode<br/>(OpenVPN root certificate file)</li> <li>client.crt.certificate_mode<br/>(OpenVPN client certificate file)</li> <li>client.key.certificate_mode<br/>(OpenVPN private key file)</li> <li>templateProfiles (updating<br/>provider database)</li> </ul> |
| Download Debug Log                              | GET<br>/download.php?file=debu<br>glog HTTP/1.1                                                                                                    |                                                                                                    |
| Restart the NetBox                              | GET /cli.php?reboot<br>HTTP/1.1                                                                                                    |                                                                                                    |
| Logout                                          | GET /logout.php<br>HTTP/1.1                                                                                                    |                                                                                                    |
| Start a local software up-<br>date              | GET /cli.php?sw-<br>up-<br>date,path= <iptftp path=""><br/>HTTP/1.1</iptftp>                                                                                 |                                                                                                    |

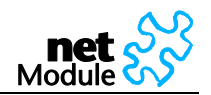

# 7 Troubleshooting

### 7.1 Error Messages

The Web Manager shows error messages in the status bar in the footer of a certain web page.

Common error messages are:

| Error Message     | Problem Solving                                                          |
|-------------------|--------------------------------------------------------------------------|
| SIM missing       | Insert a SIM card                                                        |
| PIN code required | Insert the PIN code on the "SIM" page                                    |
| Connection failed | See the "Debug Log" under<br>Check APN, phone number, username, password |

# 7.2 System Log and Log Files

Find more information about troubleshooting tools on page 78. The Web Manager provides varions debugging tools under SYSTEM/Troubleshooting:

| B Helles Web Hanger - Met En Firsten                                                                                                    |                                                                                                    |                  |   |
|----------------------------------------------------------------------------------------------------|----------------------------------------------------------------------------------------------------|------------------|---|
| Date Bratistic Antite Deceli (seasofue fight                                                                                                    | - 19h                                                                                                    |                  | 0 |
| 🚱 Eller 🖸 💥 🐟 ( 🗋 head sea an a'                                                                                                    | Unthe downstanDebugging.org                                                                                                    | Q + Q + 0.00     | P |
| net 🕉                                                                                                    | HOME INTERFACES BOUTING FIREWALL VPN SERVIC                                                                                                    | ES SYSTEM LOGOUT |   |
| Anterisities<br>Anterisities<br>Up Anterisities<br>Up Anterisities<br>The Configuration<br>Anterisities Anterisities<br>Marca The Configuration                                                                                                    | Biblick Connection Delegating           Connect on participation on earlier connection.           Connect is scrimp connection:         no active connection.           Choices a profile         Primmy profile (*19 <sup>art</sup> )#7. gprs. period. | comudh) 💌        |   |
| Factory final<br>Bandardsonling<br>Ease Constant<br>Endingtion<br>Ling The<br>Strain Technology<br>Factor Technology<br>Factor Technology<br>Fac | Subile Conservices Polyage Researce                                                                                                    |                  |   |
| 1022911340343400 Studies Noder<br>Mellow Leidense 22.1.2.014<br>of 20042006, Nader Adv. 60                                                                                                    |                                                                                                    |                  |   |
|                                                                                                    |                                                                                                    |                  |   |
| R Salari                                                                                                    | na 2. Securator 🗖 Bayliggeographical                                                                                                    |                  |   |
|                                                                                                    |                                                                                                    |                  | 1 |

# 7.3 Network Protocol Analyzer

Via the Linux Shell (bash), the protocol analyzer "tcpdump" is available:

| 🛃 138.188.47.246 - PuTTY                                                   |   |
|----------------------------------------------------------------------------|---|
| -bash-2.05b\$ tcpdump                                                      | ^ |
| tcpdump: verbose output suppressed, use -v or -vv for full protocol decode |   |
| listening on ethO, link-type EN10MB (Ethernet), capture size 96 bytes      |   |
| 08:25:52.234694 IP 192.168.0.20 > netbox: icmp 40: echo request seq 14406  |   |
| 08:25:59.443917 IP netbox > 192.168.0.20: icmp 40: echo reply seq 14406    |   |
| 08:25:53.234507 IP 192.168.0.20 > netbox: icmp 40: echo request seq 15174  |   |
| 08:25:53.235195 IP netbox > 192.168.0.20: icmp 40: echo reply seq 15174    |   |
| 08:25:54.235456 IP 192.168.0.20 > netbox: icmp 40: echo request seq 15942  |   |
| 08:25:54.236142 IP netbox > 192.168.0.20: icmp 40: echo reply seq 15942    | _ |
| 08:25:55.236400 IP 192.168.0.20 > netbox: icmp 40: echo request seq 16710  |   |
| 08:25:55.237108 IP netbox > 192.168.0.20: icmp 40: echo reply seq 16710    | ~ |

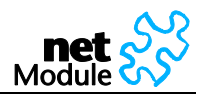

# 8 Customer Service

### 8.1 Technical Support

The NetModule AG Website provides technical online support under:

#### http://www.netmodule.com/support

The Website also provides a download area where you can download the newest software and documentation.

For support requests please use the support form:

http://www.netmodule.com/support/supportform.aspx

#### 8.2 Feedback

Please send comments about NetBox to:

netbox@support.netmodule.com